i grandi soft

# MANUALE SOFTWARE

NICE8

I GRANDI SOFT SRL

MANUALE NICE8

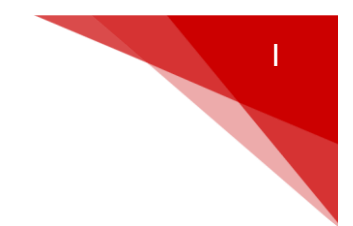

# NICE È UN SOFTWARE GESTIONALE CREATO PER SODDISFARE LE ESIGENZE DEL CENTRO ESTETICO E TROVARE UNA SOLUZIONE AI NUMEROSI PROBLEMI ORGANIZZATIVI E GESTIONALI.

# UN PROGRAMMA DEDICATO A RENDERE FACILE ED EFFICACE IL CONTROLLO DELLA TUA ATTIVITÀ

<mark>i</mark> grandi sətl

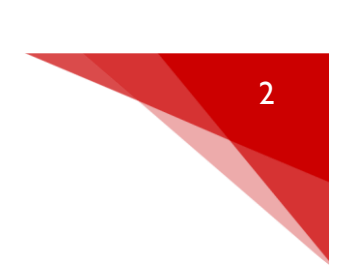

INDICE

| CAPITOLO I                                                  |        |
|-------------------------------------------------------------|--------|
| INTRODUZIONE-GENERALE                                       |        |
| Come accedere a NICE                                        | PAG 4  |
| Descrizione icone menù principale                           | PAG 6  |
|                                                             |        |
|                                                             |        |
| Inserimento e gestione clienti                              | PAG 8  |
| Inserimento e gestione trattamenti                          | PAG [] |
| Inserimento e gestione prodotti                             | PAG 12 |
| Inserimento e gestione altre anagrafiche                    | PAG 14 |
| CAPITOLO_3                                                  |        |
| GIORNALIERO                                                 |        |
| Generalità                                                  | PAG 17 |
| Panoramica sul giornaliero                                  | PAG 17 |
| Inserimento nuovo appuntamento                              | PAG 20 |
| Inserimento rapido cliente                                  | PAG 24 |
| Modifica/cancellazione/spostamento appuntamento             | PAG 25 |
| Situazione economica cliente                                | PAG 26 |
| Appuntamenti futuri                                         | PAG 27 |
| Vendita prodotti a clienti                                  | PAG 28 |
| Consumo interno prodotti cabina                             | PAG 28 |
| Inserimento memo                                            | PAG 28 |
| CAPITOLO_4                                                  |        |
| ALTRE-FUNZIONI                                              |        |
| Invio sms per ricordo appuntamenti/compleanni/onomastici    | PAG 29 |
| Invio e-mail per ricordo appuntamenti/compleanni/onomastici | PAG 33 |
| Proposte, creazione foglio obbiettivi                       | PAG 35 |
| Registrazione spese                                         | PAG 36 |
| Turni di riposo operatori                                   | PAG 37 |

CAPITOLO\_5

ABBONAMENTI\_C/C

| Creazione nuovo abbonamento a sedute        | PAG 38        |
|---------------------------------------------|---------------|
| Creazione nuovo C/C (versamento anticipato) | PAG 42        |
| Creazione preventivo                        | <u>PAG 44</u> |
| Creazione pacchetto preconfezionato         | PAG 46        |

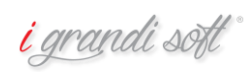

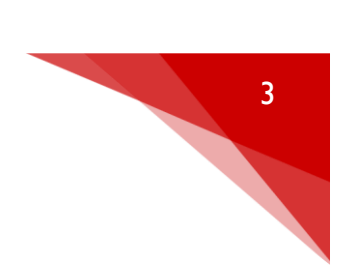

PAG 57

| CAPITOLO_6                       |        |
|----------------------------------|--------|
| MAGAZZINO                        |        |
| Gestione e controllo magazzino   | PAG 47 |
| Carico prodotti                  | PAG 47 |
| Riordino Automatico              | PAG 48 |
| Prodotti associati a trattamenti | PAG 49 |
| CAPITOLO_7                       |        |
| STATISTICHE-RISERVATO            |        |
| <u>Riepilogo di cassa</u>        | PAG 50 |
| Filtri mailing                   | PAG 50 |
| Statistiche generali             | PAG 52 |
| Ultimi movimenti                 | PAG 53 |
| Statistiche dedicate             | PAG 54 |
| Elenco clienti rubrica           | PAG 55 |
| Statistica sui costi             | PAG 55 |
| Incasso cliente per anno         | PAG 56 |

| CAPITOLO_8                      |        |
|---------------------------------|--------|
| GESTIONI-DI-SERVIZIO            |        |
| <u>Copia di sicurezza</u>       | PAG 57 |
| Configurazione ricevuta/fattura | PAG 58 |

| CAPITOLO_9                        |        |
|-----------------------------------|--------|
| VARIE                             |        |
| Memo                              | PAG 59 |
| <u>Compleanni</u>                 | PAG 60 |
| Come modificare dimensioni agenda | PAG 60 |
| Scadenziario                      | PAG 61 |

<mark>i</mark> grandi soft°

Piano marketing

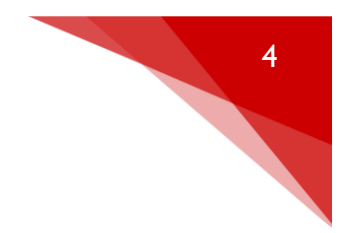

per aprire il software.

Infore B

#### COME ACCEDERE A NICE

Dopo aver avviato il computer fare doppio clic sull'icona

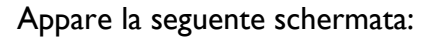

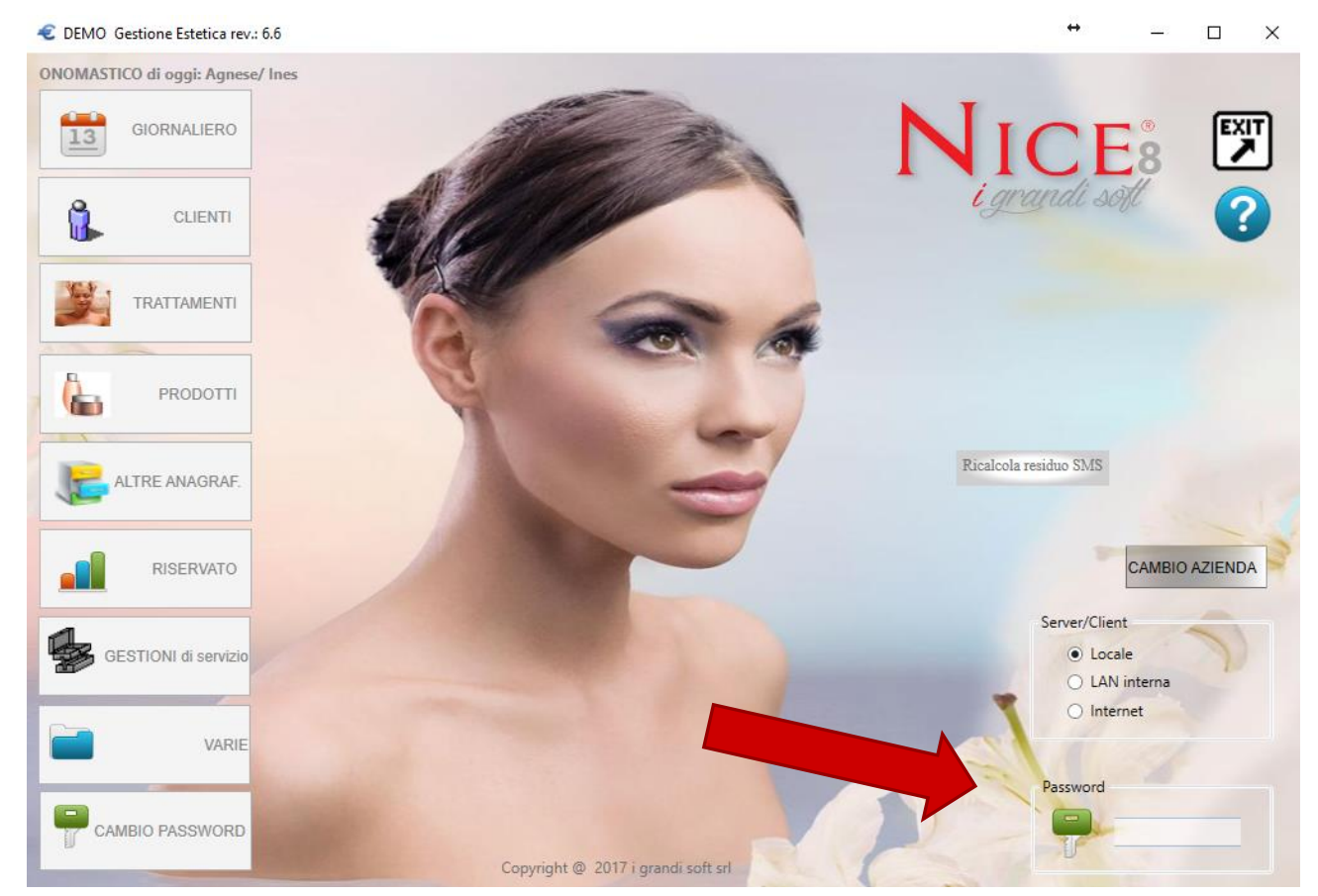

Fig.I.I

Inserire una password riservata nell'apposita casella per accedere al menù principale come riportato in Fig.1.1 (se non è mai stata cambiata la password è 12345678)

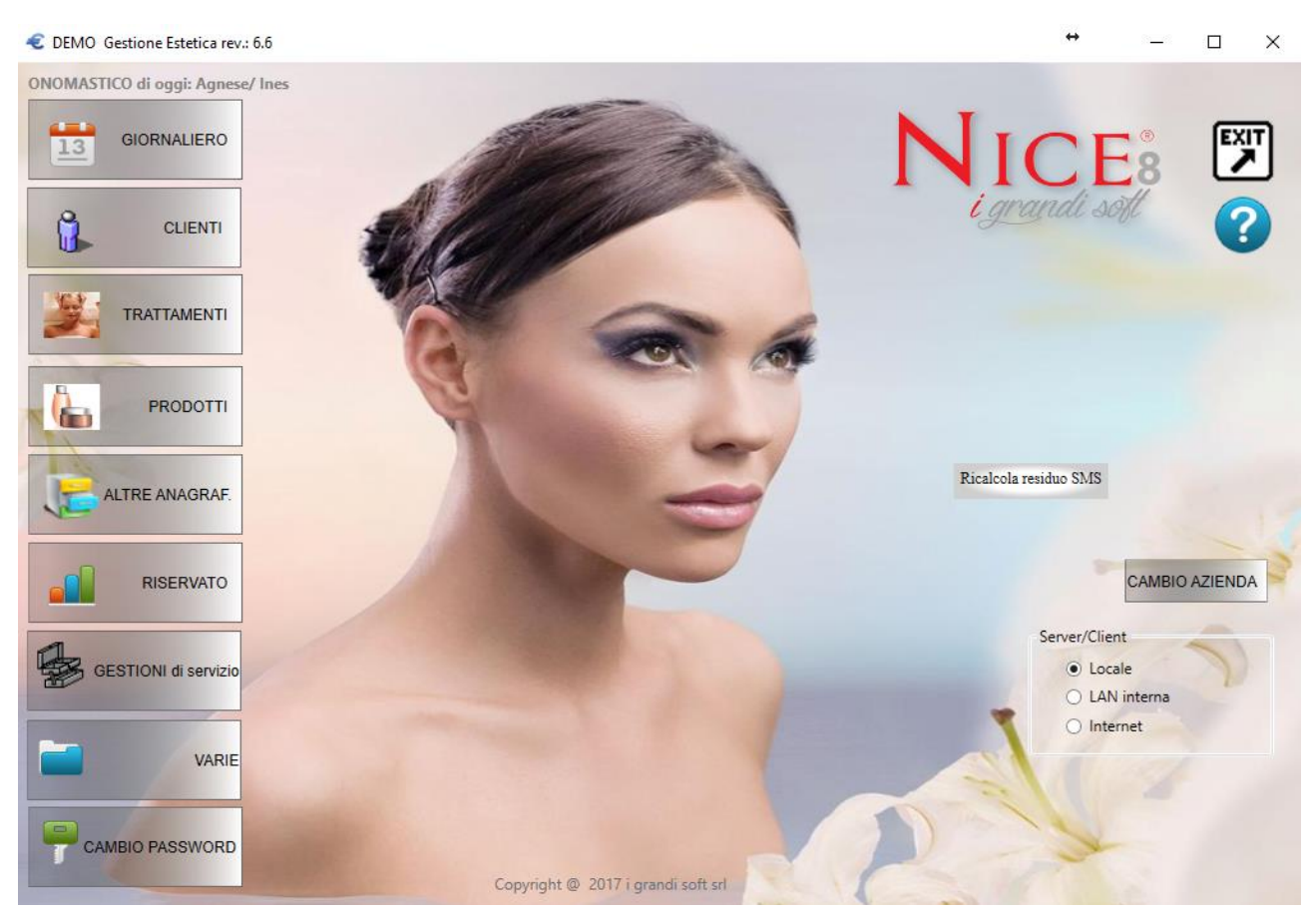

#### Fig. I. Ia

La struttura dei menù di NICE è del tipo 'Piramidale', al cui vertice sta il menù generale.

Cliccare sulle rispettive icone per entrare nelle varie funzioni del programma.

Analogamente cliccare sull'icona

all'interno delle schermate di NICE, per andare a

ritroso sino ad arrivare al menù principale.

<mark>i</mark> grandi soft

5

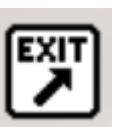

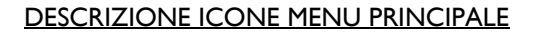

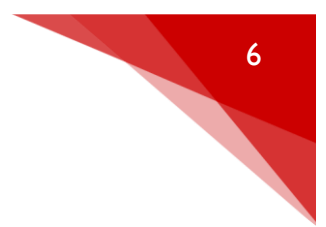

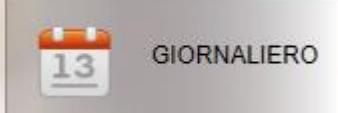

**Gestione agenda appuntamenti.** E' la parte più importante dell'inserimento dati, in situazione di regime, durante l'arco lavorativo giornaliero, NICE sarà posizionato quasi esclusivamente in questo punto. Una descrizione dettagliata sull'argomento si trova al capitolo 3.

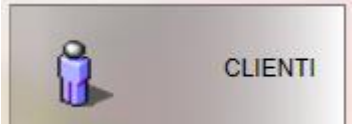

**Gestione anagrafica clienti.** In questa parte del programma è possibile gestire ogni dettaglio riguardante i clienti (anagrafica, scheda tecnica ecc.). Una descrizione dettagliata sull'argomento si trova al capitolo 2.

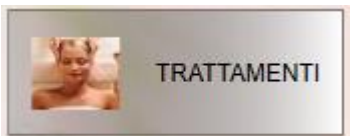

**Gestione anagrafica trattamenti.** In questa parte del programma è possibile gestire ogni dettaglio riguardante il listino trattamenti (nome, prezzo, durata ecc.). Una descrizione dettagliata sull'argomento si trova al capitolo 2.

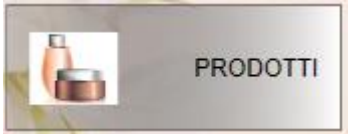

**Gestione anagrafica prodotti e magazzino.** Questa gestione si divide in 5 parti, PRODOTTI SINGOLO, PRODOTTI TABELLA, MAGAZZINO, RIORDINO AUTOMATICO, PRODOTTI ASSOCIATI A TRATTAMENTI. Una descrizione dettagliata sull'argomento si trova al capitolo 2 e 6.

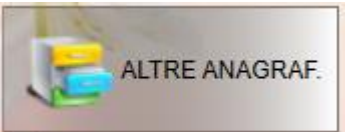

**Gestione altre anagrafiche.** In questo menù vengono raccolte le anagrafiche che si utilizzano con minor frequenza (categoria trattamenti, categoria prodotti, operatori ecc.). Una descrizione dettagliata sull'argomento si trova al capitolo 4.

<mark>i</mark> grandi sott

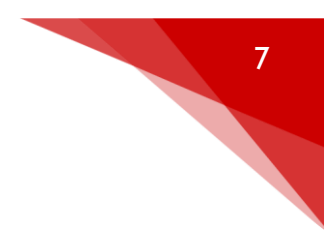

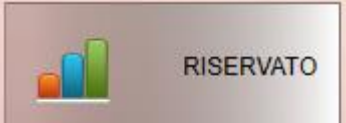

**Riepiloghi e statistiche.** Il menù racchiude un elenco di statistiche in continua evoluzione che permettono di analizzare e sviluppare il lavoro del proprio centro (riepilogo di cassa, statistiche generali, piano marketing, statistiche dedicate, ultimi movimenti ecc.). Una descrizione dettagliata sull'argomento si trova al capitolo 7.

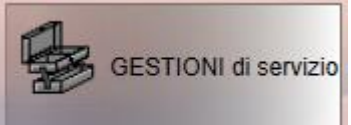

**Gestioni di servizio.** In questo menù vengono raggruppate tutte le funzioni per la configurazione e personalizzazione del software gestionale (configurazione generale, copia di sicurezza, dati riservati, configurazione ricevuta/fattura ecc.). Una descrizione dettagliata sull'argomento si trova al capitolo 8.

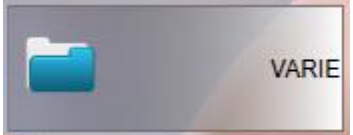

**Varie.** Il menù racchiude le seguenti funzioni Compleanni, Memo. Una descrizione dettagliata sull'argomento si trova al capitolo 9.

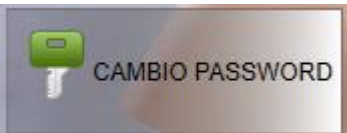

con cui si accede al programma. E' possibile creare diverse password con diverse abilitazioni.

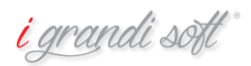

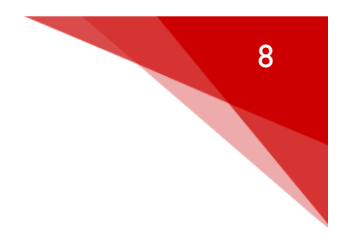

# CAPITOLO\_2 ANAGRAFICHE

INSERIMENTO E GESTIONE CLIENTI

Dal menù principale di NICE cliccare col tasto sinistro del mouse sull'icona

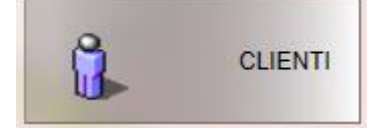

# appare una videata come in Fig.:2.1

| <u>û</u>                                                                                                    | centro estetico Anagrafica Clienti                                                                                                    | ↔                                                                                                    | - 🗆 🗙 |
|----------------------------------------------------------------------------------------------------|----------------------------------------------------------------------------------------------------|----------------------------------------------------------------------------------------------------|-------|
| x cognome         x nome         solo attivi             cognome         nome         nome         nome         cognome         nome         cognome         nome         cognome         nome         cognome         nome         cognome         nome         cognome         cognome         nome         cellulare         cellulare 2         e-mail         data nascita         indirizzo         comune         provincia       C.A.P.         nazione         visualizza per         'nome<'re> cognome         % sconti         su tratt.       su solarium | gruppo       attivo • Si • No         coniugato • Si • No       figli • Si • No         Interessato x proposte last minute       cliente Club         avvisa su planning | gestione card       genera<br>card         gestione card       genera<br>card         d.generaz.card       d.scadenza card       cod. a barre         31/12/2020       31/12/2020         sconti sulla tipologia cliente       tipologia cliente         tipologia cliente       tipologia cliente         tipologia cliente       metti sconto sulla         tipologia cliente       tipologia cliente         riservato per esportazioni       cod.cliente esterno         luogo di nascita       data certificato         30/01/2017 |       |
| cambia                                                                                                    | af. aggiorna                                                                                                    |                                                                                                    |       |

Fig.2.1 anagrafica clienti

Per inserire un nuovo cliente posizionare il cursore sulla casella COGNOME ed inserire il cognome. Posizionarsi sulle caselle successive ed inserire quanto richiesto. I campi obbligatori sono nome e cognome.

<mark>i</mark> grandi soft

| NUALE NICE8                                                                            |                                                                              |                                                                                                    |                                               |
|----------------------------------------------------------------------------------------|------------------------------------------------------------------------------|----------------------------------------------------------------------------------------------------|-----------------------------------------------|
| x cognome<br>x nome<br>icerca cliente<br>solo attivi                                   | gruppo attivo • Si • No<br>coniugato • Si • No figli • Si • No               | estione card g                                                                                                    | enera<br>nuova<br>card                        |
| ognome ROSSI<br>ome MARIA                                                              | interessato x proposte last minute     cliente Club       avvisa su planning | d.generaz.card d.scadenza card cod. a bar<br>31/12/2020                                                            | rre                                           |
| elefono 2                                                                              | professione  incarico  data generazione                                      | sconti sulla tipologia cliente<br>C togli sconto sulla tipologia cliente<br>C metti sconto sulla tipologia cliente | gestione documenti<br>(pdf,rtf,txt,doc,docx,j |
| mail maria.rossi@gmail.com<br>ata nascita 15/12/1955<br>Idirizzo via roma 10<br>milano | contatto                                                                     | strumenti con consenso informato                                                                                   | peg,bmp)                                      |
| rovincia mi C.A.P. 20100<br>azione italy                                               | orario di lavoro orari pref.contatto distanza dal centro                     |                                                                                                    |                                               |
| sconti                                                                                 | annotazioni                                                                  | riservato per esportazioni cod.cliente esterno luogo di nascita                                                    | *                                             |
|                                                                                        |                                                                              |                                                                                                    | esporta                                       |

Fig.2.3 anagrafica clienti compilata.

Al termine dell'inserimento dei dati anagrafici, registrare il nuovo cliente cliccando sull'icona registra.

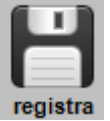

## MODIFICA / VISUALIZZAZIONE ANAGRAFICA CLIENTE

Per modificare l'anagrafica clienti dal menù principale di NICE cliccare sull'icona clienti

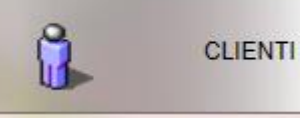

( se già non siamo all'interno). Selezionare il cliente da modificare all'interno della casella RICERCA CLIENTE (zona in alto a sinistra). Posizionarsi sulla casella da modificare, eseguire la modificare memorizzare cliccando sull'icona registra.

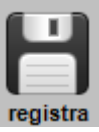

<mark>i</mark> grandi soft

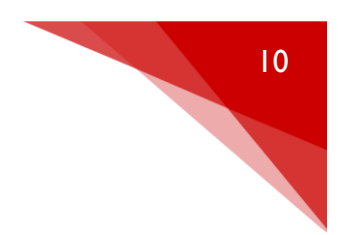

# CANCELLAZIONE CLIENTE

Per cancellare l'anagrafica clienti dal menù principale di NICE cliccare sull'icona clienti

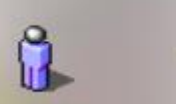

CLIENTI

all'interno della casella RICERCA CLIENTE (zona in alto a sinistra). Cliccare la casella cestino per

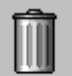

eliminare il cliente. Cancella (Si consiglia di utilizzare la funzione "non attivo" anziché la funzione "cancella").

A questo punto il programma richiede una ulteriore conferma del tipo:

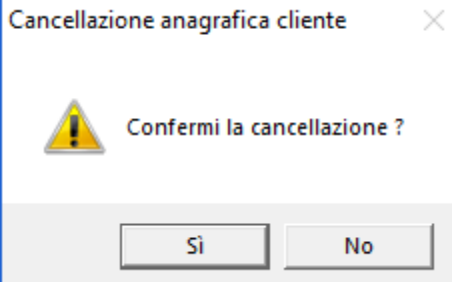

anagrafica definitivamente (solo se non movimentato).

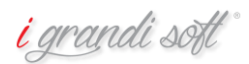

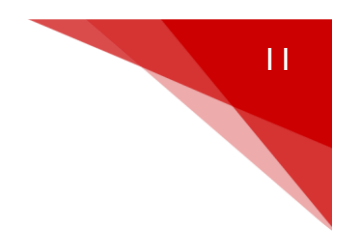

#### **INSERIMENTO E GESTIONE TRATTAMENTI**

Dal menù principale di NICE cliccare col tasto sinistro del mouse sull'icona

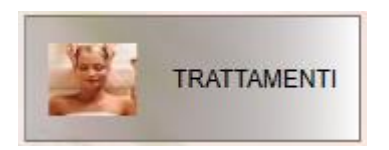

#### appare una videata come in Fig.:2.3

| 💀 DEMO Anagrafica trattamenti    |                          |                           |               |
|----------------------------------|--------------------------|---------------------------|---------------|
| GESTIONE TRATTAMENTI SOLO ATTIVI |                          | Operatori - Cabin-        | e abilitati 🗌 |
| C tutti C                        | Eat                      | BARBARA                   |               |
| andina x Rome C Par, C           | Sol, set singote categ   | ELENA                     |               |
|                                  | aer, anigota categ.      |                           |               |
| Solo Attivi                      |                          |                           |               |
| Vedi car<br>princip              | .npi<br>ali              | RITA                      |               |
| Nome                             | A Attivo Tariffa punti d | ar Categoria Plann Avviso | M EPST IV     |
| •                                | 1 🔽 € 100,00 100         | 70 R.FREQUENZA V 1        | Ε             |
| *SALDO NON PAGATO*               | 1 🔽 € 0,00 0             | 0 VARIE - 1               | E             |
| BB. CLEANSING BODY               | 1 🔽 € 55,00 55           | 60 BABOR BODY V 1         | E             |
| BEAUTY DAY CORPO                 | 1 🔽 € 0,00 0             | 60 CHECK UP 👻 1 🖂         | E             |
| BEAUTY DAY LASER                 | 1 🔽 € 0,00 0             | 30 CHECK UP 💌 1 💌         | E             |
| BEAUTY DAY VISO                  | 1 🔽 € 0,00 0             | 30 CHECK UP 👻 1 🖂         | E             |
| BF. ADVAN.BIOGEN                 | 1 🗹 € 66,00 66           | 70 BABOR FACE 🔹 1 🔽       | E             |
| BF. ADVAN.BIOGEN INT             | 1 I € € 71,00 71         | 70 BABOR FACE - 1         | E             |
| BF. ARGAN TREATMENT              | 1 I € € 61,00 61         | 60 BABOR FACE 💌 1 📝       | E             |
| BF. CALMING SEN.COUP             | 1 🔽 € 66,00 66           | 70 BABOR FACE 💌 1 🖂       | E             |
| BF. CALMING SEN.SENS             | 1 🔽 € 66,00 66           | 70 BABOR FACE 1           | E             |
| BF. COLLAGEN BOOSTER             | 1 🔽 € 76,00 76           | 50 BABOR FACE 💌 1 🖂       | E             |
| BF. COMPLEX C                    | 1 🔽 € 66,00 66           | 70 BABOR FACE 1           | E             |
| BF. CRASH TREATMENT              | 1 🔽 €71,00 71            | 70 BABOR FACE 💌 1 🖾       | E             |
| BF. DB.COOLING POST              | 1 I € 91,00 91           | 60 BABOR FACE - 1         | E             |
| BF. DB.R.POST PREPAR             | 1 🔽 € 91,00 91           | 70 BABOR FACE 💌 1 🖾       | E             |
| BF. DB.SKIN RENEWAL              | 1 🗹 € 91,00 91           | 60 BABOR FACE 💌 1         | E             |
| BF. DBJULTIMATE LIFT             | 1 🔽 € 91,00 91           | 70 BABOR FACE 💌 1 🖾       | E             |
| BF. DERMA REFINER RC             | 1 🗹 € 71,00 71           | 70 BABOR FACE 💌 1         | E             |
| BF. DIRECT BEAUTY                | 1 🔽 €71,00 71            | 60 BABOR FACE 💌 1 🖾       | E             |
| BF. ENERGIZIN OXYGEN             | 1 🗹 € 71,00 71           | 60 BABOR FACE 💌 1 💌       | E             |
| BF. HSR DEEP LIFT                | 1 🔽 € 96,00 96           | 90 BABOR FACE 💌 1 🔽       | E             |
| BF. HSR PLATINUM                 | 1 I € € 120,00 120       | 90 BABOR FACE 👤 1 🔽       | E             |
| BF. HSR SKIN ENERGY              | 1 💌 € 76,00 76           | 70 BABOR FACE 1           | E             |
| BF. HSR SPEED LIFTIN             | 1 🔽 € 66,00 66           | 60 BABOR FACE 1           | E             |
| BF. NANOCELL AGE                 | 1 🔽 € 76,00 76           | 70 BABOR FACE 1           | E             |
| BF. OSSIGEN PEEL OFF             | 1 I € 66,00 66           | 60 BABOR FACE 💌 1 🖾       | E             |
| BF. OZON PRE SUN                 | 1 I € € 76,00 76         | 70 BABOR FACE - 1         | E             |
| BF. PERF.COMB. P.MIS             | 1 IP € 61,00 61          | 70 BABOR FACE 1           | E             |
| BF, PURE P. IMPURE               | 1 I € € 51,00 51         | 70 BABOR FACE - 1         | E             |
| dr. SEA CREATION LOX             | 1 M € 145,00 145         | 70 BABOR FACE 1           | E             |
| BF. SKIN PERFECTING              | 1 V € 66,00 66           | 70 BABOR FACE - 1         | E             |
| BP. VITA BALANCE                 | 1 № € 66,00 66           | 70 BABORFACE 1            | E             |
| BF. VITA BALANCE INT             | 1 ₩ €71,00 71            | 70 BABORFACE - 1          | t             |
| BUOND ACO. E MO                  | 1 M €0,00 0              | FIDELITY CARD     1       | E             |
|                                  | 1 .∞ € 0,00 0            |                           |               |
|                                  |                          |                           |               |

#### Fig.2.3 trattamenti

Per l'inserimento dei trattamenti valgono le stesse modalità descritte nell'inserimento e gestione clienti.

Significato delle caselle :

Attivo: permette di abilitare o meno il trattamento

Nome trattamento : nome del trattamento max 50 caratteri (consigliato non oltre i 20).

Tariffa : prezzo del trattamento.

Durata in minuti: a ogni trattamento si inserisce una dutata.

Categoria : tipo di categoria nella quale viene inserito il trattamento (vedere capitolo Altre Anagrafiche).

AvvisoSMS: permette l'abilitazione dell'sms per quel trattamento.

Colore trattamento: utile durante la ricerca quando selezioneremo i trattamenti dal giornaliero.

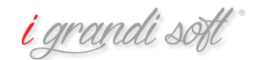

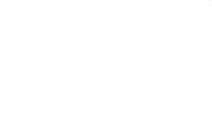

12

Per inserire un nuovo trattamento clicchiamo sull'icona

nostro trattamento, il prezzo, la durata e la categoria, clicchiamo infine su

#### **INSERIMENTO E GESTIONE PRODOTTI**

Dal menù principale di NICE cliccare col tasto sinistro del mouse sull'icona

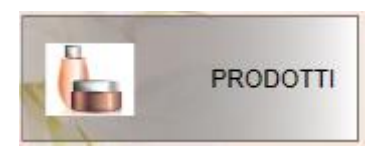

Si avrà la possibilità d'inserire i prodotti singolarmente o in modalità tabellare (più prodotti alla volta).

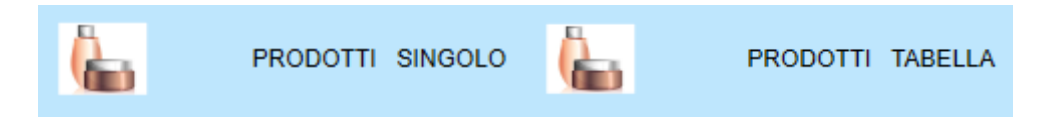

Nella modalità "prodotti singolo" si può inserire il prodotto desiderato singolarmente, compilando tutti i dati richiesti secondo le stesse modalità d'inserimento dei trattamenti.

appare una videata come in Fig. 2.4

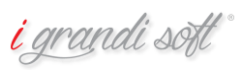

, inseriamo quindi il nome del

| IUALE NICE8       |               |             |                                     |            |                       |
|-------------------|---------------|-------------|-------------------------------------|------------|-----------------------|
|                   |               |             |                                     |            |                       |
| odotti_Singoli    |               |             |                                     |            | ↔ – □ ×               |
| agrafica prodotti | Solo attivi   | ric. x nome | x Cod.                              |            | filtro su categorie   |
| ienda:            |               |             | prodotto                            | Codice     |                       |
|                   |               |             | AC.CREMA ALLE ALGHE MASSAGGIO       | PF006202   |                       |
| me prodotto       |               |             | AC.LATTE DETERGENTE                 | A6500      | ACTIVE CONTOUR        |
|                   |               |             | AC.LIFT-TONIC CREMA RASSOD.         | PF006210   | AINHOA                |
| /codice           |               |             | AC.OLIO VITAMINICO MASS. MOD. CORPO | O PF006206 | ALEADARE              |
| Cource            | Attivo        |             | AC.OLIO VITAMINICO MASSAGGIO        | A4500      |                       |
|                   | ● Si ○ N      | 0           | AC.TONICO DETERGENTE                | A7500      |                       |
|                   |               |             | ACETONE                             | 7510900    |                       |
| ezzo vendita      | punti         |             | ACIDO PERACETICO ESODROX            | 7201909    |                       |
|                   |               |             | ACQUA DISTILLATA                    | 23072.2    | BB. ADVANCED BIOGEN   |
| Vendita O Cabina  | EPS           | E           | ACQUA OSSIGENATA                    | 05         | BB. BASIC CARE        |
|                   |               |             | ADV BIOGEN MASK                     | 01ADV03    | BB. BEAUIFUL EYES     |
|                   |               |             | ADVENT CALENDAR 2010                | 02FLU35F00 | BB. BODY LINE TH.     |
| 102234            |               |             | AFTER BAGNO ABBRONZA. NON STOP      | PF008870   | BB. CALMING SENSITIVE |
|                   |               |             | AFTER BOX LENIDERM NUTRITIVE        | PF008866   | BB. CLEANSING         |
| tegoria           | Ý             |             | AFTER CREMA DOPO PELLI SENSIB       | PF008868   | BB. DEMO              |
| rnitore           | Ŷ             |             | AFTER CREMA IDRAT.ELASTICIZAN       | PF008864   | BB. DEPILATION        |
|                   |               |             | AFTER FLUID C.                      | 01SUN01    | BB. DOCTOR BABOR      |
| sto senza IVA     | costo con IVA |             | AFTER FLUIDO DERMOL.RIPARATOR       | PF008869   | BB. FLUIDS            |
|                   |               |             | AFTER LATTE DOPOSOLE                | PF008867   |                       |
| ntenitore         |               |             | AFTER LENIDERM NUTRITIVE            | PF008865   | filtro su fornitori   |
| VA                | 22            |             | AFTER SUN FLUID V.                  | 02SUN29    | ^                     |
|                   |               |             | AFTER SUN REPAIR LOTION D           | 02SUN17    | ALFAPARF              |
| agriziano 4       |               |             | AFTER SUN SPRAY                     | 02SUN15    | BEAUTY & BUSINESS     |
| scrizione 1       |               |             | AGEP CREMA ANTI AGE NOTTE           | PF009473   | BEAUTY SERVICE        |
| escrizione 2      |               |             | AGEP CREMA ANTI ETA' GIORNO         | PF009472   | BERTOZZI              |
| SUILIVIU L        |               |             | AGEP CREMA CON.OCCHI & LABBRA       | PF009475   | BIO ZETA              |
| piegazione        |               |             | AGEP KIT PROF. ANTI ETA' GLOB.      | PF009469   | BIOS GROUP            |
| and a line        |               |             |                                     | PF009470 V | COSMETICS             |
|                   |               |             |                                     |            |                       |
| lacenza           | sottoscorta   |             |                                     |            | FXIT                  |

Come per clienti e trattamenti, anche per i prodotti, l'inserimento e la movimentazione, segue la medesima logica. Viene di seguito spiegato il significato delle varie caselle.

Nome prodotto : nome del prodotto (max 50 caratteri).

Ref./codice :codice alfanumerico assegnato al prodotto nel listino.(si consiglia di tenere il codice definito dalla casa madre produttrice). (max 30 caratteri).

Codice a barre: si può inserire il codice a barre del prodotto.

Attivo/Non attivo : pulsanti di opzione che indicano se il prodotto è ancora in uso o se non viene più acquistato.

Contenitore : tipo di contenitore in cui si trova il prodotto (es. tubo, flacone, bustine ecc.).

Prezzo vendita : prezzo di vendita.

Categoria : categoria.

Descrizione : eventuale descrizione del prodotto.

Fornitore : nome del fornitore che rifornisce il Centro Estetico.

Giacenza, sottoscorta: per quanto riguarda queste ultime caselle fare riferimento al capitolo Magazzino.

I campi obbligatori per l'inserimento di un nuovo prodotto sono: nome prodotto, codice, categoria e fornitore.

<mark>i</mark> grandi soft

Nella modalità "prodotti tabella" si possono inserire più prodotti alla volta ed eseguire quindi un unico inserimento, compilando tutti i dati richiesti secondo le stesse modalità d'inserimento dei clienti e trattamenti.

appare una videata come in Fig. 2.4

| Image: Description         Image: Description         Image:                                                                                                    |
|----------------------------------------------------------------------------------------------------|
| ordina Code         ordina Code         PIN         Cadecorda         PIN         Cadecorda         PIN         Cadcorda         PIN         Cadcorda                                                                                                    |
| ordina C Cabe Vent         extension           Nome         Code A Code A Code Abare         Formic         Attrop         Total         Code Abare         Contention         None           ACCIENTA ALLA CORE MASSAGGIO         A Code Abare         Promote         Attrop         Total         C         1         0         CTSACCADEMA × E         Provide         None           ACCIENTA ALLA CORE MASSAGGIO         ABOO 11         B0000015532         BAUTY & v         V         C 48,00         C         1         0         CTSACCADEMA × E         Provide         Provide         22           ACCLIET NUC CENTRE ALS CORE MASSAGGIO         ABOO         1         B02339103302         BAUTY & v         V         C 60,00         C         1         0         GTSACCADEMA × E         Fridocol         22           ACCULO VITAMINCO MASSAGGIO         ABOO         1         B02339103302         BAUTY & v         V         C 60,00         C 1         0         GTSACCADEMA × E         Fridocol         22           ACCULO VITAMINCO MASSAGGIO         ABOO         1         B02339103302         BAUTY & v         V         C 60,00         C 1         0         MATEMALE MOL                                                                                                    |
| Image         Catabre         Catabre         Catabre         P         Control of Cabryte         P         Control of Cabryte <th< td=""></th<>                                                                                                    |
| Nome         Codice Mar         Codice Mar         A Codice Mar         Formitor         Num         Calegoria         Dest         Contention         Nu           ACCERMA ALLE ALGRE MASSAGED         PMOR282         A CodiceABerra         BAUTY &         V         C400         C410         G15 ACCAREMA          E         Contention         NA           ACLENT FOR CERMA RASSO         PMOR280         1         B82325808258         BEAUTY &         V         C 400         C 517         C         1         0         G15 ACCAREMA          E         FUADO         22           ACLINT FOR CERMA RASSO         PMOR290         1         BBAUTY &                                                                                                    |
| Internet         Costse         A cost-cABEAN*         Finitia         Cable C         Statistic number         PDT         Commission         PDT         Commission         PDT         PDT         Commission         PDT         PDT         P                                                                                                    |
| CACCERNA ALLEA CUER MASAGON         PPORE2         1         PODOSINGS         REATUY 6         Y         V         6.00         C.4.00         C         1         00         GTS ACCACEMAN         E         VIAD         22           ACLATTE OBJETRAGENE         A6500         1         802336980248         RAUTY 6         Y         V         C.4000         C13         COLORMA ASSOC         PE         VIAD         22           ACLETF: OBJECERNA ASSOC         P908210         1         B02335980228         RAUTY 6         Y         V         C         1         0         GTS ACCACEMAN         V         E         VIAD         22           ACCLOU VITAMING OMASSAGON         P908210         1         B02335980281         RAUTY 6         Y         V         0         GTS ACCACEMAN         V         E         FIACOME         22           ACCLOU VITAMING OMASSAGON         AF600         1         B02335980281         RAUTY 6         Y         V         0         GTS ACCACEMAN         V         E         FIACOME         22           ACCLOU VITAMING OMASSAGON         AF600         1         B0235910291         POL <y< td="">         Y         V         0         GTS ACCACEMAN         V         E</y<>                                                                                                    |
| ACLATE DETENDENTE         A660         1         000000000000000000000000000000000000                                                                                                    |
| ACLETTONIC CREAM PAISOL         PF0082P         1         00239190532         EMUTY 6 v         V         C.0.0         C.3.0         C         1         0         GTS ACCACEMAM         V         E         V         Z           ACCLUD VITAMINICO MASS. MOGLOOPID         49600         1         82335910302         RAUTY 6 v         V         V         C         1         0         GTS ACCACEMAM         V         E         FLACON         Z           ACLOU VITAMINICO MASS. MOGLO AMON         1         82335910302         RAUTY 6 v         V         V         C         1         0         GTS ACCACEMAM         V         E         FLACON         Z           ACCIDO VITAMINICO MASS. MOGLO CONFID         AMON         1         REAUTY 6 v         V         V         C         0         C         1         O         TS ACCACEMAM         V         E         FLACONE         Z           ACCIDO VITAMINICO MASS. MOGLO CONFID         79900         1         REAUTY 6 v         V         V         C         1         O         MATERIALE MOL V         E         FLACONE         Z           ACGUA OSTAGEMATA         0         6         0         STACALMANN V         E         FLACONE                                                                                                    |
| ACCADU VITAMINICO MASSAGOLO MISONO.CORPO         PROBINE         I         PEANTY & a.         V         V         0.00         CO.DU VITAMINICO MASSAGOLO MASSAGOLO MASSA |
| ACCADE UNTAMMICO MASSAGD         ASS90         1         BEAUTY A. J.         V         V         C2.30         V         1         92         0TS ACCADEMA         E         PLACE         22.0         C2.30         C         1         92         CTACACEEMA         E         PLACE         22.0          ACTONCO DEFENCENCE         ASS90         1         PD         CAUVA         V         V         C         0.00         C         1         0         0.05 ACCEEMA         E         PLACE         22.0           ACCIDNO EDERLACINO COSONO         738990         0         D         0         C         1         0         0.05 ACC         2         1         0.05 ACCE         22.0         2         0.05 ACCE         2         0.05 ACCE         0.05 ACCE         2         0.05 ACCE                                                                                                    |
| ACTOREORE         AFG         FORMERATE         AFG         FORMERATE         FORMERATE<                                                                                                    |
| ACETORE         759900         1         POLO         V         V         6,00         6,00         C         1         0         MATERIALE MOLL         V         E         FLACORE         22           ACCION PRACTICO ESOGOX         290190         1         POLO         V         V         6,00         6,300         C         1         0         MATERIALE MOLL         E         FLACORE         22           ACCION PRACTICO ESOGOX         29072.2         1         808415910049         POLO         V         V         6,00         6,330         C         1         0         MATERIALE MOLL         E         FLACORE         22           ACGUA DISSIGNATA         06         1         063415910049         POLO         V         V         0         0         MATERIALE MOLL         E         FLACORE         22           ACVIN SOCIEM MAS         04ADVISO         1         0525581227         COSMICICS         V         V         0         0         BRATERIALE MOLL         E         FLACORE         22           AVETER GACEMARDAR NOTOP         PHOBBRO         1         05235812247         COSMICICS         V         V         1         3         GTS SOLABUM         E         FL                                                                                                    |
| ACCOD PRACETICG ESODOX         79199         1         POLO         y         7         60,00         63,00         C         1         0         MATERIALE MOLL         y         E         PLACORE         22           ACGUA DISTILATA         2017.2         1         80415910049         POLO         y         7         €,00         €,03         C         1         0         MATERIALE MOLL         Y         E         PLACORE         22           ACGUA DISSIGNATA         66         1         60314103         1         COSMETICS         Y         €,00         €,03         C         1         0         MATERIALE MOLL         Y         E         FLACORE         22           ADV BIOCISM MASK         040010         1         COSMETICS         Y         €,00         €,03         C         1         0         MATERIALE MOLL         E         FLACORE         22           ADV BIOCISM MASK         0401756.         Y         Y         6,00         Y         1         0         SCATOLA         22         ATER CIRL MOLEMOLT         E         SCATOLA         22         ATER CIRL MOLEMOLT         E         BLADTY &         Y         €,30         €,10         1         35         G                                                                                                    |
| ACCUA DISTILLATA         2072         1         00041000000000000000000000000000000000                                                                                                    |
| ACCUA OSSIGNATA         65         1         66336493         PULO         y         V         € 6,00         € 30         C         1         0         MATERALE MOL.         E         F 1,ACONE         22           ADV BIOGR MASK         01ADV01         1         COSMETICS ×         V         € 0,00         € 6,00         € 6,00         € 0,00         00         NATERALE MOL.         E         FUDO         22           ADV BIOGR MASK         01ADV01         1         41955692841         1         41955692841         2         F         € 0,00         € 6,00         V         0         90         BR. MORSSIMULS         E         FULOC NE         22           AFTER BAGRO ABBORZA. AND STOP         P1000860         1         822359122241         BALTY & , y         V         F         6,00         V         1         02         GTS SOLABUM         E         F1,ACONE         22           AFTER CREMA DORD PELLISENSD         P1000864         1         802358122247         BALTY & , y         V         F         6,00         V         1         32         GTS SOLABUM         E         F1,ACONE         22           AFTER CREMA DORD PELLISENSD         P1000867         1         802358102224 <td< td=""></td<>                                                                                                    |
| ADV BIOGRN MASK         PADVID         I         COSMITICS         IV         € 0,00         € 28,00         C         1         0         DBL PROFESSIONAL         E         TUBO         22           ADVENT CALINDAR 2010         OFLIDSSION         1         449556529917         COSMITICS         IV         € 69,00         € 47,00         0         99         BBL RUDDS         E         SCATCIAL         22           ATTER BAGKO ABBORDIZA- KON STOP         PM008970         1         449556529917         COSMITICS         IV         €         4,00         99         BBL RUDDS         E         SCATCIAL         22           ATTER BAGKO ABBORDIZA- KON STOP         PM008970         1         B62239162224         BAUTY & L         IV         C         10         10         10         10         50.04801M         E         BUSTITE         22           ATTER CENA DOPCILLI SASB         PM00886         1         B62391622249         BAUTY & L         IV         C         54,00         V         1         23         GTS SCIABUM         E         FLACOME         22           ATTER CENA DOPCILLI SASB         PM008897         1         82239162224         BAUTY & L         IV         C         540         550                                                                                                    |
| ADVENT CALENDAR 2010         OFFLUST®0         1         405156529917         COSMETICE         V         € 99,00         € 47,00         V         0         99         BB. FLUDS         E         SCATOLA         22           ATTER BAGO ABBOLIZA. NON STOP         PP000861         1         802531022201         BLAUTY & A.         V         V         1         22         GTS SCIABUM         E         FLACONE         22           ATTER BAGO ABBOLIZA. NON STOP         PP000864         1         802331022201         BLAUTY & A.         V         C         63,00         V         1         GTS SCIABUM         E         FLACONE         22           ATTER BOX LINGENA DOP PELLI STAID         PP000864         1         8023391022201         BLAUTY & A.         V         C         4,00         V         1         GTS SCIABUM         E         FLACONE         22           AFTER ALLICO.         PF000864         1         8023391022201         BLAUTY & A.         V         C         3,40         V         1         5         BLAUTY & A.         V         C         4,50         V         1         28         GTS SCIABUM         E         FLACONE         22           AFTER LUIDO CRINAL, INFARTOR         PF000887                                                                                                    |
| AFTER BACING ABBROKZA, NOB STOP         PF008870         1         682336122261         BEAJTY 6         Y         € 22,00         € 1,00         Y         1         22         GTS SOLABUM         E         F         F         7         € 1,00         Y         1         22         GTS SOLABUM         E         F         1,00         Y         1         23         GTS SOLABUM         E         F         1,00         Y         1         23         GTS SOLABUM         E         F         1,00         Y         1         23         GTS SOLABUM         E         BUILTS         22           AFTER CREMA GORALLASTICAM         PF008884         1         802335122320         BIAUTY 6         Y         F         4,30         C1,30         Y         1         30         GTS SOLABUM         E         F         F,40.COM         22           AFTER CREMA GORALLASTICAM         PF008889         1         802335122254         BIAUTY 6         Y         C         3,10         Y         1         36         BIS MIC ARE         E         F         C1,20         C         55         V         1         32         GTS SOLABUM         E         F         F,4,0COM         22                                                                                                    |
| AFTER RUD CLENDERM NUTRITVE         PF000866         I         BEAUTY 6         I         I         I         CT         E1,800         I         I         GTS SCLABUM         I         E         BUST NE         2           AFTER CREMA DORD FLLI SENSIGN         PM000866         1         80230122247         BRAUTY 6         I         I         CTS SCLABUM         E         FLACCNE         22           AFTER CREMA DORD FLLI SENSIGN         PM000864         1         802301622247         BRAUTY 6         I         I         CTS SCLABUM         E         FLACCNE         22           AFTER CREMA DORD ENDLEMARATOR         MED23016222047         I         CTS SUBLACENT         I         I         CTS SCLABUM         E         FLACCNE         22           AFTER FLUID C.         01500100         I         802350122247         I         I         CTS SCLABUM         E         FLACCNE         22           AFTER FLUID C.         PM000890         1         80235012247         I         I         CTS SCLABUM         E         FLACCNE         22           AFTER FLUID C.         PM000890         1         80235012247         I         I         CTS SCLABUM         E         FLACCNE         22                                                                                                    |
| AFTER CREMA DOP DFLLISENSIB         PF008868         1         82236122240         BEAUTY &                                                                                                    |
| AFTER CREMA IDRATELASTICIZAM         PF08884         1         82239122209         BEAUTY &                                                                                                    |
| ATTER FLUIDO CENDIDA         O'SUMOI         1         COSMETICS         V         1         5         BS.DUCARE         E         SCATOLA         2           ATTER FLUIDO CENDAL SIPARATOR         PP00889         1         802354122254         BEAUTY & _         V         1         5         BS.DUC CARE         E         SCATOLA         2         ATTER LATE MODOLE SIPARATOR         PP00889         1         802354122254         BEAUTY & _         V         T         28         0         CTS SCLARUM         E         FLACCME         22           AFTER LITE MODOLE MODOLE         PP008865         1         802354122216         BEAUTY & _         V         C         53.00         V         1         20         GTS SCLARUM         E         FLACCME         22           AFTER LINEDORM NUTRITIVE         PP008865         1         802356122216         BEAUTY & _         V         C         53.00         V         1         35         BB.SUN CARE         E         FLACCME         22           AFTER SUN FUND V         0730087         1         40555657455         COSMETICS         V         C         36         BB.SUN CARE         E         SCALOLA         22           AFTER SUN FARCITORD         0230018725                                                                                                    |
| ATTER LINEGRA LOS 000         0000001         0         000000000000000000000000000000000000                                                                                                    |
| NT IDE CALEGO CAMBLE JONGSON         NORMATING         NORMATING         NORMA                                                                                                    |
| AFTER LINE DOPUBLE         PHOMBME         1         00239102220         BEATTR &         P         C2200         C1300         V         1         20         CTS CLANUM         E         F         C2200         C1300         V         1         20         CTS CLANUM         E         F         CACOM         ZZ           AFTER LINE RESM NUTIOV         02391072         1         40555647305         COSMETICS         V         1         25         655.00         V         1         35         BB. SIN CARE         E         F         CACOM         Z           AFTER SIN FRANK LOTOND         0239107         1         49555657405         COSMETICS         V         €         5.00         €16,00         V         1         35         BB. SIN CARE         E         F         CACOM         22           AFTER SIN FRANK LOTOND         02391075         1         49555657404         COSMETICS         V         T         51         BB. SIN CARE         E         F         CACOM         22           AFTER SIN FRANK ANTIAGE NOTTE         P20304524744         COSMETICS         V         T         51         BB. SIN CARE         E         F         IACO         22           AGEP CRIAM ANTIA                                                                                                    |
| AFTER SUM INDIVC         PTOMPT         002239702270         DEADTING         Y         C 2,000         C 1,500         Y         1         35         DESJOLANDOM         y         E         FLOCK         Z           AFTER SUM INDIVC         0253047         1         449556574364         COSMETICS Y         IV         €1,600         V         1         35         BES. DEMO A         E         FLOCK         Z           AFTER SUM INFERARIZIOTION D         0230477         1         449556574364         COSMETICS Y         IV         €1,000         V         0         31         BE. DEMO Y         E         FLOCK         22           AFTER SUM INFERARIZIOTION D         0230477         1         449556547364         COSMETICS Y         IV         €1,000         V         0         31         BE. DEMO Y         E         FLOCK         22           AFTER SUM INFOLVE         023394724         COSMETICS Y         IV         €1,000         €1,000         V         E         FLOCK         22           AFTER SUM INFOLVE         0233947247         COSMETICS Y         IV         €1,000         V         1         35         BE.SUM CARE Y         E         FLOCK         22           AGEP CRIMA ANTIACE MOT                                                                                                    |
| AFTER SUN REPARATION V         COMMENTS v         V         COMMENTS v         COMMENTS v         V         COMM         C         COMMENTS v         V         COMMENTS v         COMMENTS v         V         COM         COM         COM         Z           AFTER SUN REPARA COTOOL D         COSMENTS v         V         COMMENTS v         V         0.000 v         0.000 v         E         TUBBO v         E         TUBBO v         E         TUBO v         22           AFTER SUN REPARA COTOOL D         COSMENTS v         V         C         31         BBL SUN CARE v         E         FLACOME         22           AFTER SUN REPARATION COSMENTS v         V         C         31         BL SUN CARE v         E         FLACOME         22           AGEP CERMA ANTIAG KOTTE         PF000473         1         8023061202600         BEAUTY & v         V         1         85         GTS DIBYACE v         E         VASO         22           AGEP CERMA ANTIAG (GORNO         PF000473         1         8023061226000         BEAUTY & v         V         1         85         GTS DIBYACE v         E         VASO         22                                                                                                    |
| APTER SIN SPACE         Comments         Y         Color         Color         C         Color         Color         Color         Colo                                                                                                    |
| AFTER Simi SPART         UZ30015         1         407159450/304         CUSME (LS_2)         P         € 1,00         € 1,00         € 1,00         € 1,00         € 1,00         € 1,00         € 1,00         € 1,00         € 1,00         € 1,00         € 1,00         € 1,00         € 1,00         € 1,00         € 1,00         € 1,00         € 1,00         € 1,00         € 1,00         € 1,00         € 1,00         € 1,00         € 1,00         € 1,00         € 1,00         € 1,00         € 1,00         € 1,00         € 1,00         € 1,00         € 1,00         € 1,00         € 1,00         € 1,00         € 1,00         € 1,00         € 1,00         € 1,00         € 1,00         € 1,00         € 1,00         € 1,00         € 1,00         € 1,00         € 1,00         € 1,00         € 1,00         € 1,00         € 1,00         € 1,00         € 1,00         € 1,00         € 1,00         € 1,00         € 1,00         € 1,00         € 1,00         € 1,00         € 1,00         € 1,00         € 1,00         € 1,00         € 1,00         € 1,00         € 1,00         € 1,00         € 1,00         € 1,00         € 1,00         € 1,00         € 1,00         € 1,00         € 1,00         € 1,00         € 1,00         € 1,00         € 1,00         € 1,00                                                                                                    |
| AGE7 CERMA ANITAGE NOTIE 17009413 1 004230142690 DEAUTS ▼ V C 0000 €43,00 V 1 80 UTS.METALE T E VASU 24<br>AGE7 CERMA ANITAGE NOTIE 14 002301269673 BEAUTS ▼ V C 0000 €43,00 V 1 80 UTS.METALE T E VASU 24                                                                                                    |
| AGEP CREMA ANTLETA' GIORNO PF009472 1 8023361029673 BEAUTY & ▼ IV € 77,00 € 39,50 V 1 77 GTS DIBYFACE ▼ E VASO 22                                                                                                    |
|                                                                                                    |
| AGEP CREMA CONJOCCHI & LABBRA PF0094/5 1 8023361029/03 BEAUTY & Y Y €60,00 € 30,00 V 1 60 GTS DIBYFACE Y E VASO ZZ                                                                                                    |
| AGEP KIT PROF. ANTI ETA' GLOB. PF009469 1 8023361029642 BEAUTY & Y K €0,00 € 102,00 C 1 0 GTS DIBYFACE Y E SCATOLA 22                                                                                                    |
| AGEP KIT PROF. OCCHIILABBRA PF009470 1 8023361029659 BEAUTY 8 💌 🔽 €0,00 € 58,00 C 1 0 GTS DIBYFACE 💌 E SCATOLA 22                                                                                                    |
| AGEP MASCHERA ANTI ETA' PP009476 1 8023361029710 BEAUTY 8 🗴 🔽 € 13,50 € 6,00 V 1 13 GTS DIBYFACE 👱 E SCATOLA 22                                                                                                    |
| AGEP SIERO ANTI AGE GLOBALE PF009474 1 8023361029697 BEAUTY 8 🗴 🔽 € 66,00 € 34,00 V 1 66 GTS DIBYFACE 📩 E FLACONE 22                                                                                                    |
| ALCOOL DENATURATO 21 1 8004150100070 POLO 💌 🔽 € 0,00 € 0,97 C 1 0 MATERIALE MON 💌 E FLACONE 22                                                                                                    |
| ALGUOMER BAIN DRENANT PFBBV050 1 3530010500018 ENCANTO BC 💌 🔽 € 60,00 € 27,50 V 0 60 RIMANENZE SALDI 💌 E VASO 22                                                                                                    |
| ALLUMINIO IN ROTOLO 7031100 1 POLO 💌 🔽 € 0,00 € 12,00 C 1 0 MATERIALE MON 💌 E SCATOLA 22                                                                                                    |
| AMUCHINA DISINFE. BIANCHERIA 7650300 1 POLO 👻 🖓 € 0,00 € 4,90 C 1 00 MATERIALE MON 💌 E 22                                                                                                    |
| APG EP CREMA RINNOVANTE VISO & CORPO         PF011708         1         8022297025452         BEAUTY &         Y         F         € 49,00         € 24,20         V         1         49         GTS APG EPILDR         Y         E         FLACONE 200 ML         22                                                                                                    |
| APG EP DETERGENTE PRE EPILAZIONE         PF011706         1         BEAUTY &         V         € 0,00         € 19,00         C         1         0         GTS APG EPILDR         E         FLACONE 250 ML         22                                                                                                    |
| APG EP FLUIDO LENITIVO CORPO PF011711 1 8022297025483 BEAUTY 8 ▼ 🔽 €47,00 €23,65 V 1 47 GTS APG EPILDR ▼ E FLACONE 200 ML 22                                                                                                    |

#### **INSERIMENTO E GESTIONE ALTRE ANAGRAFICHE**

Dal menù principale di NICE cliccare col tasto sinistro del mouse sull'icona

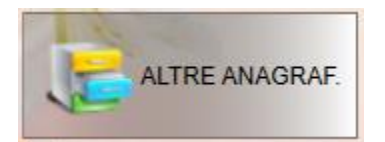

In questa schermata si possono impostare tutte le caratteristiche dei vari sottomenù.

Dalla scheda "operatori" si possono inserire tutti gli operatori del centro e i relativi turni di riposo.

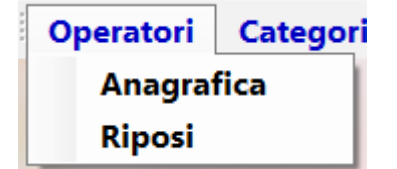

<mark>i</mark> grandi soft

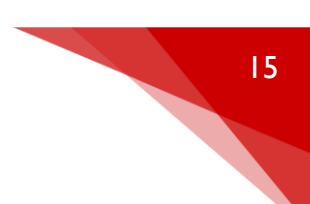

Dalla scheda "categoria/fornitori" si possono inserire tutte le categorie dei vari trattamenti o prodotti e i fornitori dei prodotti.

| Categorie/fornitori | Frasi SMS | Sc |
|---------------------|-----------|----|
| Categorie trattan   | nenti     |    |
| Categorie prodot    | ti        |    |
| Sottocategorie tr   | attamenti |    |
| Fornitori           |           |    |

Dalla scheda "frasi sms" è possibile inserire i testi pre impostati per l'invio automatico degli sms ai clienti (es: auguri di compleanno, promemoria appuntamenti, promozioni personalizzate, etc..)

# Frasi SMS

Su "scontistiche" è possibile inserire i vari sconti applicabili sia a trattamenti che a prodotti

## Scontistiche

Sulla scheda "varie" si possono inserire tutti quei campi personalizzabili del centro o del cliente come ad esempio gli strumenti utilizzati o le varie problematiche individuate sul corpo.

<mark>i</mark> grandi sott

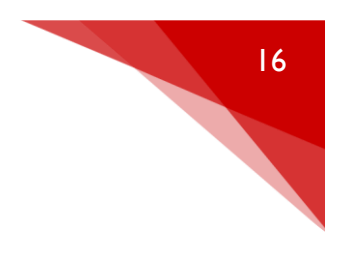

| Varie | Soluzioni preconf. Gestione costi |
|-------|-----------------------------------|
| ana   | grafica strumenti                 |
| Fot   | otipo                             |
| Ine   | stetismi corpo                    |
| Ine   | stetismi viso                     |
| No    | me misurazioni corpo              |
| Mo    | dalità di pagamento (per fattura) |
| Pro   | mozioni                           |
| Pro   | venienza (in abbonamenti)         |
| Ali   | quote IVA                         |
| Pro   | poste                             |
| Co    | nsensi particolari                |
| Set   | tori trattamenti                  |
| Rag   | ggruppamenti (trattamenti)        |
| Sot   | togruppi (trattamenti)            |
| Pro   | fessione (clienti)                |
| Inc   | arichi (clienti)                  |
| Tip   | ologia (clienti)                  |
| Ind   | irizzi Internet                   |
| Sta   | nze                               |

La scheda "soluzione preconfigurate" ci permette d'inserire dei pacchetti pre impostati per il cliente, per esempio un trattamento e due prodotti, che andremo a richiamare direttamente senza cercare i singoli nella sezione trattamenti e prodotti

# Soluzioni preconf.

<mark>i</mark> grandi soft°

# CAPITOLO\_3 GIORNALIERO

#### <u>GENERALITÀ</u>

Il giornaliero è un sistema ideato per l'inserimento delle movimentazioni (appuntamenti,vendite,ecc...). La modalità d'inserimento dati è concettualmente e operativamente molto simile alla tenuta di un "giornaliero agenda" su supporto cartaceo. Ciò ha richiesto un grande lavoro di programmazione, ma il risultato è una gestione appuntamenti e vendita prodotti veramente semplice nell'utilizzo e completa nella raccolta dati.

Per poter utilizzare il giornaliero si supponga di avere già inserito gran parte delle anagrafiche clienti, trattamenti, prodotti (vedi Capitolo 2) e di aver correttamente configurato la struttura del medesimo (n° di cabine, nome cabina, dimensione delle celle, colore, ecc..) (vedi Capitolo 8).

#### PANORAMICA SUL GIORNALIERO

Dal menù principale di NICE cliccare col tasto sinistro del mouse sull'icona

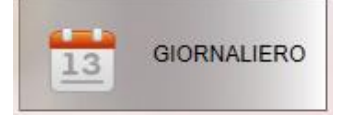

## Appare una videata del tipo Fig. 3.1

| RA MICHELA (0%) | ORA BARBARA(0%) | ORA RITA (0%) | ORA ILARIA (0%) | ORA PRESSO (0%) | ORA . (0%)                |
|-----------------|-----------------|---------------|-----------------|-----------------|---------------------------|
| 1.15            | 11.15           | 11.15         | 11.15           | 11.15           | 11.15                     |
| 1.30            | 11.30           | 11.30         | 11.30           | 11.30           | 11.30                     |
| 1.45            | 11.45           | 11.45         | 11.45           | 11.45           | 11.45                     |
| 2.00            | 12.00           | 12.00         | 12.00           | 12.00           | 12.00                     |
| 2.15            | 12.15           | 12.15         | 12.15           | 12.15           | 12.15                     |
| 2.30            | 12.30           | 12.30         | 12.30           | 12.30           | 12.30                     |
| 2.45            | 12.45           | 12.45         | 12.45           | 12.45           | 12.45                     |
| .00             | 13.00           | 13.00         | 13.00           | 13.00           | 13.00                     |
| .15             | 13.15           | 13.15         | 13.15           | 13.15           | 13.15                     |
| 30              | 13.30           | 13.30         | 13.30           | 13.30           | 13.30                     |
| 45              | 13.45           | 13.45         | 13.45           | 13.45           | 13.45                     |
| 00              | 14.00           | 14.00         | 14.00           | 14.00           | 14.00                     |
| 15              | 14.15           | 14.15         | 14.15           | 14.15           | 14.15 DEMO                |
| 30              | 14.30           | 14.30         | 14.30           | 14.30           | 14.30 Blocca la posizione |
| 45              | 14.45           | 14.45         | 14.45           | 14.45           | 14.45                     |
| 00              | 15.00           | 15.00         | 15.00           | 15.00           | 15.00 • marzo 2018        |
| 15              | 15.15           | 15.15         | 15.15           | 15.15           | 15.15 15 26 27 28 1 2     |
| 30              | 15.30           | 15.30         | 15.30           | 15.30           | 15.30 5 6 7 8 💽           |
| 45              | 15.45           | 15.45         | 15.45           | 15.45           | 15.45 19 20 21 22 23      |
| 00              | 16.00           | 16.00         | 16.00           | 16.00           | 16.00 26 27 28 29 30      |
| 15              | 16.15           | 16.15         | 16.15           | 16.15           | 16.15                     |
| 30              | 16.30           | 16.30         | 16.30           | 16.30           | 16.30 ven 09/mar/18       |
| 45              | 16.45           | 16.45         | 16.45           | 16.45           | 16.45                     |
| 00              | 17.00           | 17.00         | 17.00           | 17.00           | 17.00 💎 👕                 |
| 15              | 17.15           | 17.15         | 17.15           | 17.15           | 17.15                     |
| 30              | 17.30           | 17.30         | 17.30           | 17.30           | 17.30                     |
| 15              | 17.45           | 17,45         | 17.45           | 17.45           | 17.45                     |
| 00              | 18.00           | 18.00         | 18.00           | 18.00           | 18.00                     |
| 15              | 18.15           | 18.15         | 18.15           | 18.15           | 18.15                     |
| 30              | 18.30           | 18.30         | 18.30           | 18.30           | 18.30                     |
| 45              | 18.45           | 18.45         | 18.45           | 18.45           | Postit<br>18.45           |
| 00              | 19.00           | 19.00         | 19.00           | 19.00           | 19.00                     |
| 15              | 19.15           | 19.15         | 19.15           | 19.15           | 19.15                     |
| 30              | 19.30           | 19.30         | 19.30           | 19.30           | 19.30                     |
|                 | 19.45           | 19.45         | 19.45           | 19.45           | 19.45                     |

## Fig. 3.1

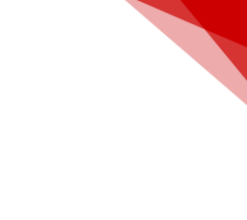

17

<mark>i</mark> grandi soft

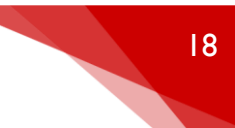

Nella parte centrale si posizionano gli appuntamenti in relazione all'orario all'operatore o cabina interessata.

Nella parte in basso a sinistra vengono raggruppate alcune icone che consentono di collegare programmi di grande utilità senza dover uscire dal giornaliero.

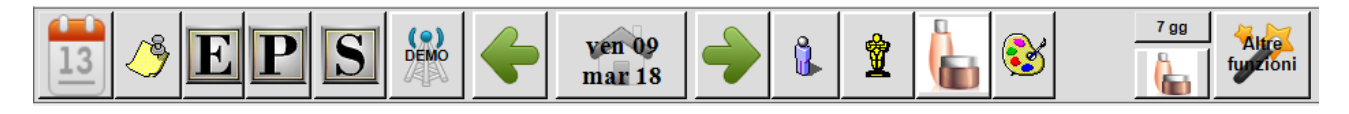

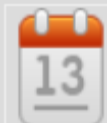

abilità il mini calendario all'interno del planning, molto utile per spostarsi alle date successive.

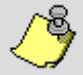

Il post-it apre un piccolo riquadro giallo dove gli operatori potranno annotare tutte le note giornaliere.

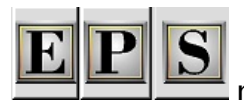

rappresentano 3 diversi planning, quello più utilizzato sarà il modello

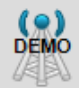

non ha alcuna funzione particolare, rappresenta soltanto la licenza programma del centro estetico.

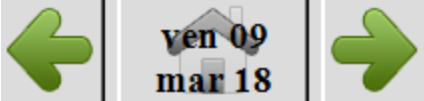

queste 3 icone permettono di muoversi al giorno precedente, alla

data odierna e al giorno successivo.

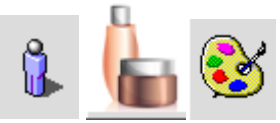

richiamano semplicemente le anagrafiche di clienti, prodotti e trattamenti.

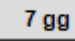

fornisce una visuale completa della settimana con tutti gli appuntamenti.

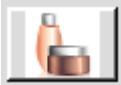

permette agli operatori di vendere dei prodotti a clienti non inseriti in anagrafica.

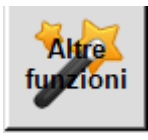

cliccando l'icona appare una videata del tipo in Fig. 3.2

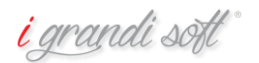

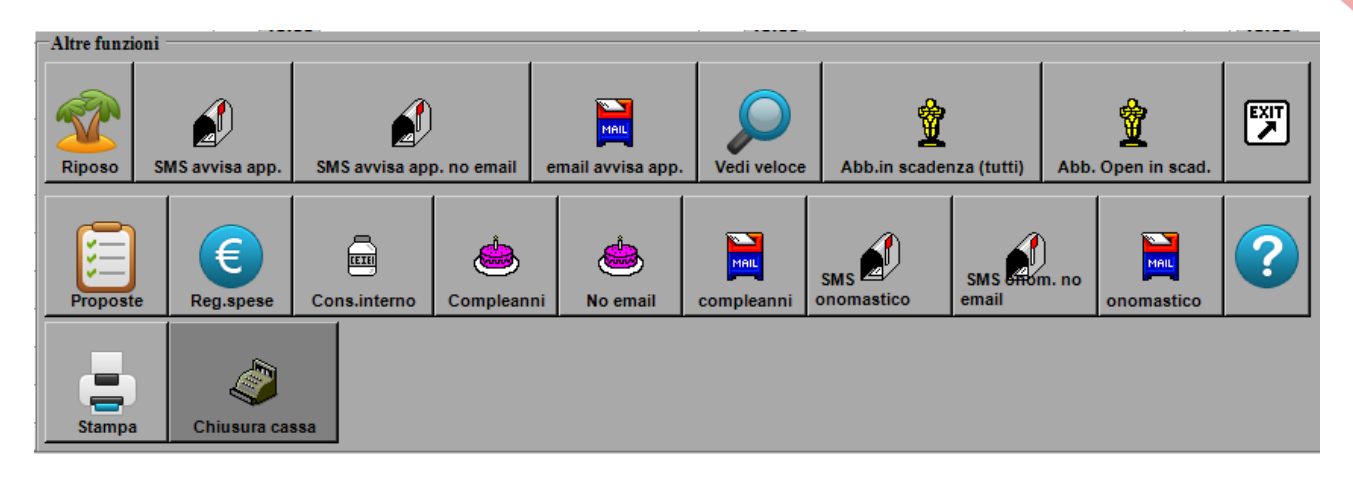

#### Fig.3.2

Riposo: richiama la funzione d'inserimento dei turni di riposo degli operatori

Sms avvisa app: invia un sms preimpostato per ricordare l'appuntamento al cliente

Sms avvisa app. no email: invia un sms a tutti quei clienti che non hanno la mail inserita nella scheda cliente

Email avvisa app: invia una mail al cliente per ricordare l'appuntamento

Vedi veloce: visualizza, in nuova schermata, tutti gli appuntamenti odierni in elenco

Abb. In scadenza (tutti): visualizza tutti gli abbonamenti che stanno per scadere

Proposte: permette alla responsabile del centro di pianificare tutte le proposte per i clienti, suddividendole per operatrici

Reg. spese: si possono inserire le spese sostenute dal centro estetico

Cons.interno: si selezionano i prodotti che sono stati utilizzati per i vari trattamenti, scalando quindi le giacenze di magazzino

Compleanni: invia in automatico un sms o una mail di auguri ai clienti che compiono gli anni in quel giorno

SMS onomastico: stessa funzione ma per gli onomastici, sempre via sms o email

SMS onomastico no

Stampa: si possono stampare tutti gli appuntamenti suddivisi per operatrice

Chiusura cassa: chiusura cassa a fine giornata

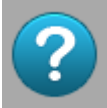

apre una legenda dove spiega tutte le varie icone di avviso che possono comparire sul planning

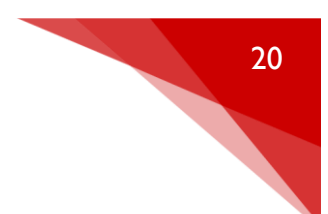

#### INSERIMENTO NUOVO APPUNTAMENTO

Per spiegare l'inserimento di un appuntamento immaginiamo di trovarci nel caso in cui riceviamo una ipotetica telefonata dalla Sig.ra MARIA ROSSI che desidera un trattamento del tipo : depilazione il giorno 31 Gennaio 07 alle ore 15. Per prima cosa, mentre la Sig.ra Maria fa la propria richiesta telefonica, occorre vedere se in quel giorno e a quell'ora è possibile effettuare il trattamento (oppure se quella cabina è già occupata).

Dobbiamo dunque selezionare il giorno desiderato e controllare se la cabina Trattamento corpo alle ore 15 è libera. Questa situazione è raffigurata in fig.3.3

| ORA   | MICHELA (0%) | ORA   | BARBARA (0%) | ORA   | RITA (0%) |  |
|-------|--------------|-------|--------------|-------|-----------|--|
| 11.15 |              | 11.15 |              | 11.15 |           |  |
| 11.30 |              | 11.30 |              | 11.30 |           |  |
| 11.45 |              | 11.45 |              | 11.45 |           |  |
| 12.00 |              | 12.00 |              | 12.00 |           |  |
| 12.15 |              | 12.15 |              | 12.15 |           |  |
| 12.30 |              | 12.30 |              | 12.30 |           |  |
| 12.45 |              | 12.45 |              | 12.45 |           |  |
| 13.00 |              | 13.00 |              | 13.00 |           |  |
| 13.15 |              | 13.15 |              | 13.15 |           |  |
| 13.30 |              | 13.30 |              | 13.30 |           |  |
| 13.45 |              | 13.45 |              | 13.45 |           |  |
| 14.00 |              | 14.00 |              | 14.00 |           |  |
| 14.15 |              | 14.15 |              | 14.15 |           |  |
| 14.30 |              | 14.30 |              | 14.30 |           |  |
| 14.45 |              | 14.45 |              | 14.45 |           |  |
| 15.00 |              | 15.00 |              | 15.00 |           |  |
| 15.15 |              | 15.15 |              | 15.15 |           |  |
| 15.30 |              | 15.30 |              | 15.30 |           |  |
| 15.45 |              | 15.45 |              | 15.45 |           |  |
| 16.00 |              | 16.00 |              | 16.00 |           |  |
| 16.15 |              | 16.15 |              | 16.15 |           |  |
| 16.30 |              | 16.30 |              | 16.30 |           |  |
| 16.45 |              | 16.45 |              | 16.45 |           |  |
| 17.00 |              | 17.00 |              | 17.00 |           |  |
| 17.15 |              | 17.15 |              | 17.15 |           |  |
| 17.30 |              | 17.30 |              | 17.30 |           |  |
| 17.45 |              | 17.45 |              | 17.45 |           |  |
| 18.00 |              | 18.00 |              | 18.00 |           |  |
| 18.15 |              | 18.15 |              | 18.15 |           |  |
| 18.30 |              | 18.30 |              | 18.30 |           |  |
| 18.45 |              | 18.45 |              | 18.45 |           |  |
| 19.00 |              | 19.00 |              | 19.00 |           |  |
| 19.15 |              | 19.15 |              | 19.15 |           |  |
| 19.30 |              | 19.30 |              | 19.30 |           |  |
| 19.45 |              | 19.45 |              | 19.45 |           |  |

Fig.3.3

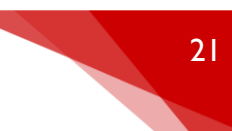

Dal momento che la cabina è libera possiamo confermare alla Sig.ra MARIA ROSSI che la richiesta può essere evasa.

Posizionando il cursore e cliccando sulla cella desiderata(con il tasto sinistro del mouse), ci appare un elenco che include tutti i clienti che posseggono un "ROSSI" all'interno dell'anagrafica.

| Ins | erisci | Client | e       |               |           |    |             |           |              |           |                  |          |
|-----|--------|--------|---------|---------------|-----------|----|-------------|-----------|--------------|-----------|------------------|----------|
|     |        | BAR    | BARA    |               |           | DO | Ne cil      |           |              | ~ ~       |                  | 1 1      |
|     |        |        | 0       | Cognome       |           | ĸŪ | 1331        |           | Genera n     | uovo clie | nte al volo      | EXIT     |
|     |        | 15.0   | 0       | Nome          |           |    | Solo attivi |           | (cognome,nor | me sesso, | cellulare,email) |          |
|     |        |        |         | Nome          |           |    | oolo attivi | _         |              |           |                  |          |
| Г   |        | 47     | Cognome | Nome          | Indirizzo |    | Comune      | Telefond  | Cellula      | re        | EMail            | Codice   |
|     | •      | A2.    | Doool   | Mapia         | mumzzo    |    | Comune      | Telefolio |              | 5670      | Lividii          |          |
| -   | •      | -      | RUSSI   | MARIA         |           |    |             |           | F1234        | 5678      |                  | 44566    |
|     | *      |        |         |               |           |    |             |           |              |           |                  |          |
|     |        |        |         |               |           |    |             |           |              |           |                  |          |
|     |        |        |         |               |           |    |             |           |              |           |                  |          |
|     |        |        |         |               |           |    |             |           |              |           |                  |          |
|     |        |        |         |               |           |    |             |           |              |           |                  |          |
|     |        |        |         |               |           |    |             |           |              |           |                  |          |
|     |        |        |         |               |           |    |             |           |              |           |                  |          |
|     |        |        |         |               |           |    |             |           |              |           |                  |          |
|     |        |        |         |               |           |    |             |           |              |           |                  |          |
|     |        |        |         |               |           |    |             |           |              |           |                  |          |
|     |        |        |         |               |           |    |             |           |              |           |                  |          |
|     |        |        |         |               |           |    |             |           |              |           |                  |          |
|     |        |        |         |               |           |    |             |           |              |           |                  |          |
|     |        |        |         |               |           |    |             |           |              |           |                  |          |
|     |        |        |         |               |           |    |             |           |              |           |                  |          |
|     |        |        |         |               |           |    |             |           |              |           |                  |          |
|     |        |        |         |               |           |    |             |           |              |           |                  |          |
|     |        |        |         |               |           |    |             |           |              |           |                  |          |
|     |        |        |         |               |           |    |             |           |              |           |                  |          |
|     |        |        |         |               |           |    |             |           |              |           |                  |          |
|     |        |        |         |               |           |    |             |           |              |           |                  |          |
|     |        |        |         |               |           |    |             |           |              |           |                  |          |
|     |        |        |         |               |           |    |             |           |              |           |                  |          |
|     |        |        |         |               |           |    |             |           |              |           |                  |          |
|     |        |        |         |               |           |    |             |           |              |           |                  |          |
|     |        |        |         |               |           |    |             |           |              |           |                  |          |
|     |        |        |         |               |           |    |             |           |              |           |                  |          |
|     |        |        |         |               |           |    |             |           |              |           |                  |          |
|     |        |        |         |               |           |    |             |           |              |           |                  |          |
|     |        |        |         |               |           |    |             |           |              |           |                  |          |
|     |        |        |         |               |           |    |             |           |              |           |                  |          |
|     |        |        |         |               |           |    |             |           |              |           |                  |          |
|     |        |        |         |               |           |    |             |           |              |           |                  |          |
|     |        |        |         |               |           |    |             |           |              |           |                  |          |
|     |        |        |         |               |           |    |             |           |              |           |                  |          |
|     |        |        |         |               |           |    |             |           |              |           |                  |          |
|     |        |        |         |               |           |    |             |           |              |           |                  |          |
|     |        |        |         |               |           |    |             |           |              |           |                  |          |
|     | . [    |        |         |               |           |    |             |           |              |           |                  |          |
| Ľ   | •      |        |         |               |           |    |             |           |              |           |                  |          |
| 0   |        |        |         |               | -         |    |             |           |              |           |                  |          |
| 1   |        | ~6     |         |               | 1         |    |             |           |              |           | 7 gg             |          |
| 1   | 3      | 1      | E P S   | DEMO          | ) wn      | 14 |             |           |              | <b>S</b>  | A                | funzioni |
| E   |        | _~     |         | 1481 <b>—</b> | mai       | 18 |             |           |              |           |                  |          |
| _   |        |        |         |               |           |    |             |           |              |           |                  |          |

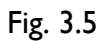

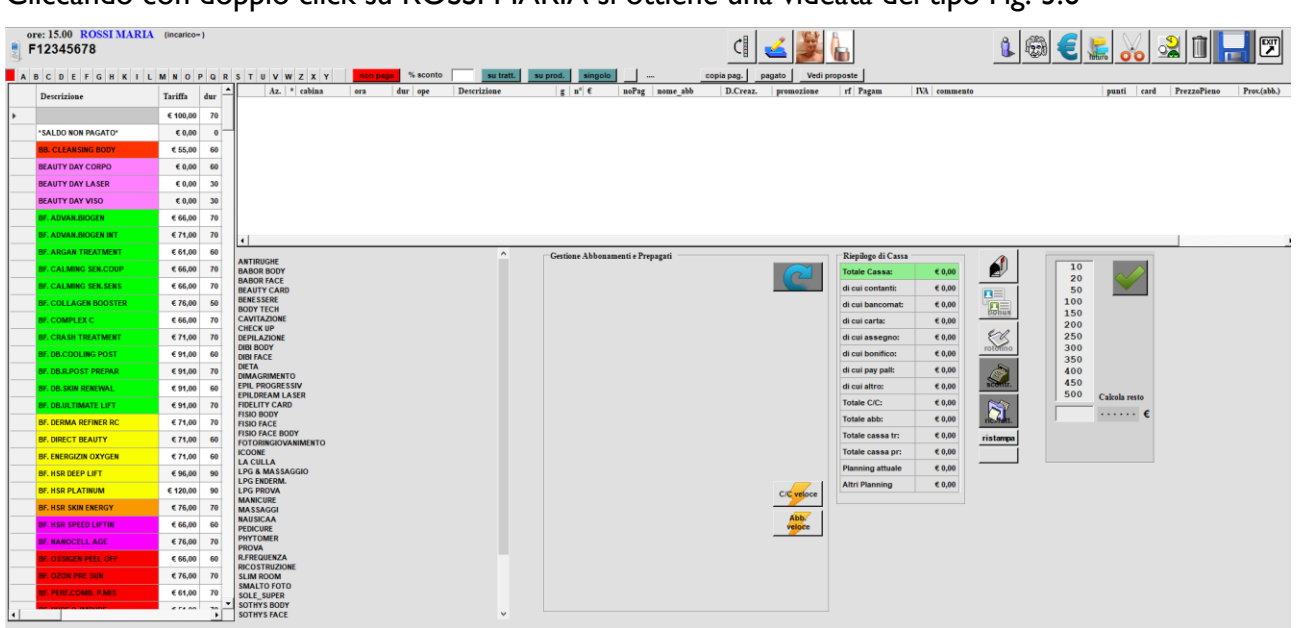

Cliccando con doppio click su ROSSI MARIA si ottiene una videata del tipo Fig. 3.6

Fig.3.6 scheda personale cliente selezionato

Per facilitare l'inserimento del trattamento scrivere nella casella vuota (posta al di sopra dell'elenco trattamenti) i caratteri iniziali del trattamento scelto dopodiché cliccare sul trattamento desiderato "depilazione" ottenendo una videata come in Fig. 3.7

Per facilitare la ricerca è possibile anche utilizzare i colori o la suddivisione per categorie.

|   | ore: 15.00 ROSSI MARIA<br>F12345678 | (incarico | -)  |          |    |     |          |            |      |         |     |        |                                      |          |           |       | ]        | C             | ( ک     |           | Sposta<br>righe<br>sel. |      | Duplica righe<br>selez, in altro<br>giorno |       | 6       | 21          |             |
|---|-------------------------------------|-----------|-----|----------|----|-----|----------|------------|------|---------|-----|--------|--------------------------------------|----------|-----------|-------|----------|---------------|---------|-----------|-------------------------|------|--------------------------------------------|-------|---------|-------------|-------------|
|   | BCDEFGHKIL                          | MNO       | PQI | RS       | TU | vw  | ZX       | Y          | ne   | on paga | %   | sconto | su tratt.                            | su prod. | singolo   |       | vedi s   | copia pag. pa | gato    | Vedi prop | ooste                   |      |                                            |       |         |             |             |
|   | Descrizione                         | Tariffa   | dur | <u>-</u> |    | Az. | * cabina |            | ora  |         | dur | ope    | Descrizione                          | 2        | n°€       | noPag | nome_abb | D.Creaz.      | promozi | one       | rf Pagam                | IVA  | commento                                   | punti | card    | PrezzoPieno | Prov.(abb.) |
|   |                                     |           |     |          |    | 1 1 | T 02-BAR | . <u>-</u> | 15.0 | 10 🔳    | 60  | BAR    | <ul> <li>BEAUTY DAY CORPO</li> </ul> |          | 1 € 0,00  | 0     |          | 31/12/2099    |         | -         | <b>F</b>                | - 22 |                                            | 0     |         | 0           |             |
|   |                                     | € 100,00  | 70  |          |    | 1 1 | T 02-BAR |            | 16.0 | 0 💌     | 60  | BAR    | BB. CLEANSING BOD                    | r i      | 1 € 55,00 | 0     |          | 31/12/2099    |         | *         | <b></b>                 | • 22 |                                            | 55    | <b></b> | 55          |             |
|   | *SALDO NON PAGATO*                  | € 0,00    | 0   |          | _  |     |          |            |      |         | _   |        |                                      |          | _         |       |          |               |         |           |                         |      |                                            |       | -       |             |             |
| Þ | BB. CLEANSING BODY                  | € 55,00   | 60  |          |    |     |          |            |      |         |     |        |                                      |          |           |       |          |               |         |           |                         |      |                                            |       |         |             |             |
|   | BEAUTY DAY CORPO                    | € 0,00    | 60  |          |    |     |          |            |      |         |     |        |                                      |          |           |       |          |               |         |           |                         |      |                                            |       |         |             |             |
|   | BEAUTY DAY LASER                    | € 0,00    | 30  |          |    |     |          |            |      |         |     |        |                                      |          |           |       |          |               |         |           |                         |      |                                            |       |         |             |             |
|   | BEAUTY DAY VISO                     | € 0,00    | 30  |          |    |     |          |            |      |         |     |        |                                      |          |           |       |          |               |         |           |                         |      |                                            |       |         |             |             |
|   | BF. ADVAN.BIOGEN                    | € 66,00   | 70  |          |    |     |          |            |      |         |     |        |                                      |          |           |       |          |               |         |           |                         |      |                                            |       |         |             |             |
|   | RE ADVAN BLOCEN INT                 | 6 74 00   | 70  |          |    |     |          |            |      |         |     |        |                                      |          |           |       |          |               |         |           |                         |      |                                            |       |         |             |             |

Fig. 3.7

E' possibile altresì modificare la tariffa, le modalità di pagamento ed il gruppo di appartenenza nel caso in cui la movimentazione non segua lo standard definito nella casella "gruppo" dell'anagrafica clienti.

Inserire l'operatore cliccando sul nome appropriato della lista "Operatori" nel caso in cui l'operatore non sia stato definito automaticamente.

Controllare se la Sig. Maria ha un qualsiasi tipo di abbonamento nella casella in basso a sinistra e selezionarlo se il trattamento viene pagato non in contanti.

Per memorizzare cliccare sull'icona

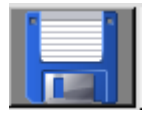

<mark>i</mark> grandi soft

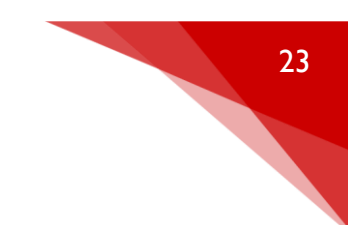

# Il giornaliero appare dunque come in fig.3.8.

| ORA   | MICHELA (0%) | ORA           | BARBARA (18%)            |    | ORA          | RITA (0%) |   |
|-------|--------------|---------------|--------------------------|----|--------------|-----------|---|
| 11.15 |              | 11.15         |                          |    | 11.15        |           | I |
| 11.30 |              | 11.30         |                          |    | 11.30        |           |   |
| 11.45 |              | 11.45         |                          |    | 11.45        |           |   |
| 12.00 |              | 12.00         |                          |    | 12.00        |           |   |
| 12.15 |              | 12.15         |                          |    | 12.15        |           |   |
| 12.30 |              | 12.30         |                          |    | 12.30        |           |   |
| 12.45 |              | 12.45         |                          |    | 12.45        |           |   |
| 13.00 |              | 13.00         |                          |    | 13.00        |           |   |
| 13.15 |              | 13.15         |                          |    | 13.15        |           |   |
| 13.30 |              | 13.30         |                          |    | 13.30        |           |   |
| 13.45 |              | 13.45         |                          |    | 13.45        |           |   |
| 14.00 |              | 14.00         |                          |    | 14.00        |           |   |
| 14.15 |              | 14.15         |                          |    | 14.15        |           |   |
| 14.30 |              | 14.30         |                          |    | 14.30        |           |   |
| 14.45 |              | 14.45         |                          |    | 14.45        |           |   |
| 15.00 |              | 15. <b>00</b> | barb p*ROSSI ,BEAUTY DAY | 13 | <b>15.00</b> |           |   |
| 15.15 |              | 15.15         | barbara occ.             |    | 15.15        |           |   |
| 15.30 |              | 15.30         | barbara occ.             |    | 15.30        |           |   |
| 15.45 |              | 15.45         | barbara occ.             |    | 15.45        |           |   |
| 16.00 |              | 16.00         | barb p*ROSSI ,BB. CLEANS |    | 16.00        |           |   |
| 16.15 |              | 16.15         | barbara occ.             |    | 16.15        |           |   |
| 16.30 |              | 16.30         | barbara occ.             |    | 16.30        |           |   |
| 16.45 |              | 16.45         | barbara occ.             |    | 16.45        |           |   |
| 17.00 |              | 17.00         |                          |    | 17.00        |           |   |
| 17.15 |              | 17.15         |                          |    | 17.15        |           |   |
| 17.30 |              | 17.30         |                          |    | 17.30        |           |   |
| 17.45 |              | 17.45         |                          |    | 17.45        |           |   |
| 18.00 |              | 18.00         |                          |    | 18.00        |           |   |
| 18.15 |              | 18.15         |                          |    | 18.15        |           |   |
| 18.30 |              | 18.30         |                          |    | 18.30        |           |   |
| 18.45 |              | 18.45         |                          |    | 18.45        |           |   |
| 19.00 |              | 19.00         |                          |    | 19.00        |           |   |
| 19.15 |              | 19.15         |                          |    | 19.15        |           |   |
| 19.30 |              | 19.30         |                          |    | 19.30        |           |   |
| 19.45 |              | 19.45         |                          |    | 19.45        |           |   |

fig.3.8.

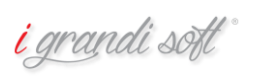

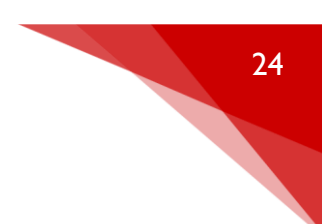

# **INSERIMENTO RAPIDO CLIENTE**

Per aggiungere rapidamente un nuovo cliente direttamente dal giornaliero, è sufficiente utilizzare la procedura appena descritta per l'inserimento appuntamento e alla scelta del cliente inserire "NOME, COGNOME, SESSO (M o F)" e cliccare sul pulsante "genera nuovo cliente", come in figura.

| In | serisci | Client | te      |         |           |             |          |                      |                  |          |
|----|---------|--------|---------|---------|-----------|-------------|----------|----------------------|------------------|----------|
| 2  |         | BAI    | RBARA   | Cognome | GRANDI,   | MARCO,M     |          | Capara nuovalia      | nte el velo      | EVIT     |
| ٦  |         | 14.1   | 5       | Nome    |           | Solo attivi |          | (cognome,nome.sesso) | cellulare,email) |          |
|    |         |        |         |         |           | oolo uulli  | L        |                      |                  |          |
|    |         | Az.    | Cognome | Nome    | Indirizzo | Comune      | Telefono | Cellulare            | EMail            | Codice G |
|    | *       |        |         |         |           |             |          |                      |                  |          |
|    |         |        |         |         |           |             |          |                      |                  |          |
|    |         |        |         |         |           |             |          |                      |                  |          |
|    |         |        |         |         |           |             |          |                      |                  |          |
|    |         |        |         |         |           |             |          |                      |                  |          |
|    |         |        |         |         |           |             |          |                      |                  |          |
|    |         |        |         |         |           |             |          |                      |                  |          |
|    |         |        |         |         |           |             |          |                      |                  |          |
|    |         |        |         |         |           |             |          |                      |                  |          |
|    |         |        |         |         |           |             |          |                      |                  |          |
|    |         |        |         |         |           |             |          |                      |                  |          |
|    |         |        |         |         |           |             |          |                      |                  |          |
|    |         |        |         |         |           |             |          |                      |                  |          |
|    |         |        |         |         |           |             |          |                      |                  |          |
|    |         |        |         |         |           |             |          |                      |                  |          |
|    |         |        |         |         |           |             |          |                      |                  |          |
|    |         |        |         |         |           |             |          |                      |                  |          |
|    |         |        |         |         |           |             |          |                      |                  |          |
|    |         |        |         |         |           |             |          |                      |                  |          |
|    |         |        |         |         |           |             |          |                      |                  |          |
|    |         |        |         |         |           |             |          |                      |                  |          |
|    |         |        |         |         |           |             |          |                      |                  |          |
|    |         |        |         |         |           |             |          |                      |                  |          |
|    |         |        |         |         |           |             |          |                      |                  |          |
|    |         |        |         |         |           |             |          |                      |                  |          |
|    |         |        |         |         |           |             |          |                      |                  |          |
|    |         |        |         |         |           |             |          |                      |                  |          |
|    |         |        |         |         |           |             |          |                      |                  |          |
|    |         |        |         |         |           |             |          |                      |                  |          |
|    |         |        |         |         |           |             |          |                      |                  |          |
|    | 4       |        |         |         |           |             |          |                      |                  |          |
|    | •       | _      |         |         |           |             |          |                      |                  |          |

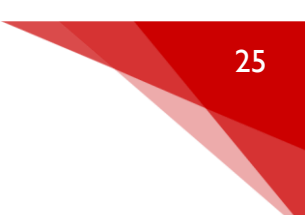

#### MODIFICA/CANCELLAZIONE/SPOSTAMENTO APPUNTAMENTO

Immaginiamo di ricevere la Sig.ra Rossi in data prestabilita e di effettuare il trattamento previsto.

La Sig.ra Maria è un'ottima cliente e per Lei riserviamo un prezzo particolare. Immaginiamo inoltre che il trattamento venga effettuato dall'operatrice BARBARA.

Per inserire questa modifica/aggiornamento, partendo dal giornaliero come in fig.3.8 occorre cliccare con doppio click sulla casella "ROSSY -BEAUTY DAY".

Si può notare che la tariffa evidenziata è quella standard inserita in anagrafica trattamenti. Nel caso si intenda effettuare uno sconto occorre inserire in tale casella il nuovo prezzo.

Per memorizzare la nuova situazione cliccare sull'icona.

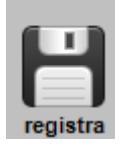

Ora che abbiamo imparato la metodica di inserimento e modifica di un appuntamento, siamo pronti per vedere alcuni meccanismi molto pratici ed utili per velocizzare la gestione dell'inserimento dati.

Per aggiungere un trattamento partendo dall'esempio riportato in figura 3.8, cliccare con doppio click nella casella "ROSSI BEAUTY DAY", poi successivamente sul trattamento desiderato. E' possibile ripetere tante volte questa operazione quanti sono i trattamenti da aggiungere.

Per cambiare data o ora di un appuntamento, partendo dall'esempio riportato in figura 3.8, cliccare con doppio click nella casella "ROSSI BEAUTY DAY", poi successivamente sull'icona

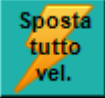

Si aprirà nuovamente il "giornaliero" e facendo doppio click sul giorno e l'ora desiderata l'appuntamento verrà spostato in automatico.

Per cancellare un appuntamento basterà cliccare sullo stesso e nella videata che appare andremo a cliccare l'icona

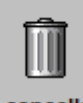

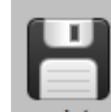

cancella e successivamente registra

Nel caso fossero presenti più trattamenti e ne volessimo cancellare solamente uno, basterà utilizzare l'icona della forbice per eliminarli singolarmente

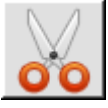

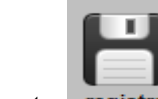

e successivamente registra

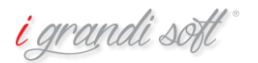

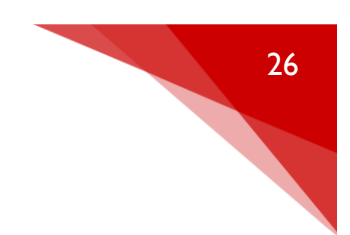

#### SITUAZIONE ECONOMICA CLIENTE

Per visualizzare lo storico di un cliente dal menù principale di NICE cliccare col tasto sinistro del mouse sull'icona

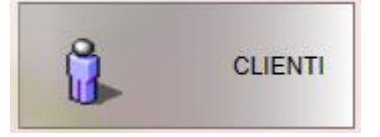

## Andiamo a cercare il nostro cliente, apparirà una videata come in figura 3.9

| 🔒 DEMO Anagrafica Clienti     |                |          |           |        |          | ↔         | -     |                  | $\times$ |
|-------------------------------|----------------|----------|-----------|--------|----------|-----------|-------|------------------|----------|
|                               | Com            | ome Nome | Indirizzo | Comune | Telefono | Cellulare | Codi  |                  |          |
| x cognome ROSSI               | ROSSI          | MARIA    | Indirizzo | Comane | Telefono | F12345678 | 44566 |                  |          |
| x nome                        | *              |          |           |        |          |           |       |                  |          |
| Ricerca cliente solo attivi 🔽 |                |          |           |        |          |           |       |                  |          |
|                               | 1              |          |           |        |          |           |       |                  |          |
| cognome                       |                |          |           |        |          |           |       |                  |          |
| nome                          |                |          |           |        |          |           |       |                  |          |
| telefono                      |                |          |           |        |          |           |       |                  |          |
| telefono 2                    |                |          |           |        |          |           |       |                  |          |
| cellulare                     |                |          |           |        |          |           |       |                  |          |
| cellulare 2                   |                |          |           |        |          |           |       | txt,doc,d        | ocx,j    |
| e-mail                        |                |          |           |        |          |           |       | eg,omp)          |          |
| data nascita                  |                |          |           |        |          |           |       | enso infor<br>to | rmato    |
| indirizzo                     |                |          |           |        |          |           |       |                  |          |
| comune                        |                |          |           |        |          |           |       |                  |          |
| provincia C.A.P.              |                |          |           |        |          |           |       |                  |          |
| nazione                       |                |          |           |        |          |           |       |                  |          |
| visualizza per                |                |          |           |        |          |           |       |                  |          |
| • 🍄 • 📥 • nome • cognome      |                |          |           |        |          |           |       |                  |          |
| -                             |                |          |           |        |          |           |       |                  |          |
| % sconti                      |                |          |           |        |          |           |       |                  |          |
|                               | 1              |          |           |        |          |           | •     |                  |          |
|                               | 1              | 1        |           |        |          |           |       |                  | =        |
|                               |                |          |           |        |          |           |       | (EV)             | -        |
|                               | 🧯 🛛 🖂 🛛        |          |           |        |          |           |       | Ž                | ןנ       |
| cambia ricerca ana            | graf. aggiorna |          |           |        |          |           |       |                  |          |

# Fig 3.9

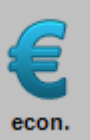

Clicchiamo sul cliente scelto e nella nuova videata andiamo a cliccare sull'icona

Si aprirà la schermata con la situazione economica completa del cliente, con tutti i trattamenti effettuati e i prodotti acquistati.

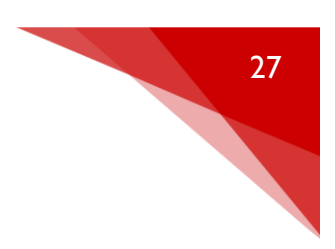

| CC<br>Tel.<br>al | C t    | E C<br>II.: 12<br>edi 1<br>ratt. 1 | <b>GIACON</b><br>2345678<br>5 marzo 21<br>C abb. C 1 | 10<br>018<br>prod. | •         | 13434 |        | pross.app    | J <sub>min.</sub>       | C/C   |    |         | non pag  |                  | _      | stampa      | Memo Ri           | fai app.        | fut.         |
|------------------|--------|------------------------------------|------------------------------------------------------|--------------------|-----------|-------|--------|--------------|-------------------------|-------|----|---------|----------|------------------|--------|-------------|-------------------|-----------------|--------------|
|                  | Az.    |                                    | dataMov                                              | ora                | cabina    | dur   | ope    | ope pr       | Trattamenti / Prodotti  | 9     | n° | £       | noPag    | nome abb         | n°abb. | D.Creazione | Pagamento         | commento        |              |
| •                | 1      | T                                  | gio 15/03/18                                         | 10.00              | 02-GIULIA | 1     | GIJLIA |              | ASCELLE LASER           | A     | 1  | €0,00   | 0        |                  | 0      | 31/12/2099  |                   |                 |              |
|                  | 1      | T                                  | gio 15/03/18                                         | 10.00              | 02-GIULIA | 5     | GIULIA |              | BAFF. CERA              | A     | 1  | € 3,00  | 0        |                  | 0      | 31/12/2099  |                   |                 |              |
|                  | 1      | Т                                  | gio 15/03/18                                         | 10.00              | 02-GIULIA | 10    | GIULIA |              | BRACCIA                 | A     | 1  | € 14,00 | 0        |                  | 0      | 31/12/2099  |                   |                 |              |
|                  | 1      | T                                  | gio 15/03/18                                         | 16.00              | 02-GIULIA | 10    | GIULIA |              | ADDOME                  | A     | 1  | € 12,00 | 0        |                  | 0      | 31/12/2099  |                   |                 |              |
|                  | 1      | T                                  | gio 15/03/18                                         | 16.00              | 02-GIULIA | 1     | GIULIA |              | ADDOME LASER            | A     | 1  | € 0,00  | 0        |                  | 0      | 31/12/2099  |                   |                 |              |
|                  |        |                                    |                                                      |                    |           |       |        |              |                         |       |    |         |          |                  |        |             |                   |                 |              |
|                  |        |                                    |                                                      |                    |           |       |        | -Residuo Abb | onamenti e Prenanati    |       |    |         |          | Totale incasso   |        |             | Catagoria trattar | anti (click att | ivato)       |
|                  |        |                                    |                                                      |                    |           |       |        |              | enance e repugue        |       |    |         |          | Totale Cassa:    | e      | 51,00 🔺     | Categor           | ie n°           | DataUMov     |
|                  |        |                                    |                                                      |                    |           |       |        |              |                         |       |    |         |          | di cui contanti: | e      | 51,00       | ► EPILAZK         | I II            | 4 15/03/2018 |
|                  |        |                                    |                                                      |                    |           |       |        |              |                         |       |    |         |          | di cui bancoma   | t: I   | E 0,00      | LASER             |                 | 2 15/03/2018 |
|                  |        |                                    |                                                      |                    |           |       |        |              |                         |       |    |         |          | di cui carta:    |        | E 0,00      |                   |                 |              |
|                  |        |                                    |                                                      |                    |           |       |        |              |                         |       |    |         |          | di cui assegno:  |        | E 0,00      |                   |                 |              |
|                  |        |                                    |                                                      |                    |           |       |        |              |                         |       |    |         |          | di cui bonifico: |        | E 0,00      |                   |                 |              |
| Rate             | in sca | denza                              | ,                                                    |                    |           |       |        | L            |                         |       | _  |         | <u> </u> | di cui pay pall: |        | E 0,00      | Incasso x appo    | click attivato) |              |
| n*   1           | Abb.   |                                    | D.F                                                  | Prev.              | Importo   |       |        | Residuo C    | /C a giovedi 15 marzo 2 | 2018: |    | E 0,00  |          | di cui brac.:    |        | E 0,00      | Anno 1            | ot.incas. pro   | d.cons.      |
|                  |        |                                    |                                                      |                    |           |       |        |              |                         |       |    |         |          | Totale C/C:      |        | E 0,00      | ▶ 18              | 51,00           | 0,00         |
|                  |        |                                    |                                                      |                    |           |       |        |              |                         |       |    |         |          | Totale abb:      |        | E 0,00      |                   |                 | - 8          |
|                  |        |                                    |                                                      |                    |           |       |        |              |                         |       |    |         |          | Totale cassa tr  | •      | 51,00 🗸     |                   |                 |              |

Fig. 4.0

#### APPUNTAMENTI FUTURI

Per visualizzare tutti gli appuntamenti futuri di un cliente, dalla situazione economica del cliente spiegata al punto precedente, nella parte superiore andiamo a cliccare

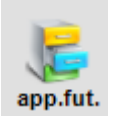

# Apparirà una videata come in figura 4.1

| CONTE GLACOMO         1343           Tet: Cel:<br>0 ovedi 15 mara 2018         Image: Cel:<br>0 ovedi 15 mara 2018         Image: Cel:<br>0 ovedi 15 mara 2018         Image: Cel:<br>0 ovedi 15 mara 2018         Image: Cel: 0 ovedi 10 mara 2018         Image: Cel: 0 ovedi 10 mara 2018         Ima | n°         €           1         €55,00           1         €0,00           1         €1,00           1         €1,00           1         €1,00           1         €1,00                                   | n° €<br>1 €<br>1 €<br>1 €<br>1 €<br>1 €        | E nof<br>65,00 0<br>10,00 0<br>13,00 0           | Pag nome abb 0 0 0 0 0 0 0 0 0 0 0 0 0 0 0 0 0 0 | n°abb.      | <b>D.Creazione</b><br>31/12/2099    | Pagamento           | ifai pp.fut.  |
|----------------------------------------------------------------------------------------------------|----------------------------------------------------------------------------------------------------|------------------------------------------------|--------------------------------------------------|--------------------------------------------------|-------------|-------------------------------------|---------------------|---------------|
| et:       Cell:                                                                                                    | n° €<br>1 € 65,00<br>1 € 10,00<br>1 € 10,00<br>1 € 13,00                                                                                                    | n° €<br>1 €<br>1 €<br>1 €<br>1 €<br>1 €<br>1 € | E nof<br>65,00 0<br>0,00 0<br>10,00 0<br>13,00 0 | Pag nome abb<br>0<br>0<br>0                      | n°abb.      | stampa<br>D.Creazione<br>31/12/2099 | Pagamento           | ifai app.fut. |
| govedi 15         nerzo         2018                                                                                                    | n°  €<br> 1 € 65,00<br> 1 € 0,00<br> 1 € 0,00<br> 1 € 13,00                                                                                                    | n° €<br>1 €<br>1 €<br>1 €<br>1 €<br>1 €        | E noF<br>65,00 0<br>10,00 0<br>13,00 0           | Pag nome abb<br>0<br>0<br>0                      | n°abb.      | stampa D.Creazione 31/12/2099       | Memo R<br>Pagamento | ifai app.fut. |
| T         etablic         ops         ops         ops         ops         Tatamenti / Produti         g         n           1         T         ven 1563/16         17.00         02.6UU.A         60         GULIA         BCOY STYLE-MASSAGGIO         A           1         T         ven 1563/16         17.00         02.6UU.A         1         GULIA         BRACOA LASER         A           1         T         ge 20114         1         0U.LA         BRACOA LASER         A           1         T         ge 20114         17.00         02.6UU.A         1         0U.LA         BRACOA LASER         A           1         T         ge 20114         17.00         02.6UU.A         1         0U.LA         CoCOFE SCHADOLA         A           1         T         ge 20114         17.00         02.6UU.A         10         0U.LA         NOU.NE         A           1         T         ge 20114         11.00         02.UU.A         NOU.NE         A         1                                                                                                    | n°         €           1         € 65,00           1         € 0,00           1         € 10,00           1         € 0,00           1         € 0,00           1         € 0,00           1         € 0,00 | n° €<br>1 €<br>1 €<br>1 €<br>1 €<br>1 €        | E noF<br>65,00 0<br>10,00 0<br>0,00 0<br>13,00 0 | Pag nome abb<br>0 0<br>0 0                       | n°abb.      | D.Creazione                         | Pagamento           | commento      |
| Viette         abol.         production           Az.         *         dataBox         ora         cabra         dur         ope         ope pr         Tratement/Produiti         g.         n           1         T         vest 650/15         17.00         02-0LUA         60         0LUA         B007 STUE-MASSAGGO         A           1         T         geo 201516         17.00         02-0LUA         1         0LUA         B94004 JASR         A         A           1         T         geo 201516         17.00         02-0LUA         1         0LUA         COCHE SOPRACOLUA         A           1         T         geo 201516         17.00         02-0LUA         1         0LUA         COCHE SOPRACOLUA         A           1         T         geo 201516         17.00         02-0LUA         1         0LUA         CUTE         A           1         T         geo 201516         17.00         02-0LUA         10         0LUA         NOUNE         A         A                                                                                                    | n°         €           1         €0,00           1         €10,00           1         €0,00           1         €10,00           1         €13,00                                                           | n° €<br>1 €<br>1 €<br>1 €<br>1 €<br>1 €        | E noF<br>65,00 0<br>10,00 0<br>0,00 0<br>13,00 0 | Pag nome abb<br>0 0<br>0 0                       | n°abb.      | D.Creazione<br>31/12/2099           | Pagamento           | commento      |
| Ab.         *         dataMov         ora         cabina         dur         ope         ope pr         Tratament / Prodoti         g         n           1         T         ver 850018         17.00         02.0LUA         60         0LUA         800/15 YFLE-MASSAGOA         A           1         T         ver 850018         17.00         02.0LUA         10         0LUA         802/01 ASSAGR         A           1         T         ge 220018         17.00         02.0LUA         10         0LUA         00LUA         00LUA                                                                                                    | n°   €<br>1 €5,00<br>1 €0,00<br>1 €0,00<br>1 €0,00<br>1 €0,00<br>1 €13,00                                                                                                    | n° €<br>1 €<br>1 €<br>1 €<br>1 €<br>1 €        | E noF<br>65,00 0<br>0,00 0<br>10,00 0<br>13,00 0 | Pag nome abb<br>0 0<br>0 0                       | n°abb.<br>( | D.Creazione<br>31/12/2099           | Pagamento           | commento      |
| 1         7         Ves         1600151         17.00         02.0ULA         600         GULA         BCOY STYLE-MASSAGGO         A           1         T         Ves         160015         17.00         02.0ULA         1         OULA         BRACCH LARER         A           1         T         T go 20015         17.00         02.0ULA         10         OULA         BRACCH LARER         A           1         T         T go 20015         17.00         02.0ULA         10         OULA         COLORE SCHOOLGLA         A           1         T         go 200158         17.00         02.0ULA         10         OULA         OULA         COLORE SCHOOLGLA         A           1         T         go 200158         17.00         02.0ULA         10         OULA         NOLNE         A                                                                                                    | 1 €65,00<br>1 €0,00<br>1 €0,00<br>1 €0,00<br>1 €0,00                                                                                                    | 1 60<br>1 60<br>1 60<br>1 60<br>1 60           | 65,00 0,00 0,00 0,00 0,00 0,00 0,00 0,00         | 0                                                | (           | 31/12/2099                          |                     |               |
| 1         T         vec         MODIA         17.00         02-00LUA         1         OULA         OCCORS SOPRACIALARER         A           1         T         pe 200318         17.00         02-00LUA         1         OULA         OCCORS SOPRACIALA         A         I           1         T         pe 200318         17.00         02-00LUA         1         OULA         COLORS SOPRACIALA         A         I           1         T         pe 200318         17.00         02-00LUA         10         OULA         NOUNE         A         I                                                                                                    | 1 €0,00<br>1 €10,00<br>1 €0,00<br>1 €13,00                                                                                                    | 1 60<br>1 60<br>1 60<br>1 60                   | 0,00<br>10,00<br>0,00<br>13,00                   | 0                                                | (           |                                     |                     |               |
| 1         T         ge 220316         17.00         02.0ULA         10         GULA         COLORE SOPRACIOUA         A           1         T         ge 220318         17.00         02.0ULA         1         GULA         GULA                                                                                                    | 1 € 10,00<br>1 € 0,00<br>1 € 13,00                                                                                                    | 1 €<br>1 €<br>1 €                              | 10,00<br>0,00<br>13,00                           | 0                                                |             | 0 31/12/2099                        |                     |               |
| 1         T         pp 220316         17.00         02-00UA         1         OULA         OULA         OULA         OULA         OULA         A         A           1         T         pp 220316         17.00         02-00UA         10         GOUA         NOUNE         A         A                                                                                                    | 1 €0,00                                                                                                    | 1 €(<br>1 €)                                   | 0,00<br>13,00                                    |                                                  | 0           | 31/12/2099                          |                     |               |
| 1 T pp 22/03/16 17:00 02-00UUA 10 00UUA NOUINE A                                                                                                    | t e13,00                                                                                                    | 1 €                                            | 13,00                                            | 0                                                | (           | 31/12/2099                          |                     |               |
|                                                                                                    |                                                                                                    |                                                |                                                  | 0                                                | (           | 0 31/12/2099                        |                     |               |
|                                                                                                    |                                                                                                    |                                                |                                                  |                                                  |             |                                     |                     |               |
|                                                                                                    |                                                                                                    |                                                |                                                  |                                                  |             |                                     |                     |               |
|                                                                                                    |                                                                                                    |                                                |                                                  |                                                  |             |                                     |                     |               |
|                                                                                                    |                                                                                                    |                                                |                                                  |                                                  |             |                                     |                     |               |
|                                                                                                    |                                                                                                    |                                                |                                                  |                                                  |             |                                     |                     |               |
|                                                                                                    |                                                                                                    |                                                |                                                  |                                                  |             |                                     |                     |               |
|                                                                                                    |                                                                                                    |                                                |                                                  |                                                  |             |                                     |                     |               |
|                                                                                                    |                                                                                                    |                                                |                                                  |                                                  |             |                                     |                     |               |
|                                                                                                    |                                                                                                    |                                                |                                                  |                                                  |             |                                     |                     |               |
|                                                                                                    |                                                                                                    |                                                |                                                  |                                                  |             |                                     |                     |               |
|                                                                                                    |                                                                                                    |                                                |                                                  |                                                  |             |                                     |                     |               |
|                                                                                                    |                                                                                                    |                                                |                                                  |                                                  |             |                                     |                     |               |
|                                                                                                    |                                                                                                    |                                                |                                                  |                                                  |             |                                     |                     |               |
|                                                                                                    |                                                                                                    |                                                |                                                  |                                                  |             |                                     |                     |               |
|                                                                                                    |                                                                                                    |                                                |                                                  |                                                  |             |                                     |                     |               |
|                                                                                                    |                                                                                                    |                                                |                                                  |                                                  |             |                                     |                     |               |
|                                                                                                    |                                                                                                    |                                                |                                                  |                                                  |             |                                     |                     |               |
|                                                                                                    |                                                                                                    |                                                |                                                  |                                                  |             |                                     |                     |               |
|                                                                                                    |                                                                                                    |                                                |                                                  |                                                  |             |                                     |                     |               |

<mark>i</mark> grandi sott°

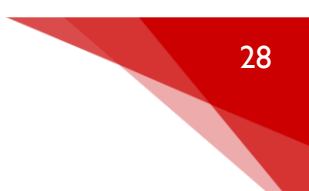

#### Fig. 4.1

Da qui possiamo gestire tutti gli appuntamenti futuri del cliente, semplicemente cliccando due volte sul singolo possiamo visionarli nel dettaglio.

#### VENDITA PRODOTTI A CLIENTI

Per la vendita dei prodotti si utilizza la stessa modalità dei "trattamenti" illustrata a pag. 19, una volta

creato l'appuntamento con il cliente nella videata andiamo a cliccare l'icona 🔎 e inseriamo tutti i prodotti desiderati.

#### CONSUMO INTERNO PRODOTTI CABINA

Sono tutti quei prodotti che vengono utilizzati dagli operatori in cabina durante i trattamenti, vengono scalati comunque dal magazzino una volta utilizzati.

#### INSERIMENTO MEMO

Questa funzione permette agli operatori d'inserire velocemente dei memo sul giornaliero, per tutta la durata del calendario o per il giorno singolo.

#### Nella videata appare come in fig. 4.2

| ORA   | STEFANIA (0%) | ORA       | GIULIA (0%) | ORA   | GIANLUCA (0%)          | ORA        | . (0%)                      |
|-------|---------------|-----------|-------------|-------|------------------------|------------|-----------------------------|
| 5.00  |               | 15.00     |             | 15.00 |                        | 15.00      |                             |
| 5.10  |               | 15.10     |             | 15.10 |                        | 15.10      |                             |
| 5.20  |               | 15.20     |             | 15.20 |                        | 15.20      |                             |
| 5.30  |               | 15.30     |             | 15.30 |                        | 15.30      |                             |
| 5.40  |               | 15.40     |             | 15.40 |                        | 15.40      |                             |
| 5.50  |               | 15.50     |             | 15.50 |                        | 15.50      |                             |
| 6.00  |               | 16.00     |             | 16.00 |                        | 16.00      |                             |
| 6.10  |               | 16.10     |             | 16.10 |                        | 16.10      | SUN TIME                    |
| 6.20  |               | 16.20     |             | 16.20 |                        | 16.20      | Blocca la posizione 🚽       |
| 6.30  |               | 16.30     |             | 16.30 |                        | 16.30      | 4 marzo 2018 →              |
| 6.40  |               | 16.40     |             | 16.40 |                        | 16.40      | lun mar mer gio ven sab dom |
| 6.50  |               | 16.50     |             | 16.50 |                        | 16.50      | 26 27 28 1 2 3 4            |
| 7.00  |               | 17.00     |             | 17.00 |                        | 17.00      | 12 13 14 15 16 17 18        |
| 7.10  |               | 17.10     |             | 17.10 |                        | 17.10      | 19 20 21 22 23 24 25        |
| 7.20  |               | 17.20     |             | 17.20 |                        | 17.20      | 2 3 4 5 6 7 8               |
| 7.30  |               | 17.30     |             | 17.30 |                        | 17.30      |                             |
| 7.40  |               | 17.40     |             | 17.40 |                        | 17.40      | gio 15/mar/18               |
| 7.50  |               | 17.50     |             | 17.50 |                        | 17.50      |                             |
| 8.00  |               | 18.00     |             | 18.00 |                        | 18.00      |                             |
| 8.10  |               | 18.10     |             | 18.10 |                        | 18.10      |                             |
| 8.20  |               | 18.20     |             | 18.20 |                        | 18.20      |                             |
| 8.30  |               | 18.30     |             | 18.30 |                        | 18.30      |                             |
| 8.40  |               | 18.40     |             | 18.40 |                        | 18.40      |                             |
| 8.50  |               | 18.50     |             | 18.50 |                        | 18.50      |                             |
| 9.00  |               | 19.00     |             | 19.00 |                        | 19.00      |                             |
| 9.10  |               | 19.10     |             | 19.10 |                        | 19.10      |                             |
| 9.20  |               | 19.20     |             | 19.20 |                        | 19.20      |                             |
| 9.30  |               | 19.30     |             | 19.30 |                        | 19.30      |                             |
| 9.40  |               | 19.40     |             | 19.40 |                        | 19.40      |                             |
| 9.50  |               | 19.50     |             | 19.50 |                        | 19.50      |                             |
| 10.00 |               | 20.00     |             | 20.00 |                        | 20.00      | Postit                      |
| 0.10  |               | 20.10     |             | 20.10 |                        | 20.10      | fare bonifico renzo 242 24  |
| 10.20 |               | 20.20     |             | 20.20 |                        | 20.20      | - Ture bonneo renzo 242,24  |
| 10.30 |               | 20.30     |             | 20.30 |                        | 20.30      |                             |
| 10.40 |               | 20.40     |             | 20.40 |                        | 20.40      |                             |
| 10.50 |               | 20.50     |             | 20.50 |                        | 20.50      |                             |
|       |               |           | 700 4.07    |       | COMPRARE CATEGORIA PRO | DOTTI VISO | ~                           |
| A E   |               | ) 📥 🖞 🗑 [ |             |       |                        |            |                             |

#### Fig. 4.2

Nel rettangolo giallo nella parte inferiore vengono inseriti tutti i promemoria che vogliamo rimangano visionabili anche nei giorni successivi.

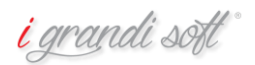

COMPRARE CATEGORIA PRODOTTI VISO

Nel rettangolo piccolo, lo possiamo spostare a piacimento, vengono inseriti i memo visualizzabili solamente nella data odierna.

| 19.40 |                            |
|-------|----------------------------|
| 19.50 |                            |
| 20.00 | Postlt                     |
| 20.10 | fare bonifico renzo 242,24 |
| 20.20 | pagare fornitura           |
| 20.30 | lare augur upendente       |
| 20.40 | +                          |
|       |                            |

# CAPITOLO\_4 ALTRE-FUNZIONI

INVIO SMS PER RICORDO APPUNTAMENTI/COMPLEANNI/ONOMASTICI

Per ricordare l'appuntamento ad un cliente tramite SMS, all'interno del giornaliero, clicchiamo sulla voce "altre funzioni" e "SMS avvisa app." come nella schermata 4.3

| 18.50                   | 18.50 18.50                                                                                                    | 18.50                            |
|-------------------------|----------------------------------------------------------------------------------------------------|----------------------------------|
| 19.00                   | 19.00 19.00                                                                                                    | 19.00                            |
| 19.10                   | Altre funzioni                                                                                                    | 19.10                            |
| 19.20                   |                                                                                                    | 19.20                            |
| 19.30                   |                                                                                                    | 19.30                            |
| 19.40                   | Banan Elef aurice and SMS aurice and no email email and a sola and Vidi veloce Abb is and entering furth Abb (See is and | 19.40                            |
| 19.50                   |                                                                                                    | 19.50                            |
| 20.00                   |                                                                                                    | 20.00 Postit                     |
| 20.10                   |                                                                                                    | 20.10 fare bonifico renzo 242.24 |
| 20.20                   | Proposte Reg.spese Cons.interno Compleanni No email compleanni onomastico email onomastico                               | 20.20 pagare fornitura           |
| 20.30                   |                                                                                                    | 20.30                            |
| 20.40                   |                                                                                                    | 20.40                            |
| 20.50                   | Stampa Chiusura cassa                                                                                                    | 20.50                            |
|                         |                                                                                                    |                                  |
| 🖞 🗳 🗄 🖻 🖻 🕅 🎆 🔶 👷 👘 👘 👘 |                                                                                                    |                                  |

Fig.4.3

Appare una videata come in Fig. 4.4

| ln:                                                                | vio SMS                                                                                                    |                                                                                                    |                                                                                                    |                                                                                                    |                                                                                                    |                                                                                                    | ↔                                               | -                   | × |
|--------------------------------------------------------------------|----------------------------------------------------------------------------------------------------|----------------------------------------------------------------------------------------------------|----------------------------------------------------------------------------------------------------|----------------------------------------------------------------------------------------------------|----------------------------------------------------------------------------------------------------|----------------------------------------------------------------------------------------------------|-------------------------------------------------|---------------------|---|
| util                                                               | izzo del servizio è riser                                                                                                    | vato agli utent                                                                                                    | i in canon                                                                                                    | e di assistenza                                                                                                    | )                                                                                                    | SMS inviati                                                                                                   |                                                 |                     |   |
|                                                                    | Cliente                                                                                                    | Cellulare                                                                                                    | Cod.cli Or                                                                                                    | а                                                                                                    |                                                                                                    |                                                                                                    |                                                 |                     |   |
|                                                                    | CONTE GIACOMO                                                                                                    | 12345678                                                                                                    | 13434                                                                                                    | 16.00                                                                                                    | sms da inviare<br>Testo<br>Ti aspettiamo con piacere<br>nella giornata di giovedì<br>15 marzo 2018 alle ore                                                                                                    |                                                                                                    |                                                 |                     |   |
|                                                                    |                                                                                                    |                                                                                                    |                                                                                                    |                                                                                                    | caratteri mancanti: 61<br>Invia messaggio<br>目 合 ら Q                                                                                                    | SMS non inviat                                                                                                | i                                               |                     |   |
|                                                                    |                                                                                                    |                                                                                                    |                                                                                                    | Þ                                                                                                    | 🗌 non controllare se già inviato                                                                                                    |                                                                                                    |                                                 |                     |   |
| sti p                                                              | reconfezionati                                                                                                    |                                                                                                    |                                                                                                    |                                                                                                    |                                                                                                    |                                                                                                    | Posticipa invio                                 |                     |   |
| i sia<br>iao<br>iao<br>iao<br>iao<br>ao f<br>iao s<br>iao,<br>iao, | compleannolSiamo lieti di<br>mo! Da domani tu acquisti<br>ti ricordo che hai ancora<br>, ti ricordo l'appuntamento<br>, buon compleanno, il cem<br>, il tuo abbonamento solar<br>rancesca,ti invito nel mio n<br>SUN TIME ti informa che hai<br>il centro SunTime è lieto d<br>il centro SunTime è lieto d<br>il tuo regalo nel nostro cer<br>vieni a trovarci nuove pron<br>Jeanno SUNTIME Sabato23 | farti un regalo a<br>un pacchetto So<br>per il TEST-TRA<br>tro SunTime è li<br>ium al nostro ce<br>uovo centro est<br>ancora del cred<br>i offrirti il 50% di<br>ntro scadrà il 7/0<br>nozioni ti aspett<br>Marzo. Solarium | scelta tra:1<br>larium o Es<br>delity Card o<br>.TTAMENTO<br>eto di regal-<br>etto di regal-<br>etto on via<br>ito disponil<br>sconto su<br>1/2012. Affrr<br>ano!! OPPUE | epil.sopracciglia<br>tetico e noi te lo<br>da usufruire nel i<br>alle ore<br>arti il 50% di scor<br>à il . Affrettati,<br>t.Romagnola751<br>bile nella tua Fide<br>una seduta solar<br>ettati, siamo ape<br>E porta un amicc<br>cestatia econta | Isolarium,-20%su cosmetici entro15gg.<br>RADDOPPIAMO!! Es. 10sedute viso 35e op<br>tostro centro, TI ASPETTIAMO !!!<br>to su una seduta solare a scelta. Valido1<br>non lasciarlo scadere!!!<br>s.Miniato dalle ore16. Solo x te un trat.vi<br>ity Card da usufruire nel nostro centro.<br>a scelta.Ti aspetto!! Promo valida fino a<br>ti dal MAR. al SAB. con orario continuato.<br>r, riceverei un BONUS DI 56 per ogni perso<br>seize. Eideltiv card al 20% di sconto App | 5 gg.<br>5 comaggio.S<br>Che aspetti A<br>130 Settembr<br>.TEL. 34912306<br>ona che porte<br>eritivo/huffet d | in data 15/03/2018<br>alle ore<br>min<br>Esegui | ]<br>]<br>posticipo |   |

# Fig. 4.4

È consigliabile utilizzare questa funzione il giorno prima per ricordare ai clienti il loro appuntamento. Dalla schermata possiamo selezionare, con un doppio click sul nome, quali clienti includere o escludere dall'invio SMS.

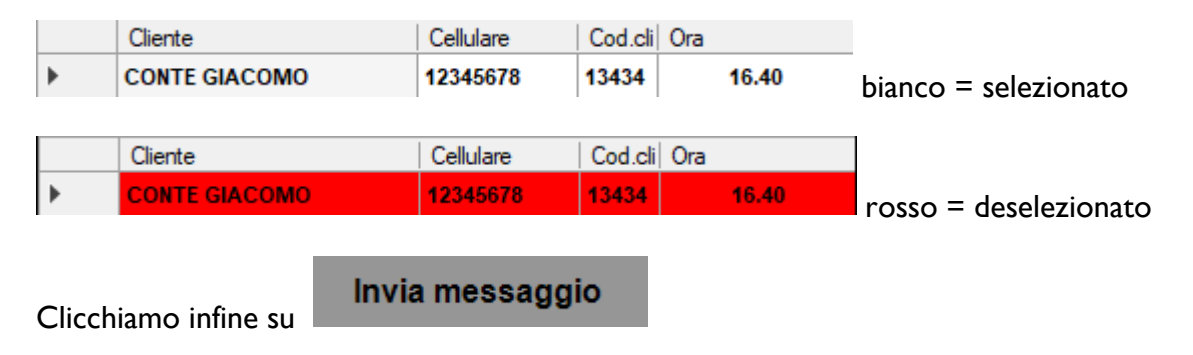

Se il messaggio è andato a buon fine comparirà nel riquadro a destra "SMS inviati"

<mark>i</mark> grandi səft

SMS inviati

Ok - CONTE GIACOMO

Nel caso non venisse inviato comparirà nel riquadro a destra "SMS non inviati"

SMS non inviati

Per fare gli auguri di compleanno ad un cliente tramite SMS, all'interno del giornaliero, clicchiamo sulla voce "altre funzioni" e "Compleanni" come nella schermata 4.5

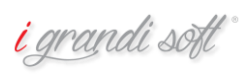

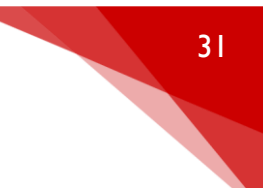

| NUALE NICE8                             |                     |                                                      |                                                        |                 |          |
|-----------------------------------------|---------------------|------------------------------------------------------|--------------------------------------------------------|-----------------|----------|
|                                         |                     |                                                      |                                                        |                 |          |
|                                         |                     |                                                      |                                                        |                 |          |
|                                         |                     |                                                      |                                                        |                 |          |
|                                         |                     |                                                      |                                                        |                 |          |
|                                         |                     |                                                      |                                                        |                 |          |
| MICHELA (084)                           |                     | OPA PITA (864)                                       | OPA II APIA (0%)                                       | OPA PPESSO (0%) | ORA (0%) |
| and maken (v rej                        | 10.00               | 10.00                                                | 10.00                                                  | 10.00           | 10.00    |
| DEMO                                    | 10.15               | 10.15                                                | 10.15                                                  | 10.15           | 10.15    |
| Blocca la posizione                     | 10.30               | 10.30                                                | 10.30                                                  | 10.30           | 10.30    |
| 1 marro 2018                            | 10.45               | 10.45                                                | 10.45                                                  | 10.45           | 10.45    |
| lun mar mer gio ven sab dom             | 11.00               | 11.00                                                | 11.00                                                  | 11.00           | 11.00    |
| 26 27 28 1 2 3 4                        | 11.15               | 11.15                                                | 11.15                                                  | 11.15           | 11.15    |
| 5 6 7 8 9 10 11<br>12 13 14 15 16 17 18 | 11.30               | 11.30                                                | 11.30                                                  | 11.30           | 11.30    |
| 19 20 21 22 23 24 25                    | 11.45               | 11.45                                                | 11.45                                                  | 11.45           | 11.45    |
| 2 3 4 5 6 7 8                           | 12.00               | 12.00                                                | 12.00                                                  | 12.00           | 12.00    |
|                                         | 12.15               | 12.15                                                | 12.15                                                  | 12.15           | 12.15    |
| lun 26/mar/18                           | 12.30               | 12.30                                                | 12.30                                                  | 12.30           | 12.30    |
|                                         | 12.45               | 12.45                                                | 12.45                                                  | 12.45           | 12.45    |
|                                         | 13.00               | 13.00                                                | 13.00                                                  | 13.00           | 13.00    |
|                                         | 13.15               | 13.15                                                | 13.15                                                  | 13.15           | 13.15    |
|                                         | 13.30               | 13.30                                                | 13.30                                                  | 13.30           | 13.30    |
|                                         | 13.45               | 13.45                                                | 13.45                                                  | 13.45           | 13.45    |
|                                         | 14.00               | 14.00                                                | 14.00                                                  | 14.00           | 14.00    |
|                                         | 14.15               | 14.15                                                | 14.15                                                  | 14.15           | 14.15    |
|                                         | 14.30               | 14.30                                                | 14.30                                                  | 14.30           | 14.30    |
|                                         | 14.45               | 14.45                                                | 14.45                                                  | 14.45           | 14.45    |
|                                         | 15.00               | 15.00                                                | 15.00                                                  | 15.00           | 15.00    |
|                                         | 15.15               | 15.15                                                | 15.15                                                  | 15.15           | 15.15    |
|                                         | 15.30               | 15.30                                                | 10.30                                                  | 15.30           | 15.30    |
|                                         | 15.45               | 15.45                                                | 15.45                                                  | 15.45           | 15.45    |
|                                         | Altre funzioni      |                                                      | 10.00                                                  |                 | 16.15    |
|                                         | 15.30               |                                                      |                                                        |                 | 16.10    |
|                                         | 16.45               |                                                      |                                                        | EXIT            | 15.45    |
|                                         | 17.00 Riposo SMS at | vvisa app. SMS avvisa app. no email email avvisa app | . Vedi veloce Abb.in scadenza (tutti) Abb. Open in sca | ad.             | 17.00    |
|                                         | 17,15               |                                                      |                                                        |                 | 17.15    |
|                                         | 17.30               |                                                      |                                                        |                 | Postit   |
|                                         | 17.45               |                                                      | SMS SMS SMS Mom. no                                    |                 | 17.45    |
|                                         | 18.00               | rg.spese Cons.interno Compleanni No email            | compleanni onomastico email onomastic                  |                 | 18.00    |
|                                         | 18.15               | <u>~</u>                                             |                                                        |                 | 18.15    |
|                                         | 18.30               | Sec. 1                                               |                                                        |                 | 18.30    |
|                                         |                     |                                                      |                                                        |                 |          |

# Fig. 4.5

Appare la stessa videata utilizzata per ricordare gli appuntamenti, in automatico il programma indicherà solamente i clienti che compiono gli anni quel giorno. Selezioniamo quindi la frase preimpostata che ci interessa ed inviamo l'sms.

| 🖳 Inv                                                                                                    | vio SMS                                                                                                    |                                                                                                    |                                                                                                    |                                                                                                    |                                                                                                    |                                                   | -                   |  |
|----------------------------------------------------------------------------------------------------|----------------------------------------------------------------------------------------------------|----------------------------------------------------------------------------------------------------|----------------------------------------------------------------------------------------------------|----------------------------------------------------------------------------------------------------|----------------------------------------------------------------------------------------------------|---------------------------------------------------|---------------------|--|
| (L'utili                                                                                                    | zzo del servizio è risen                                                                                                    | vato agli utent                                                                                                    | i in canone di assistenza                                                                                                    | )                                                                                                    | SMS inviati                                                                                               |                                                   |                     |  |
|                                                                                                    | Cliente                                                                                                    | Cellulare                                                                                                    | Indirizzo                                                                                                    |                                                                                                    |                                                                                                    |                                                   |                     |  |
| •                                                                                                    | BELyyyyy PAOxxxxxx                                                                                                    | 348 3954875                                                                                                    |                                                                                                    | •                                                                                                    |                                                                                                    |                                                   |                     |  |
|                                                                                                    | BERyyyyy CARxxxxxx                                                                                                    | 348 3954875                                                                                                    |                                                                                                    |                                                                                                    |                                                                                                    |                                                   |                     |  |
|                                                                                                    | BOTyyyyy LAUxxxxxx                                                                                                    | 348 3954875                                                                                                    |                                                                                                    | sms da inviare 11                                                                                                    |                                                                                                    |                                                   |                     |  |
|                                                                                                    | CANyyyyy FRAxxxxxx                                                                                                    | 348 3954875                                                                                                    |                                                                                                    | Taata                                                                                                    |                                                                                                    |                                                   |                     |  |
|                                                                                                    | DAMyyyyy CATxxxxxx                                                                                                    | 348 3954875                                                                                                    |                                                                                                    | Buon compleanno                                                                                                    |                                                                                                    |                                                   |                     |  |
|                                                                                                    | DELyyyyy MARxxxxxx                                                                                                    | 348 3954875                                                                                                    |                                                                                                    | puon completanto                                                                                                    |                                                                                                    |                                                   |                     |  |
|                                                                                                    | FERyyyyy LAUxxxxxx                                                                                                    | 348 3954875                                                                                                    |                                                                                                    |                                                                                                    |                                                                                                    |                                                   |                     |  |
|                                                                                                    | GENyyyyy CATxxxxxx                                                                                                    | 348 3954875                                                                                                    |                                                                                                    |                                                                                                    |                                                                                                    |                                                   |                     |  |
|                                                                                                    | MANyyyyy MICxxxxxx                                                                                                    | 348 3954875                                                                                                    |                                                                                                    |                                                                                                    |                                                                                                    |                                                   |                     |  |
|                                                                                                    | MOSyyyyy NICxxxxxx                                                                                                    | 348 3954875                                                                                                    |                                                                                                    |                                                                                                    | SMS non inviati                                                                                           |                                                   |                     |  |
|                                                                                                    | RA Syyyyy SERxxxxxx                                                                                                    | 348 3954875                                                                                                    |                                                                                                    |                                                                                                    |                                                                                                    |                                                   |                     |  |
| ▲                                                                                                    |                                                                                                    |                                                                                                    | Þ                                                                                                    | Invia messaggio<br>三                                                                                                    |                                                                                                    |                                                   |                     |  |
| Testi pi                                                                                                    | reconfezionati                                                                                                    |                                                                                                    |                                                                                                    |                                                                                                    |                                                                                                    | Posticipa invio                                   |                     |  |
| 3+1 UN<br>3+1!!!!<br>AFFRE<br>Buon d<br>Ciao<br>Corri d<br>Dai lab<br>ENCAN<br>FESTA<br>FESTA<br>Fester<br>Fino a | LA GRANDE TENTAZIONE VEF<br>UMA GRANDE TENTAZIONE V<br>TTATI; ancora pochi giorni<br>TTATi; ancora pochi giorni<br>compleanno<br>onomastico<br>a ritirare la Tua Sun Card p<br>ororatori di ricerca nel camp<br>orotaroi ri ricerca nel camp<br>UTO ti ha riservato un gradi<br>DELLA DONNA-dal 7 al 14 M<br>gigli ai nuovo Anno con una<br>I 31 Gennaio - 4 Epilazione ( | to?Qpni 3 tratta<br>/ERO?Qpni 3 TrAtta<br>/ERO?Qpni 3 TRA<br>per aderire alla<br>per aderire alla<br>o della chirurgi<br>to regalo. Ti asg<br>larzo trattament<br>larzo Massaggi<br>abbronztura in<br>Gambe complet | menti acquistati 1 in OMAGG<br>UTTAMENTI acquistati 1 in OMAGG<br>promozione LPG 5 a soli 200<br>prova costume-10 TRATTAN<br>solarium al 50% di sconto<br>a plastica è nato un meravig<br>pettiamo per augurarti BUON<br>i personalizzati 4 soli 40 euro<br>molalizzati a soli 40 euro | IO.Approtittane subito non resistere.Pro<br>IAGOLAPPROFITTANE SUBITO non resist<br>leuro. Non perdere questa speciale occas<br>ENTI OMAGGIO su 10 pagati. Promozione 1<br>iloso cosmetico antietà"DOCTOR BABOR".I<br>E FESTE<br>20 scontati del 25%.Regalati un momemto<br>.Regalati un momento di benessere insie<br>Jarium a metà prezzo<br>Ion perdere questa fantastica promozioni | no valida fin A<br>re.Promo v<br>sione.Scade<br>/alida fino al<br>ion mancare<br>di benessei<br>me a noi. | in data 26/03/2018<br>alle ore<br>min<br>Esegui p | osticipo<br>October |  |

Per gli onomastici la procedura è identica, selezioniamo "SMS onomastico" dal menu altre funzioni come in fig. 4.6

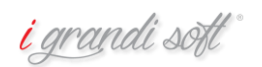

| NUALE INICEO               |                     |                                                    |                                                          |                 |                |
|----------------------------|---------------------|----------------------------------------------------|----------------------------------------------------------|-----------------|----------------|
|                            |                     |                                                    |                                                          |                 |                |
|                            |                     |                                                    |                                                          |                 |                |
|                            |                     |                                                    |                                                          |                 |                |
|                            |                     |                                                    |                                                          |                 |                |
|                            |                     |                                                    |                                                          |                 |                |
| MICHELA(0%)                | OKA BARBARA (0%)    | ORA RITA (0%)                                      | OKA ILAKLA(0%)                                           | OKA PRESSO (0%) | OKA . (0%)     |
| DEMO                       | 10.00               | 10.00                                              | 10.00                                                    | 10.00           | 10.00          |
| 15 Place la pariziera de   | 10.15               | 10.15                                              | 10.15                                                    | 10.15           | 10.15          |
| 30 Biocca in posizione     | 10.30               | 10.30                                              | 10.30                                                    | 10.30           | 10.30          |
| 15 ( marzo 2018 )          | 10.45               | 10.45                                              | 10.45                                                    | 10.45           | 10.45          |
| 16 26 27 28 1 2 3 4        | 11.15               | 11.00                                              | 11.00                                                    | 11.15           | 11.00          |
| 5 6 7 8 9 10 11            | 11 30               | 11 30                                              | 11.30                                                    | 11.10           | 11.30          |
| 45 19 20 21 22 23 24 25    | 11.45               | 11.45                                              | 11.45                                                    | 11.45           | 11.45          |
| <b>26</b> 27 28 29 30 31 1 | 12.00               | 12.00                                              | 12.00                                                    | 12.00           | 12.00          |
| 15                         | 12.15               | 12.15                                              | 12.15                                                    | 12.15           | 12.15          |
| 30 lun 26/mar/18           | 12.30               | 12.30                                              | 12.30                                                    | 12.30           | 12.30          |
| 45 🔔 🙈 📥 🔚                 | 12.45               | 12.45                                              | 12.45                                                    | 12.45           | 12.45          |
|                            | 13.00               | 13.00                                              | 13.00                                                    | 13.00           | 13.00          |
| 15                         | 13.15               | 13.15                                              | 13.15                                                    | 13.15           | 13.15          |
| 30                         | 13.30               | 13.30                                              | 13.30                                                    | 13.30           | 13.30          |
| 45                         | 13.45               | 13.45                                              | 13.45                                                    | 13.45           | 13.45          |
| 00                         | 14.00               | 14.00                                              | 14.00                                                    | 14.00           | 14.00          |
| .15                        | 14.15               | 14.15                                              | 14.15                                                    | 14.15           | 14.15          |
| 30                         | 14.30               | 14.30                                              | 14.30                                                    | 14.30           | 14.30          |
| 45                         | 14.45               | 14.45                                              | 14.45                                                    | 14.45           | 14.45          |
| 00                         | 15.00               | 15.00                                              | 15.00                                                    | 15.00           | 15.00          |
| 15                         | 15.15               | 15.15                                              | 15.15                                                    | 15.15           | 15.15          |
| 30                         | 15.30               | 15.30                                              | 15.30                                                    | 15.30           | 15.30          |
| 45                         | 15.45               | 15.45                                              | 15.45                                                    | 15.45           | 15.45          |
| 00                         | 16.00               | 16.00                                              | 16.00                                                    | 16.00           | 16.00          |
| 15                         | 16.15 Altre funzion |                                                    |                                                          |                 | 16.15          |
| 30                         | 16.30               |                                                    |                                                          | ETT             | 16.30          |
| 45                         | 16.45               |                                                    |                                                          |                 | 16.45          |
| 00                         | 17.00 Riposo        | SMS avvisa app. SMS avvisa app. no email email avv | sa app. Vedi veloce Abb.in scadenza (tutti) Abb. Open in | n scad.         | 17.00          |
| 15                         | 17.15               |                                                    |                                                          | _               | 17.15          |
| 30                         | 17.30               |                                                    | » 🔜 🖌 🖉 🛄 🚺                                              |                 | POSUR<br>17.30 |
| 45                         | 17.45 Proposte      | Reg.spese Cons.interno Compleanni No e             | mail compleanni onomastico email onoma                   | istico          | 17.45          |
| 00                         | 18.00               |                                                    |                                                          |                 | 18.00          |
| .15                        | 18.15               |                                                    |                                                          |                 | 18.15          |
| -30                        | 18.30               |                                                    |                                                          |                 | 18.30          |
|                            | Stampa              | CHUSUR Cases                                       |                                                          |                 | <u> </u>       |
|                            | A 10036 A           | A 1 7 90 Aug                                       |                                                          | h               | ^ (EXIT)       |
|                            | mar 18              | 🕱 👘 🔊                                              |                                                          |                 | v .            |

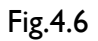

#### INVIO E-MAIL PER RICORDO APPUNTAMENTI/COMPLEANNI/ONOMASTICI

Per ricordare l'appuntamento ad un cliente tramite e-mail, all'interno del giornaliero, clicchiamo sulla voce "altre funzioni" e "email avvisa app." come nella schermata 4.7

| 16.00 |       | 16 | .00              | - 4 | Itm fun rie  | 16.             | 00            |             |                   | 16.00       |               |                      |                    | 16.00            |
|-------|-------|----|------------------|-----|--------------|-----------------|---------------|-------------|-------------------|-------------|---------------|----------------------|--------------------|------------------|
| 16.15 | i     | 16 | .15              |     | litte Tulizi |                 |               | ſ           |                   | 1           | 1             |                      |                    |                  |
| 16.30 |       | 16 | .30              |     | and l        |                 | 1             |             | <b>~</b>          |             |               |                      | <u>ക</u>           | EXT              |
| 16.45 | i     | 16 | .45              | 4   |              |                 |               | ,           | MAIL              |             | 🗶             |                      | <u>¥</u>           |                  |
| 17.00 | 1     | 17 | .00              | _   | Riposo       | SMS avvisa app. | SMS avvisa ap | p. no email | email avvisa app. | Vedi veloce | Abb.in scaden | iza (tutti) 🛛 🖌      | Abb. Open in scad. |                  |
| 17.15 |       | 17 | .15              |     |              |                 |               | 1           |                   |             |               |                      |                    |                  |
| 17.30 |       | 17 | .30              |     |              |                 | Ē             | 8           | 8                 | HAL         |               |                      |                    | $\boldsymbol{?}$ |
| 17.45 |       | 17 | .45              |     | Propost      | e Reg.spese     | Cons.interno  | Compleann   | i No email        | compleanni  | SMS 4         | SMS onom. I<br>email | no onomastico      |                  |
| 18.00 |       | 18 | .00              |     |              |                 | 1             |             |                   |             |               |                      |                    |                  |
| 18.15 | i     | 18 | .15              |     |              |                 |               |             |                   |             |               |                      |                    |                  |
| 18.30 |       | 18 | .30              |     |              |                 |               |             |                   |             |               |                      |                    |                  |
| 4     | 1     |    |                  |     | Stampa       | Chiusura cas    | sa            |             |                   |             |               |                      |                    |                  |
| 13 <  | EPS R | 4  | lun 26<br>mar 18 |     | 8            | 2               | <b>&amp;</b>  | 7 99        | Altre             |             |               |                      |                    |                  |

Fig. 4.7

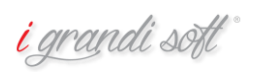

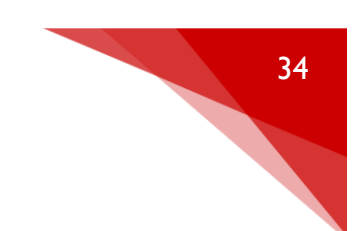

# Appare una videata come in fig. 4.8

Invio e-mail

| (L'ut | ilizzo del servizio è riser | vato agli utenti in canone di a | issistenza)   | Mitter                 | te centrobe       | nessere@esteticaitalia.it            |   |
|-------|-----------------------------|---------------------------------|---------------|------------------------|-------------------|--------------------------------------|---|
|       | Cliente                     | E_Mail                          |               | c                      |                   |                                      |   |
| •     | SAByyyyy SONxxxxxx          | marco@igrandisoft.it            | Dest          | natari                 | gli               | indirizzi sono letti dall'elenco     |   |
|       |                             |                                 | Og            | etto                   |                   | appuntamento                         |   |
|       |                             |                                 | Alle          | a file                 |                   |                                      |   |
|       |                             |                                 | Alleg         | testo                  |                   |                                      |   |
|       |                             |                                 | (C)<br>dese   | D B I<br>eziona elenco | A Completo        | E = Nome file                        | H |
|       |                             |                                 |               |                        | Ti asp            | ettiamo con piacere nella giomata di |   |
|       |                             |                                 |               |                        |                   |                                      |   |
|       |                             |                                 |               |                        |                   |                                      |   |
|       |                             |                                 |               |                        |                   |                                      |   |
|       |                             |                                 |               |                        | untra l'immogia   |                                      |   |
|       |                             |                                 | imr           | agine imr              | nagine a sinistra | a O Modifica                         |   |
|       |                             |                                 |               |                        | 1                 |                                      |   |
| 4     |                             |                                 | •             |                        |                   |                                      |   |
|       |                             |                                 |               |                        |                   |                                      |   |
|       |                             |                                 |               |                        |                   |                                      |   |
|       | non contro                  | llare se già inviato            |               |                        |                   |                                      |   |
|       | nºmail da invia             | re 1                            |               |                        |                   |                                      |   |
| Pos   | ticipa invio nºmail inviate | 0                               |               |                        |                   |                                      |   |
| ema   | email nom invia             | te deseleziona copia            | nella<br>pard |                        |                   |                                      |   |

Selezioniamo i clienti interessati e abbiamo la possibilità di modificare il testo del messaggio, dell'oggetto e di aggiungere anche degli allegati, il tutto è altamente personalizzabile.

Per inviare le e-mail clicchiamo sul tasto "INVIA" o "POSTICIPA INVIO" se vogliamo creare un invio programmato successivo.

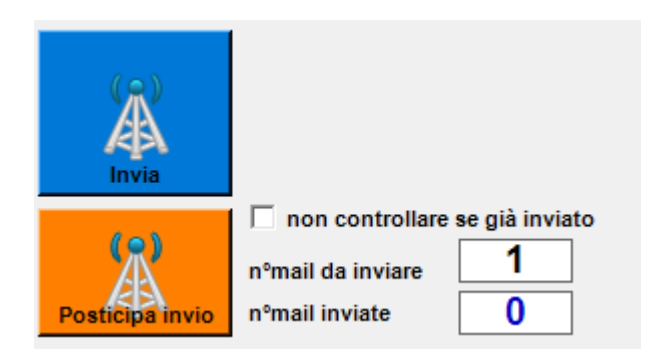

Per i compleanni e gli onomastici andiamo ad utilizzare i due tasti corrispondenti:

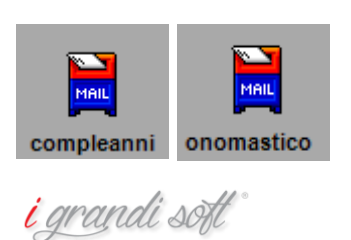

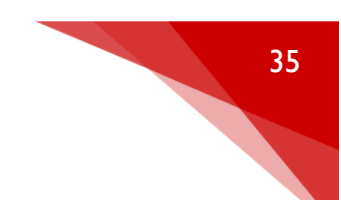

#### PROPOSTE, CREAZIONE FOGLIO OBIETTIVI

Sempre all'interno del giornaliero, clicchiamo sulla voce "altre funzioni" e "proposte", come nella videata in figura 4.9.

| 17.00 |                                                                                                    |          |           | 17.00   |               |             |                   | 17.00       |                |                   |                    | 17.00 | D        |
|-------|----------------------------------------------------------------------------------------------------|----------|-----------|---------|---------------|-------------|-------------------|-------------|----------------|-------------------|--------------------|-------|----------|
| 17.15 |                                                                                                    | 6        |           | 17.15   |               |             |                   | 17.15       |                |                   |                    | 17.15 | 5        |
| 17.30 | Altre                                                                                                    | lunzioni |           | 1       |               | 1           |                   | 1           | 1              | 1                 |                    | 1     | 1        |
| 17.45 | a de la de la de |          |           |         |               |             |                   |             |                |                   | <b>&amp;</b>       | EXIT  | ۱I       |
| 18.00 |                                                                                                    | <u> </u> |           |         |               |             | MAIL              |             | ⊻              |                   | <u>₩</u>           |       | IJ       |
| 18.15 | Ripo                                                                                                    | so SMS a | avvisa aj | op. SN  | AS avvisa app | o. no email | email avvisa app. | Vedi veloce | Abb.in scade   | nza (tutti)       | Abb. Open in scad. |       |          |
| 18.30 |                                                                                                    |          | $\sim$    |         |               |             |                   |             |                |                   |                    |       |          |
| 18.45 |                                                                                                    |          | €         |         |               |             | . 📥               | MAIL        |                |                   | MAIL               | 2     |          |
| 19.00 | Pro                                                                                                    | poste    | Reg.spes  | e Co    | ns.interno    | Complean    | ni No email       | compleanni  | SMS onomastico | SMS onom<br>email | n. no onomastico   |       | <b>^</b> |
| 19.15 |                                                                                                    |          |           | _       | 1             |             |                   |             | J              |                   |                    |       |          |
| 19.30 |                                                                                                    |          | d         |         |               |             |                   |             |                |                   |                    |       |          |
| 19.45 |                                                                                                    |          | 4         |         |               |             |                   |             |                |                   |                    |       |          |
|       | Sta                                                                                                    | ampa     | Chiusur   | a cassa | J             |             |                   |             |                |                   |                    |       |          |

# Fig. 4.9

Appare una schermata come in figura 5

| 🖳 DEMO Propos               | ste                                                |                                                     | - 0 | ×    |
|-----------------------------|----------------------------------------------------|-----------------------------------------------------|-----|------|
| 27                          | 03/2018                                            | Proposta                                            |     |      |
| operat.                     | cabine                                             | CHECK UP CORPO                                      |     |      |
| BARBARA                     | 02-BARBARA<br>03-RITA                              | OFFECK UP VISO OPEN DAY LASER PROMO VOLANTINO CORPO |     | 1503 |
| ELENA<br>EMANUELA<br>ILARIA | 04-ILARIA<br>05-EMA/0/O<br>06-PRESSO<br>07-AAA/1/O | PROMO VOLANTINO VISO PULIZIA VISO                   |     | į    |
| MICHELA<br>RITA             | 08-AAAA/1/0<br>09                                  | SCRUB CORPO TRATTAMENTO CORPO                       |     |      |
|                             | 11STARGATE<br>12SPRAY                              |                                                     |     |      |

#### Fig.5

Cliccando sulla bandierina il programma restituisce tutti gli appuntamenti giornalieri suddivisi per operatori, clienti e trattamenti. La titolare del centro avrà quindi la possibilità di inserire, per ogni operatore, delle proposte per il cliente. Al momento del trattamento l'operatore su questo foglio degli obiettivi saprà cosa proporre al cliente.

| 🖳 DE   | мо   | Proposte   |              |       |                |        |                           |                     |    |                   |    |                  |        | _        |   | ×       |
|--------|------|------------|--------------|-------|----------------|--------|---------------------------|---------------------|----|-------------------|----|------------------|--------|----------|---|---------|
| 2      |      |            |              |       | singolo foglio | propos | ste                       |                     |    |                   |    |                  |        |          |   |         |
| 5      |      | 27/03/2    | 018 🍡        |       |                | Pro    | oposta                    | <b>_</b>            |    |                   |    |                  |        |          |   |         |
| 5      |      |            | 5            |       |                | СН     | ECK UP CORPO              |                     |    |                   |    |                  |        |          |   |         |
| 07     |      | perat, ca  | bine 🗳       | 1   - |                | CH     | IECK UP VISU              |                     |    |                   |    |                  |        |          |   |         |
|        |      |            |              |       |                | OP     | EN DAY LASER              |                     |    |                   |    |                  |        |          |   |         |
|        |      | 02-        | BARBARA      | ^     |                | PR     | OMO VOLANTINO CORPO       |                     |    |                   |    |                  |        |          |   | 194     |
| BARB/  | ARA  | 03-        | RITA         | _     |                | PR     | OMO VOLANTINO VISO        |                     |    |                   |    |                  |        |          |   | 808     |
| ELENA  | JELA | 04-<br>05- | EMA/0/O      | -     | in orizzontale | PUI    | LIZIA VISO                |                     |    |                   |    |                  |        |          |   | ,       |
| ILARIA |      | 06-        | PRESSO       |       |                | SC     | RUB CORPO                 |                     |    |                   |    |                  |        |          |   |         |
| MICHE  |      | 07-<br>08- | AAAA/1/0     |       | 5              | TR     | ATTAMENTO CORPO           |                     |    |                   |    |                  |        |          | 1 |         |
| RITA   |      | 09-        |              |       |                | ▶ TR   | ATTAMENTO VISO            |                     |    |                   |    |                  |        |          |   |         |
|        |      | 11-        | -STARGATE    |       | X Excel        |        |                           | •                   |    |                   |    |                  |        |          |   | egistra |
| J      |      | 12-        | -SPRAY       | × _   |                | •      |                           | <u> </u>            |    |                   |    |                  |        |          |   |         |
|        | Az.  | ope        | dataMov      | ora   | Cliente        |        | Trattamento               | proposta 1          | ok | proposta 2        | ok | proposta 3       | /   ok | commento |   |         |
|        | 1    | BARBARA    | 27/03/2018 0 | 14.15 | SAAyyyyy ALEx  | ****   | BF. CALMING SEN.COUP(     | PROMO VOLANTINO COR |    | SCRUB CORPO       |    | CHECK UP CORPO   |        |          |   |         |
|        | 1    | BARBARA    | 27/03/2018 0 | 15.30 | SAAyyyyy ALEx  | ***    | BF. DB. SKIN RENEWAL (60  |                     |    |                   |    |                  |        |          |   |         |
| •      | 1    | RITA       | 27/03/2018 0 | 15.30 | SAByyyyy ELExx | XXXXX  | BF. DERMA REFINER RC(7    | TRATTAMENTO VISO    |    | TRATTAMENTO CORPO |    | TRATTAMENTO VISO |        |          |   |         |
|        | 1    | RITA       | 27/03/2018 0 | 16.45 | SAByyyyy ELExx |        | BF. HSR SPEED LIFTIN(60m) |                     | Π  |                   |    |                  |        |          |   |         |

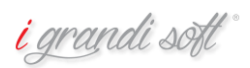

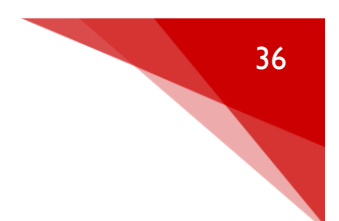

#### **REGISTRAZIONE SPESE**

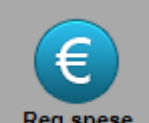

Cliccando sull'icona Reg.spese all'interno del menù "altre funzioni", apparirà una videata come in fig. 5.1

| 🤹 Gestione inserimento spese |          |                    |        |       |     |   |          |     |            |           |                    |         |          | -       |     | ×    |
|------------------------------|----------|--------------------|--------|-------|-----|---|----------|-----|------------|-----------|--------------------|---------|----------|---------|-----|------|
| Azienda                      |          | elenco conti       |        |       |     |   |          |     |            |           |                    |         |          |         |     |      |
| · ·                          |          | Descrizione        | Mastro | Conto | IVA | - | descrizi | one |            |           |                    | [       |          |         | l í | EXIT |
| operatore                    | <u>+</u> | AN&FFE SRL         | 009    | 021   | 22  |   | mastro   |     |            | conto     | in data 27/03/2018 | •       | cancell  | ato     | ן ו |      |
|                              |          | AVV. FARACI        | 017    | 046   | 22  |   |          |     |            |           |                    |         |          |         |     |      |
| BARBARA                      |          | BAR PELLICO        | 010    | 048   | 22  |   | operato  | e   |            |           |                    |         |          | C       |     |      |
| EMANUELA                     |          | BEAUTY & BUSINESS  | 014    | 014   | 22  |   | importo  |     |            |           | IVA                | ]       |          |         |     |      |
| LUCA                         |          | BEVILACQUA ANNA    | 001    | 007   | 22  |   |          |     |            |           |                    |         |          | ritai   |     |      |
| RITA                         |          | BIOS ITALIA        | 014    | 047   | 22  |   |          | A7  | Data       | Operatore | Descrizione        | C Conto | C Mastro | Importo | IVA | Canc |
|                              |          | BRICOMAN           | 14     | 045   | 22  |   | •        | 1   | 27/03/2018 | ILARIA    | BIOS ITALIA        | 047     | 014      | 500.00€ | 22  | Gano |
|                              |          | CARIPARMA          | 007    | 009   | 22  |   |          | 1   | 27/03/2018 | LUCA      | POLIZZA NEGOZIO    | 031     | 019      | 600,00€ | 22  |      |
|                              |          | CASSA PADANA       | 007    | 800   | 22  |   | *        |     |            |           |                    |         |          |         |     |      |
|                              |          | CENTRO UFFICIO     | 014    | 049   | 22  |   |          |     |            |           |                    |         |          |         |     |      |
|                              |          | CNA PARMA          | 005    | 020   | 22  | ] |          |     |            |           |                    |         |          |         |     |      |
|                              |          | CONDOMINIO S.LUCA  | 16     | 024   | 22  |   |          |     |            |           |                    |         |          |         |     |      |
|                              |          | CONSULENZE ESTERNE | 017    | 029   | 22  |   |          |     |            |           |                    |         |          |         |     |      |
|                              |          | DE ROSA STEFANIA   | 002    | 002   | 22  |   |          |     |            |           |                    |         |          |         |     |      |
|                              |          | ENJOY              | 14     | 041   | 22  | ] |          |     |            |           |                    |         |          |         |     |      |
|                              |          | ESSETIKA           | 014    | 051   | 22  |   |          |     |            |           |                    |         |          |         |     |      |
|                              |          | EUROCOM            | 14     | 044   | 22  | ] |          |     |            |           |                    |         |          |         |     |      |
|                              |          | F24                | 018    | 030   | 22  |   |          |     |            |           |                    |         |          |         |     |      |
|                              |          | F35 EQUITALIA      | 021    | 037   | 22  |   |          |     |            |           |                    |         |          |         |     |      |
|                              |          | GESA SPA           | 014    | 022   | 22  |   |          |     |            |           |                    |         |          |         |     |      |
|                              |          | HOTEL E VIAGGIO    | 015    | 018   | 22  |   |          |     |            |           |                    |         |          |         |     |      |
|                              |          | I GRANDI SOFT      | 009    | 035   | 22  |   |          |     |            |           |                    |         |          |         |     |      |
|                              |          | IKEA SPA           | 14     | 034   | 22  | - |          |     |            |           |                    |         |          |         |     |      |

#### Fig. 5.1

In questa finestra si potranno inserire tutte le spese sostenute dal centro, suddivise per operatore

e tipologia. Per confermare clicchiamo sempre sul tasto "salva"

#### TURNI DI RIPOSO OPERATORI

Dal menù principale di NICE clicchiamo sull'icona "operatori > Riposi".

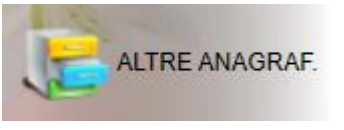

e successivamente su

| E DEMO Altre anagrafiche  |                |              |            |                    |                | 8 <del></del> | Х |
|---------------------------|----------------|--------------|------------|--------------------|----------------|---------------|---|
| Operatori Categorie/forni | tori Frasi SMS | Scontistiche | Varie      | Soluzioni preconf. | Gestione costi | Azienda       |   |
| Anagrafica                |                | Side -       | The second |                    |                |               | 1 |
| Riposi                    |                | AN           |            | 0                  |                |               |   |
|                           | 1              |              |            | 2                  |                |               |   |

<mark>i</mark> grandi soft

#### Appare una videata come in Fig. 5.1

| 🖳 DEMO R   | iposi degli operatori                                             | - |    | $\times$ |
|------------|-------------------------------------------------------------------|---|----|----------|
| Operatore: | BARBARA<br>ELENA<br>EMANUELA<br>ILARIA<br>LUCA<br>MICHELA<br>RITA |   | EX |          |
|            |                                                                   |   |    |          |

# Fig. 5.1

Selezioniamo l'operatore interessato e nella nuova videata (Fig.5.2) andiamo ad inserire gli orari e i giorni in cui il suddetto è assente.

| 🖳 DEMO 🛛 Riposi degli operat                                                                            | tori         |                                                                           |                             |                                             |                                       |                                          |                                                           |                 | _      |                    |  |
|----------------------------------------------------------------------------------------------------|--------------|---------------------------------------------------------------------------|-----------------------------|---------------------------------------------|---------------------------------------|------------------------------------------|-----------------------------------------------------------|-----------------|--------|--------------------|--|
| Operatore: BARBARA<br>Riposi<br>26/10/2015-14/11/2015<br>15/11/2015-26/11/2015<br>27/11/2015-31/12/2015 | ▼<br>Modelli | Turni di ripo     Turni di ripo     O periodo     Giornata od     Modello | so C ti<br>di               | urni di ripos<br>inserire le<br>Dalla data: | o settima<br>date all'ir<br>26/10/201 | ne alternat<br>terno dello<br>5 <b>–</b> | te (si consiglia<br>stesso anno)<br>Alla data: 14/11/2015 | vedi<br>mensile | H<br>Î | EXIT<br>C<br>rifai |  |
|                                                                                                    |              | Orario riposi                                                             | Settim                      | ari                                         |                                       |                                          |                                                           |                 |        |                    |  |
|                                                                                                    |              |                                                                           | Inizio                      | Fine                                        | Inizio                                | Fine                                     |                                                           |                 |        |                    |  |
|                                                                                                    |              | ► LUN                                                                     | 09                          | 23.00                                       |                                       |                                          |                                                           |                 |        |                    |  |
|                                                                                                    |              | MAR                                                                       | 09.00                       | 10.00                                       |                                       |                                          | _                                                         |                 |        |                    |  |
|                                                                                                    |              | MER                                                                       | 09.00                       | 15.00                                       |                                       |                                          | -                                                         |                 |        |                    |  |
|                                                                                                    |              | GIO                                                                       | 15.00                       | 20.00                                       |                                       |                                          | _                                                         |                 |        |                    |  |
|                                                                                                    |              | SAB                                                                       |                             |                                             |                                       |                                          | -                                                         |                 |        |                    |  |
|                                                                                                    |              | DOM                                                                       |                             |                                             |                                       |                                          | -                                                         |                 |        |                    |  |
|                                                                                                    |              | Copia riposi<br>success<br>Cancella ripos                                 | riglia<br>nell'anno<br>sivo |                                             |                                       |                                          |                                                           |                 |        |                    |  |

# Fig. 5.2

Confermiamo come sempre con il tasto . Nel giornaliero, il turno di riposo di quell'operatore, verrà visualizzato su tutti gli orari e i giorni impostati.

<mark>i</mark> grandi soft°

# CAPITOLO\_5 ABBONAMENTI C/C

#### CREAZIONE NUOVO ABBONAMENTO A SEDUTE

Dal giornaliero, si accede alla Gestione Abbonamenti e Conti/Correnti, cliccando sull'icona

# Appare una videata del tipo:

| mAbbonamenti                                    |                               |            |       |            |        |
|-------------------------------------------------|-------------------------------|------------|-------|------------|--------|
| CIC Preventivi<br>Nuovo<br>/edi<br>Elenco prev. | Tutti ⊂ Parr<br>Est ⊂ Sol     |            |       |            |        |
| da dabbonamenti                                 | Includi i conclusi            | . E        |       |            |        |
| Cliente                                         | az NomeAbb                    | D.Creaz.   | concl | D.scad.    | Numerc |
| _                                               | 1 C/C                         | 19/12/1998 | E.    | 19/06/1999 | -999   |
|                                                 | 1 PROMO DOCC                  | 30/09/1999 | Г     | 31/12/1999 | -999   |
|                                                 | 1 CORPO 2                     | 14/10/1999 | Г     | 14/04/2000 | -999   |
|                                                 | 1 REGALO                      | 10/12/2009 | Г     | 30/03/2010 | -999   |
|                                                 | 1 C/CG.CARD                   | 16/09/2011 |       | 16/03/2012 | -999   |
| AA yyyyy SENxx.                                 | 1 C/CG.CARD                   | 11/04/2016 | Г     | 31/12/2099 | 914    |
| AAAyyyyy PAO                                    | 1 ABB/6 MASS                  | 14/10/2015 |       | 31/12/2099 | 899    |
| AAyyyyy CESxx                                   | 1 ABB.MASSA                   | 05/10/2015 | Г     | 31/12/2099 | 897    |
| AAyyyyy GlUxx                                   | 1 REGALO                      | 24/09/2009 |       | 31/12/2099 | -999   |
| ABEyyyyy EMMx                                   | 1 PREMID FD                   | 17/01/2009 | Г     | 31/12/2099 | -999   |
| ADOYYYYY ALEx                                   | 1 PROMO BANC                  | 14/07/2015 |       | 31/12/2099 | 872    |
| ADRyyyyy LAUx                                   | 1 C/C                         | 06/08/2015 | Г     | 31/12/2015 | 880    |
| AMyyyyy DONx                                    | 1 C/C15%                      | 03/04/2014 |       | 31/12/2099 | 339    |
| ALByyyyy ANTx                                   | 1 PREMIO FIDEL                | 30/12/2013 | Г     | 31/12/2099 | 159    |
| ALFyyyyy PAOx                                   | 1 C/C                         | 22/03/2014 |       | 31/07/2014 | 310    |
| ARCyyyyy ANTx                                   | 1 PROMO BANC                  | 19/07/2013 | Г     | 31/03/2014 | -999   |
| BAGyyyyy NAD                                    | 1 C/C                         | 26/11/2011 |       | 31/12/2099 | -999   |
| BAlyyyyy CLAxx                                  | 1 C/C25%                      | 14/01/2014 | Ε     | 31/12/2099 | 179    |
| BAłyyyyy CLAxx.                                 | 1 RICARICA MN                 | 03/02/2015 |       | 31/12/2099 | 747    |
| BAłyyyyy CLAxx                                  | 1 C/CSUPRIC4                  | 10/09/2015 | E     | 31/12/2099 | 891    |
| BATyyyyy MARx                                   | 1 C/C15%                      | 17/07/2013 |       | 31/12/2099 | -999   |
| BELyyyyy PIExx                                  | 1 C/C15%                      | 28/08/2013 |       | 31/12/2099 | -999   |
| BONyyyyy ALbox                                  | 1 PREMID FD                   | 26/10/2010 |       | 31/12/2099 | -999   |
| BONyyyyy FEDx                                   | 1 C/CSUPRIC7                  | 20/03/2013 | Г     | 31/08/2013 | -999   |
| BORyyyyy MATx                                   | 1 EPILAZIONE                  | 14/05/2015 |       | 31/12/2099 | 836    |
| BOSyyyyy CHbox                                  | 1 PREMID FD                   | 31/12/2010 | Γ     | 31/01/2011 | -999   |
| BOSyyyyy CHbox.                                 | 1 PREMID FD                   | 17/11/2012 |       | 31/12/2099 | -999   |
|                                                 |                               | 17/05/2014 | E     | 31/12/2099 | 207    |
| BOSyyyyy CHbox                                  | 1 LASER EPILD                 | 1110012014 |       |            | 397    |
| BOSyyyyy CHlox<br>BOSyyyyy GIAx                 | 1 LASER EPILD<br>1 ABB. MASSA | 06/10/2015 |       | 31/12/2099 | 898    |

# Fig. 5.3

Clicchiamo sulla voce "nuovo" e inseriamo nel riquadro giallo il nome del cliente, appare una videata del tipo:

| zo Comune T |
|-------------|
|             |
|             |
|             |

Fig. 5.4

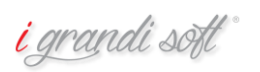

Selezioniamo il cliente, impostiamo l'operatore, la data di creazione e il tipo di abbonamento.

| Coperative Cope propore Data creacione CARBARY Comparison Coperative Coperative Coperat | GRANDI MARCO           Abs. CC Prevention           G Namo           G Namo           C Veal           C Benco prev. | soluz. | anon. Intest Propile | 🎉 🔓 🚅 🚲 🕥 🐔 🗾 🖾 |
|----------------------------------------------------------------------------------------------------|----------------------------------------------------------------------------------------------------|--------|----------------------|-----------------|
| Cesorizione scontistica                                                                                                    | Depretore Ope propone Data sreazione     BARBAR/     San Data sreazione                                              |        |                      |                 |
|                                                                                                    | Descriptione scontistica                                                                                             |        |                      |                 |

# Fig. 5.5

In "descrizione scontistica" scegliamo il tipo di abbonamento e clicchiamo su "Abb. a sedute" come in videata.

| GRANDI MARC                     | C <b>O</b>                    |
|---------------------------------|-------------------------------|
| Abb. C/C Preventivi             | utti C Parr<br>ist C Sol      |
| Operatore Ope propon<br>BARBAR/ | Data creazione     29/03/2018 |
| Descrizione scontistic          | a %Sconto u                   |
| ABB. MASSA                      | 10 0 🔽 10 r                   |
| Abbonamenti e Prepagati         | O Open                        |
| Solo Solarium                   |                               |
| C Abb.sedute solarium           | O Tessera                     |
| C Abb. a minuti                 | C Tes.alternativa             |

Fig. 5.6

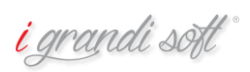

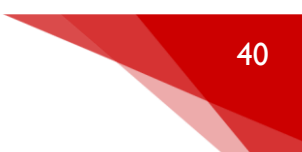

Appare una nuova schermata dove andremo a comporre il nostro abbonamento con tutti i trattamenti che vogliamo inserire, indicando il numero e se vogliamo una tariffa scontata rispetto a quella di listino.

| Tratta   | men   | iti e P | rodotti            |                |         |            |          |                                    |
|----------|-------|---------|--------------------|----------------|---------|------------|----------|------------------------------------|
|          | *     | n°      | Descrizione        | ٦              | Tariffa | TariffaSc  | Parz.Sc. | punti                              |
| Ð        | т     | 10      | BF. CALMING SEN.CO | DUP            | 66,00   | 0€ 59,40€  | 594,00€  | 66                                 |
|          |       |         |                    |                |         |            |          |                                    |
|          |       |         |                    |                |         |            |          |                                    |
|          |       |         |                    |                |         |            |          |                                    |
|          |       |         |                    |                |         |            |          |                                    |
|          |       |         |                    |                |         |            |          |                                    |
|          |       |         |                    |                |         |            |          |                                    |
|          |       |         |                    |                |         |            |          |                                    |
|          |       |         |                    |                |         |            |          |                                    |
|          |       |         |                    |                |         |            |          |                                    |
| Archi    | vio T | ratta   | menti / prodotti — |                |         |            |          |                                    |
|          |       |         |                    |                |         |            |          |                                    |
|          | De    | scriz   | tione              | Tariffa        | dur     | Categoria  | Pun 📥    |                                    |
|          |       |         |                    | 100,00€        | 70      | R.FREQUENZ | A 100    | BABOR BODY                         |
|          | *S/   | ALDO    | NON PAGATO*        | 0,00€          | 0       | VARIE      | 0        | BABOR FACE                         |
|          | BB    | CLE     | ANSING BODY        | 55.00€         | 60      | BABOR BOD  | Y 55     | BENESSERE                          |
|          | DE    | AUT     |                    | 0.00 €         | 60      | CUECKUD    | 0        | BODY TECH<br>CAVITAZIONE           |
|          | BE    | AUT     | T DAY CORPO        | 0,00€          | 00      | CHECK UP   | U        | CHECK UP                           |
|          | BE    | AUT     | DAY LASER          | 0,00€          | 30      | CHECK UP   | 0        | COLORE<br>DEPIL AZIONE             |
|          | BE    | AUT     | Y DAY VISO         | 0,00€          | 30      | CHECK UP   | 0        | DIBI BODY                          |
|          | BF.   | ADV     | AN.BIOGEN          | 66,00€         | 70      | BABOR FACE | 66       | DIBI FACE<br>DIETA                 |
|          | BF.   | ADV     | AN.BIOGEN INT      | 71,00€         | 70      | BABOR FACE | 71       | DIMAGRIMENTO                       |
|          | BF.   | ARG     | AN TREATMENT       | 61.00€         | 60      | BABOR FACE | 61       | EPIL PROGRESSIV<br>EPILDREAM LASER |
| <u> </u> | RE    | CAL     |                    | 66.00 <i>€</i> | 70      |            | 66       | FIDELITY CARD                      |
| ļ        |       | CAL     |                    | 00,00 C        | 70      |            | 00       | FISIO FACE                         |
|          | BF.   | CAL     | MING SEN.SENS      | 00,00€         | 70      | BABOR FACE | 00       | FISIO FACE BODY                    |
|          | BF.   | COL     | LAGEN BOOSTER      | 76,00€         | 50      | BABOR FACE | 76       | ICOONE                             |
|          | BF.   | CON     | MPLEX C            | 66,00€         | 70      | BABOR FACE | 66       | LA CULLA<br>LPG & MASSAGGIO        |
|          | BF.   | CRA     | SH TREATMENT       | 71,00€         | 70      | BABOR FACE | 71       | LPG ENDERM.                        |
|          | BF.   | DB.     | COOLING POST       | 91,00€         | 60      | BABOR FACE | 91       | MANICURE                           |
|          | BF.   | DB.     | R.POST PREPAR      | 91,00€         | 70      | BABOR FACE | 91       | MASSAGGI                           |
|          | BE    | DB.     | SKIN RENEWAL       | 91.00€         | 60      | BABOR FACE | 91       | NAUSICAA                           |
|          | PC    | DPI     |                    | 01.00 €        | 70      |            | 01       | PEDICURE<br>PHYTOMER               |
|          | Dr.   | 00.0    |                    | 91,00 €        | 70      | DADOR FACE | 31       | PROVA                              |
|          | BF.   | DER     | MA REFINER RC      | /1,00€         | 70      | BABOR FACE | /1       | R.FREQUENZA<br>RICOSTRUZIONE       |
|          | BF.   | DIR     | ECT BEAUTY         | 71,00€         | 60      | BABOR FACE | 71       | SLIM ROOM                          |
| •        | DE    | CNIC    |                    | 74 00 £        | 60      |            | 74       | SULARIUM Y                         |
|          | -     | -       |                    |                |         |            |          |                                    |

Fig. 5.7 <mark>i</mark> grandi soft°

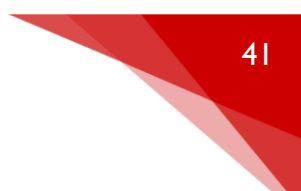

#### quadratura ok Rate pun card IVA n°R. g rf commento Az. n D.Prev. D.Versam. Pagamento Rata Γ 1 500,00€ 30/03/2018 • 0 22 XXX ► 1 1 2 30/04/2018 $\Box$ 2 1 360,00€ • 0 22 XXX $\square$ • $\square$ . • ۲ Modalità di pagamento Promozione Provenienza PROVENIENZA Modalita Promozione PR 🔺 ٠ ٠ ⊳ D D CARTA DI CREDITO FMΔI REALITY SEP 4 4 4 ٠ ۲ Descrizione D.Scadenza n° Card 259 XXX Accettato П n°abb. 915 Stand-By Concluso in data stampa no parziali 🗌 n°ric.iniziale 0 in data Totali 966,00€ 860,00€ tot.non s tot.tratt.sc. 860,00€ tot.prod.non sc. 0,00€ tot.sc. stampa ric./fa 966.00 € tot.prod.sc. tot.tr.non sc. 0,00€ Residuo RF res. Descrizione BF. CALMING SEN.SENS $\Box$ 1 т $\square$ Т 10 BF. DB.SKIN RENEWAL . sea

#### Nella parte destra della videata troviamo la sezione per il pagamento come in fig. 5.8

#### Fig. 5.8

€ Rata: importo della rata

D. Prev.: indica la data prevista di pagamento, è un promemoria per il centro

D. Versam.: indica la data di pagamento della rata, una volta inserita il movimento finisce negli incassi giornalieri

Modalità di pagamento: indica il pagamento utilizzato per l'abbonamento

Promozione: se l'abbonamento fa parte di qualche promozione

Provenienza: da dove arriva il cliente (facebook, pubblicità, passaparola..)

<mark>i</mark> grandi sətl

Il totale dell'abbonamento viene indicato nella videata seguente, suddiviso per totale non scontato e il totale effettivo scontato. Ricordiamo che una volta inserita la data versamento di una rata la stessa finisce in automatico nell'incasso giornaliero e viene conteggiata come movimento.

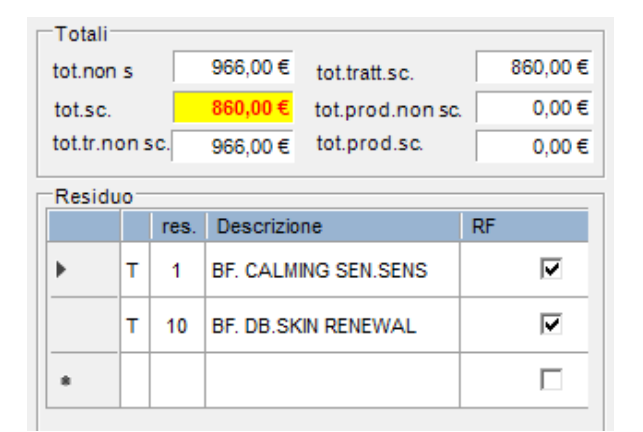

Fig. 5.9

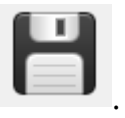

Una volta completato il tutto salviamo

CREAZIONE NUOVO C/C (versamento in anticipo non legato a specifici trattamenti o prodotti)

La procedura per la creazione di un conto corrente è identica a quella dell'abbonamento spiegata a pag. 37.

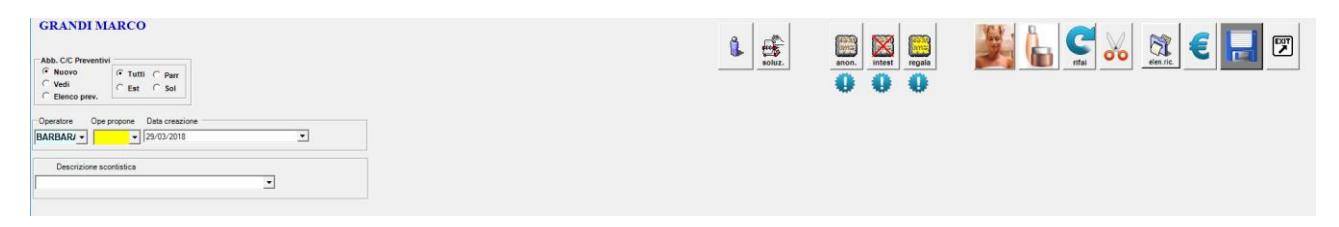

Nel momento in cui andiamo ad aprire il menù a tendina "Descrizione scontistica" selezioniamo C/C come in fig. 6.0

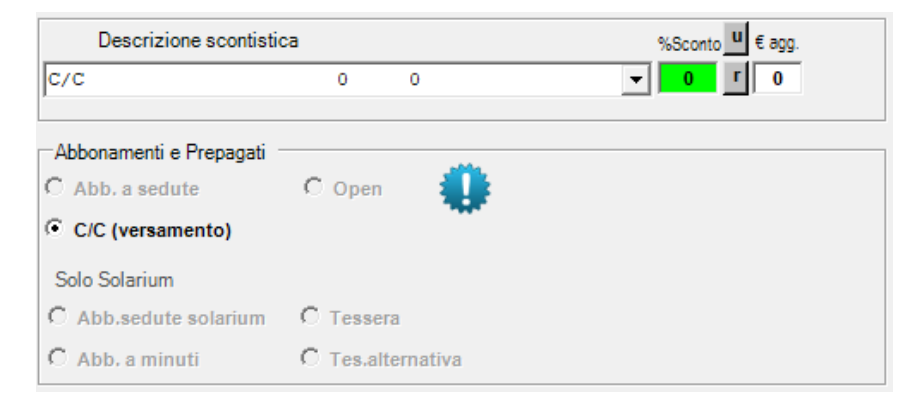

Fig. 6.0

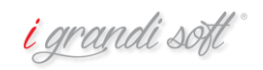

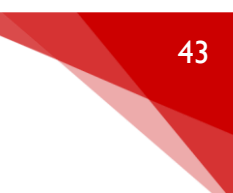

In "€ agg." andiamo ad inserire quella cifra che intendiamo regalare al cliente sul totale del versamento conto corrente.

Esempio: una cliente vuole versare 500€ sul suo C/C in una soluzione unica, il centro decide di aggiungerle 80€ in omaggio. Il totale spendibile all'interno del centro sarà quindi 580€.

Inseriamo data versamento e modalità di pagamento e salviamo.

| Rate     |         |     |           |               |            |                |          |        |     |      |      |    |          |
|----------|---------|-----|-----------|---------------|------------|----------------|----------|--------|-----|------|------|----|----------|
|          | Az.     | n   | €<br>Rata | D.Prev.       | D.Versam.  | Pagamento      | pun      | card   | IVA | n⁰R. | g    | rf | commento |
| •        | 1       | 1   | 500,00€   |               | 03/04/2018 | CASSA 💌        | 0        |        | 22  | 1    | xxx  |    |          |
|          |         |     |           |               |            | <b>•</b>       |          |        |     |      |      |    |          |
|          |         |     |           |               |            |                |          |        |     |      |      |    |          |
| •        |         |     |           |               |            |                |          |        |     |      |      |    | <b>F</b> |
| Moda     | lità di | pag | gamento - | Prom          | ozione     | Proveni        | enza -   |        |     |      |      |    |          |
|          | Mo      | dal | ita       | <b>_</b>      | Promozione |                | PROV     | ENIENZ | 'A  |      | PR 4 | -  |          |
| ▶        |         |     |           |               |            |                |          |        |     |      |      |    |          |
|          | C۵      | RTA |           |               | FMAI       |                | RFAII    | TY SEP | )   |      |      | 4  |          |
|          |         |     |           |               |            |                |          |        |     |      |      |    |          |
| Descri   | zione   |     |           |               |            |                | 1        |        |     |      |      |    |          |
| D.Scad   | lenza   | Ē   |           | n° Card       | 259        | Accettato      | xxx      |        |     |      |      |    |          |
| Conclu   | JSO     |     | ir        | n data        |            | n°abb. 916     | Stand    | а-ву Г |     |      |      |    |          |
| n°ric.ir | niziale |     | 0 ir      | n data        |            | stampa no para | ziali 🕅  |        |     |      |      |    |          |
| ⊤Tota    | di —    | -   |           | ,             |            |                |          |        |     |      |      |    |          |
| tot.n    | on s    | Γ   | 0         | tot.tratt.sc. |            |                |          | 7      |     |      |      |    |          |
| tot.s    | c.      |     | 500       | tot.prod.non  | SC.        | stampa         | ric./fat | st.    |     |      |      |    |          |
| tot.tr   | non s   | C.  |           | tot.prod.sc.  |            |                |          |        |     |      |      |    |          |
| Resi     | iduo-   |     |           |               |            |                |          | 7      |     |      |      |    |          |
|          |         |     | Residuo ( | C/C: 580.00€  |            | scontr.        | ristamo  | o a    |     |      |      |    |          |
|          |         |     |           |               |            |                |          |        |     |      |      |    |          |
|          |         |     |           |               |            |                | 98       | 3      |     |      |      |    |          |
|          |         |     |           |               |            |                | seq.     |        |     |      |      |    |          |
|          |         |     |           |               |            | -              |          |        |     |      |      |    |          |
|          |         |     |           |               |            |                |          |        |     |      |      |    |          |
|          |         |     |           |               |            |                |          |        |     |      |      |    |          |
|          |         |     |           |               |            |                |          |        |     |      |      |    |          |
|          |         |     |           |               |            |                |          |        |     |      |      |    |          |
|          |         |     |           |               |            |                |          |        |     |      |      |    |          |
|          |         |     |           |               |            |                |          |        |     |      |      |    |          |
|          |         |     |           |               |            |                |          |        |     |      |      |    |          |
|          |         |     |           |               |            |                |          |        |     |      |      |    |          |
|          |         |     |           |               |            |                |          |        |     |      |      |    |          |
|          |         |     |           |               |            |                |          |        |     |      |      |    |          |
|          |         |     |           |               |            |                |          |        |     |      |      |    |          |

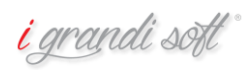

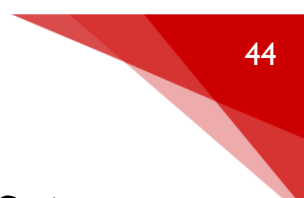

Quando andiamo a prendere un appuntamento a questa cliente, selezioniamo il C/C e in automatico i trattamenti vengono scalati dal residuo del conto come in videata 6.1.

| ore: 10.00 GRANDI MARC<br>34567890                                                                                                    | 0 (incarico=)                                                                                                    |                                                                                                    |                                                                                                    |                                                                                                    |
|----------------------------------------------------------------------------------------------------|----------------------------------------------------------------------------------------------------|----------------------------------------------------------------------------------------------------|----------------------------------------------------------------------------------------------------|----------------------------------------------------------------------------------------------------|
| A B C C D E P G M K I C C<br>Deritisse<br>SALDO KON PAGATO'<br>REALTY GAY CORPO<br>REALTY GAY CORPO<br>REALTY GAY VISO<br>PA JAVAR BOOCH MT                                                                                                    | Image: Constraint of the state of the state of | Import         Import         Import< | Id Tapan DA enumento parti con PrezaPreso Precides<br>I d'Agam DA enumento parti con Concentrativo de la concentrativo de la co |                                                                                                    |
| Procession and a second second s | et.m.         L         n           et.m.         ATTUCHE         n           et.m.         The BADDE BODY         BADDE BODY           BADDE BODY         BADDE BODY         BADDE BODY           BADDE BODY         BADDE BODY         BADDE BODY           BADDE BODY         BADDE BODY         BADDE BODY           BADDE BODY         BADDE BODY         BADDE BODY           BADDE BODY         BADDE BODY         BADDE BODY           BADDE BODY         BADDE BODY         BADDE BODY           BADDE BODY         BADDE BODY         BADDE BODY           BADE BODY         BADE BODY         BADE BODY           BADE BODY         BADE BODY         BADE BODY           BADE BODY         BADE BODY         BADE BODY           BADE BODY         BADE BODY         BADE BODY           BADE BODY         BADY         BADY           BADE BODY         BADY         BADY           BADE BODY         BADY         BADY           BADY         BADY         BADY           BADY         BADY         BADY           BADY         BADY         BADY           BADY         BADY         BADY           BADY         BA                                                                                                    | Certies Albesaneri e Progeti       Total total       Albesaneri e Progeti       Colspan="2">Colspan="2"       Colspan="2"       Colspan="2" <td co<="" td=""><td>Kopdigo G Casa       00%         G col Casta       00%         G col Casta       00%         G col Casta       00%         G col Casta       00%         G col Casta       00%         G col Casta       00%         Totale alto:       00%         Totale casas       00%         Totale casas       00%         Atti Planning       00%</td></td>                                                                                                    | <td>Kopdigo G Casa       00%         G col Casta       00%         G col Casta       00%         G col Casta       00%         G col Casta       00%         G col Casta       00%         G col Casta       00%         Totale alto:       00%         Totale casas       00%         Totale casas       00%         Atti Planning       00%</td>                                                                                                    | Kopdigo G Casa       00%         G col Casta       00%         G col Casta       00%         G col Casta       00%         G col Casta       00%         G col Casta       00%         G col Casta       00%         Totale alto:       00%         Totale casas       00%         Totale casas       00%         Atti Planning       00% |

Fig. 6.1

#### CREAZIONE PREVENTIVO

Per la creazione di un preventivo bisogna entrare nella scheda anagrafica di un cliente, nella parte

superiore cliccare sull'icona e successivamente sulla scheda "Preventivo".

Apparirà una videata come in figura.

| FrmSchedaTecnica                                                        |                                                                                   |                               |                                                                                                    |                       |
|-------------------------------------------------------------------------|-----------------------------------------------------------------------------------|-------------------------------|----------------------------------------------------------------------------------------------------|-----------------------|
| GRANDI MARCO da<br>Indagine   Corpo   Viso   Foto   Preventivo   Fototi | ta creazione scheda 03/04/2018 💌                                                  | soluz.                        | stampa                                                                                                    | € 📙 🗵                 |
| Novo                                                                    | r   m −   Tatamenti e Prodotti<br>Tatamenti e Prodotti<br>N −   n −   Descrizione | Pr.Pieno Pr.Scontato Parz.Sc. | Totali       totnon sc.     0.00 €       tots.     0.00 €       tottati     0.00 €       impiratisc.     0.00 €       totprod.non sc.     0.00 €       totprod.sc.     0.00 € | Modalità di pagamento |

Fig. 6.2 *i grandi soft* 

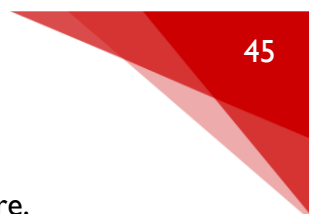

Clicchiamo su "nuovo", inseriamo un nome al preventivo e selezioniamo l'operatore.

| <ul> <li>Nuovo</li> <li>Vedi</li> </ul> | ΓT      | СЕСЅСР         |
|-----------------------------------------|---------|----------------|
| Nome preve                              | ntivo – |                |
| Operatore                               | •       | Data creazione |

Dobbiamo scegliere quindi tra ABBONAMENTO o C/C dal menù "descrizione scontistica" e impostare uno sconto se vogliano.

| • Nuovo                                | OT CE CS CP               |
|----------------------------------------|---------------------------|
| C Vedi                                 |                           |
| Nome preve                             | entivo                    |
|                                        | Preventivo 1              |
|                                        |                           |
| Operatore                              | Data creazione            |
| ALINA                                  | •                         |
|                                        |                           |
| Descrip                                | zione scontistica% Sconto |
|                                        | ▼ ric                     |
|                                        |                           |
| ABBONAMEN                              | то                        |
| ABBONAMEN<br>C/C                       |                           |
| ABBONAMEN<br>C/C<br>C/C 200            |                           |
| ABBONAMEN<br>C/C<br>C/C 200<br>C/C 500 | то                        |

La modalità d'inserimento poi sarà identica a quella descritta nella creazione abbonamenti e conto correnti. La videata sarà come in fig. 6.3

|                                  | Trat | tame    | nti e l | Prodotti          |         |     |            |         |         |        |          | Totali                 |         | Totali Modalità di pagar |                   |  |  |
|----------------------------------|------|---------|---------|-------------------|---------|-----|------------|---------|---------|--------|----------|------------------------|---------|--------------------------|-------------------|--|--|
| Nuovo     OT CE CS CP            |      | *       | n°      | Descrizione       |         |     | P          | r.Pieno | Pr.Scor | ntato  | Parz.Sc. | tot.non sc.            | 70,00€  |                          | Modalita <b>^</b> |  |  |
| C Vedi                           | •    | т       | 1       | ADDOME+PETTO      |         |     |            | 22,00€  |         | 22,00€ | 22,00 €  | tot.sc.                | 70,00€  | ►                        |                   |  |  |
|                                  |      | т       | 1       | ADDOME+PETTO+SC   | HIENA   |     |            | 40,00€  |         | 40,00€ | 40,00€   |                        | 70.00 € |                          | CARTA DI CREDITC  |  |  |
| Nome preventivo                  |      | т       | 1       | ASCELLE           |         |     |            | 8,00€   |         | 8,00€  | 8,00€    | tot.tratt. non sc.     | 70,00 € |                          | BANCOMAT          |  |  |
| Preventivo 1                     |      |         |         |                   |         |     |            |         |         |        |          | imp.tratt.sc.          | 70,00€  |                          | CONTANTI          |  |  |
|                                  |      |         |         |                   |         |     |            |         |         |        |          | tot.prod.non sc.       | 0,00€   |                          |                   |  |  |
| Operatore Data creazione         |      |         |         |                   |         |     |            |         |         |        |          | tot.prod.sc.           | 0,00€   |                          |                   |  |  |
| ALINA 👻                          |      |         |         |                   |         |     |            |         |         |        |          |                        |         |                          |                   |  |  |
|                                  |      |         |         |                   |         |     |            |         |         |        |          | morfologia             |         |                          |                   |  |  |
| Descrizione scontistica % Sconto |      |         |         |                   |         |     |            |         |         |        |          |                        | ,       |                          |                   |  |  |
| ABBONAMENTO - 0 ric              |      |         |         |                   |         |     |            |         |         |        |          | valutazione            |         |                          | ^                 |  |  |
|                                  | Arch | nivio . | Tratts  | amenti / prodotti |         |     |            |         |         |        |          |                        |         |                          |                   |  |  |
| Tipologia                        |      |         | man     | -                 |         |     |            |         |         |        |          |                        |         |                          |                   |  |  |
| Abb. a sedute     Open           |      |         |         |                   |         |     |            |         |         |        |          | L L                    |         |                          | ×                 |  |  |
| Solo Solarium C Club             | -    | D       | escri   | zione             | lariffa | dur | Categor    | na Pu   | inti 🔺  | CORPO  |          | consigli               |         |                          | ^                 |  |  |
| C Abb.sedute solarium C Tessera  | I    | - 5     | ALUC    | O NUN PAGATU      | 0,00€   | 1   | CORPO      | U       | _       | EPILAZ | IONI     |                        |         |                          |                   |  |  |
| C Abb. a minuti C Tessera multi  |      | AE      | BBON    | AMENTO            | 0,00€   | 0   | VARIE      | 0       | _       | MANI   |          | I                      |         |                          | ~                 |  |  |
|                                  | ·    | A       | DOON    | IE                | 12,00€  | 10  | EPILAZIO   | DNI 12  |         | SOLARI | им       | mantenimento           |         |                          | ^                 |  |  |
| Descrizione                      |      | A       | DDOM    | E+PETTO           | 22,00€  | 20  | EPILAZIO   | DNI 22  |         | VARIE  |          |                        |         |                          |                   |  |  |
| 0                                |      | A       | DDOM    | E+PETTO+SCHIENA   | 40,00€  | 40  | EPILAZIO   | ONI 40  |         | 130    |          |                        |         |                          | ×                 |  |  |
| Promozione Provenienza           | •    | A       | SCEL    | LE                | 8,00€   | 10  | EPILAZIO   | ONI 8   |         |        |          | consigli<br>alimentari |         |                          | ^                 |  |  |
| Promozione PROVENIENZA           | -    | BA      | AF+SC   | )P                | 0.00€   | 1   | EPILAZIO   | ONI O   |         |        |          |                        |         |                          |                   |  |  |
|                                  | I    | -       | 15+60   |                   | 10.00 € | 40  |            | NI 40   | -       |        |          |                        |         |                          | × .               |  |  |
| GROUPON                          |      |         | 41 + 30 | DE TIMENTO CICERA | 10,00 € | 10  |            |         | _       |        |          | ult. accordi           |         |                          | ^                 |  |  |
|                                  |      | 84      | AFF. C  | EKA               | 3,00€   | 5   | EPILAZIO   | JNI 3   | -       |        |          | ins. accordi           |         |                          |                   |  |  |
|                                  | 1    |         |         |                   | 4 00 F  |     | EDII & 71/ |         | •       |        |          | Stanuaru               |         |                          | × .               |  |  |
|                                  |      |         |         |                   |         |     |            |         |         |        |          |                        |         |                          |                   |  |  |

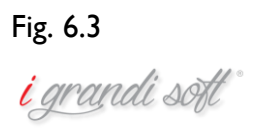

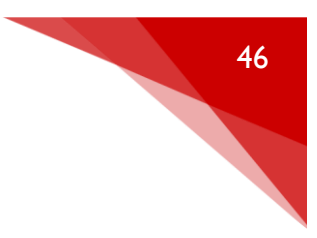

Una volta completato il preventivo clicchiamo su

Dal giornaliero, cliccando sull'icona dell'oscar possiamo richiamare direttamente il preventivo realizzato e tramutarlo automaticamente in abbonamento.

| Abb. C/C Preventivi |                  |                   |            |  |
|---------------------|------------------|-------------------|------------|--|
| Inizia da           | Includi i conclu | si 🔲 Ordina x Dat | a creaz. 🕅 |  |
| Cliente             |                  | NomePreventivo    | D.Creaz.   |  |
| ► GRANDI MAR        | co               | Preventivo 1      | 03/04/2018 |  |

Fig. 6.4

#### CREAZIONE PACCHETTO PRECONFEZIONATO

Questa funzione permette di creare dei pacchetti personalizzati comprensivi di trattamenti e/o prodotti, in modo da poterli richiamare velocemente al momento della creazione di un abbonamento

Dal menù principale di NICE cliccare col tasto sinistro del mouse sull'icona

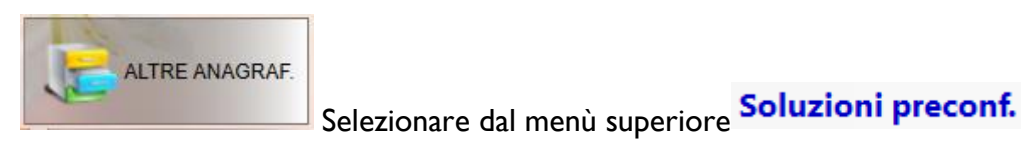

Appare una videata del tipo

| 🖳 Solu                      | zioni preconfezionate                   |            |              |
|-----------------------------|-----------------------------------------|------------|--------------|
| ⊂ Nuo<br>Ved<br>Ved<br>Sole | va soluzione<br>I soluzioni<br>o attivi | C attivo   | ੇ non attivo |
| Elenco                      | soluzioni                               |            |              |
|                             | Soluzione                               | D.Creaz.   | Attivo       |
| ▶                           | CONVENZIONE 12 MESI                     | 22/04/2016 | •            |
|                             | CONVENZIONE 3 MESI                      | 22/04/2016 | <b>V</b>     |
|                             | CONVENZIONE 6 MESI                      | 22/04/2016 |              |
|                             | Doccia 10                               | 06/04/2016 | <b>V</b>     |
|                             | Doccia 5                                | 06/04/2016 | •            |
|                             | Lettino 10                              | 06/04/2016 |              |
|                             | Lettino 5                               | 06/04/2016 | V            |
|                             | p.viso+man+ped                          | 30/08/2016 | •            |
|                             | pee+mani+ped                            | 30/08/2016 | •            |
|                             | PROMO SPOSA                             | 01/08/2016 | ~            |
|                             | PROMO SPOSI SOLE                        | 03/08/2016 | <b>V</b>     |
|                             | PROMO SPOSO                             | 03/08/2016 | ~            |
|                             | Schaped Body                            | 06/04/2016 | •            |
|                             | SEMI 4+1                                | 14/10/2016 |              |
|                             | tot+man+ped                             | 30/08/2016 | •            |
|                             | Viso 10                                 | 06/04/2016 |              |
|                             | Viso 5                                  | 06/04/2016 | 7            |
|                             |                                         |            |              |
|                             |                                         |            |              |
| L                           |                                         |            |              |

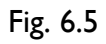

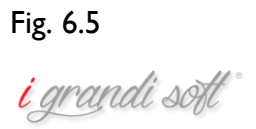

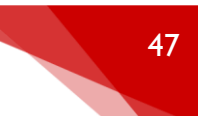

Clicchiamo su "nuova soluzione" e compiliamo tutti i campi come se fosse una creazione di un abbonamento.

Al momento della creazione di un abbonamento, dopo aver inserito il nominativo del cliente, appare una videata come in figura.

| CONTE GLACOMO                        | Le toka | anon.<br>0 0 0 | 🎉 🔓 💭 🐹 🧉 📰 🗵 |
|--------------------------------------|---------|----------------|---------------|
| Operatore Ope propore Data creazione |         |                |               |
|                                      |         |                |               |

Fig. 6.6

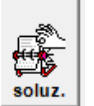

Cliccando sull'icona , appare una videata con tutte le soluzioni pre configurate inserite. Selezionando quella che ci interessa, automaticamente verrà convertita in abbonamento.

#### CAPITOLO\_6 MAGAZZINO

#### GESTIONE E CONTROLLO MAGAZZINO

Dal menù principale di NICE cliccare col tasto sinistro del mouse sull'icona

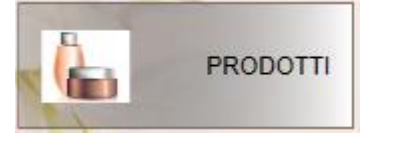

#### e successivamente su

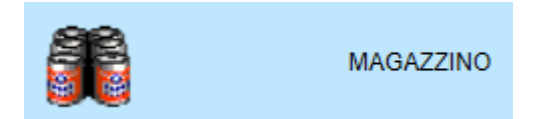

Da qui abbiamo la possibilità di visionare tutti i prodotti inseriti a magazzino, di modificare i quantitativi e i relativi prezzi.

<mark>i</mark> grandi sətl

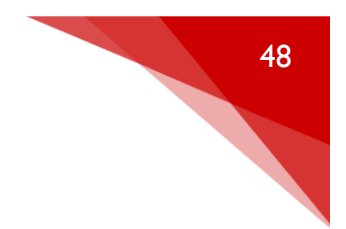

Appare una videata come in figura.

| 🎁 DEMO Magazzino prodotti                                                                                          |                                                                        |                          |                  | - 🗆 ×                                                                                                    |
|----------------------------------------------------------------------------------------------------|------------------------------------------------------------------------|--------------------------|------------------|----------------------------------------------------------------------------------------------------|
| Selectione<br>Al: [09/04/2018 v]<br>Dal prodotto [0.6 PH CLEANISER] v<br>Al prodotto: [YOGURT MOUSSE ESFOLIANTE v] | Dalla categoria:<br>Alla categoria:<br>Dal fornitore:<br>Al fornitore: | WONDER BODY V<br>ZANNI V | contr.<br>carico | <b>1</b>                                                                                                    |
| dataNov Olerte detinatione                                                                                         | n <sup>*</sup> Pog. (C,Lnt.) none                                      | ab g Coto JE Operatore   |                  | Cabina / endia<br>Cabina / endia<br>Cabina / endia |
|                                                                                                    |                                                                        |                          |                  | _ i grandi soft                                                                                                    |

# Fig. 6.7

Selezioniamo la data e la tipologia di prodotto/categoria per filtrare solo quelli interessati oppure non indichiamo nulla per visualizzarli tutti. Clicchiamo poi sulla bandierina.

| odotto: 3.5 PH CLEANSER        | •              |           | Alla cate<br>Dal forni<br>Al fornito | egoria:<br>goria:<br>tore:<br>re: | WONDER BO<br>ZANNI | DY                 |                     | orta<br>ati | st<br>m  | tampa<br>novim. | contr.<br>carico     | Inclue<br>prodotti<br>movime | di<br>mai<br>ntati |   | <b>100</b>                          |
|--------------------------------|----------------|-----------|--------------------------------------|-----------------------------------|--------------------|--------------------|---------------------|-------------|----------|-----------------|----------------------|------------------------------|--------------------|---|-------------------------------------|
| Descrizione                    | Categoria      | Fornitore | Codice                               | Pezzi_                            | Sottoscorta        | Tariffa<br>attuale | Costo_je<br>attuale | IVA         | Att.     | c/v             | Valore_ji<br>attuale | Valore_je<br>attuale         | CodiceABarre       | - | Attivi / non attivi     Solo attivi |
| AC.CREMA ALLE ALGHE MASSAGGIO  | GTS ACCADEMIA  | BEAUTY    | PF006202                             |                                   |                    | € 00.0             | 46,40 €             | 22          |          | С               | 0.00 €               | 0.00 €                       | 80003001520        | _ | C Attivi+non att.                   |
| AC.LATTE DETERGENTE            | GTS ACCADEMIA  | BEAUTY    | A6500                                | 0                                 | 1                  | 49,00€             | 19,95€              | 22          | ~        | С               | 0,00€                | 0,00€                        | 8023361005         |   | C Solo non attivi                   |
| AC.LIFT-TONIC CREMA RASSOD.    | GTS ACCADEMIA  | BEAUTY    | PF006210                             | 0                                 | 1                  | 0.00€              | 53,70 €             | 22          | V        | С               | 0.00€                | 0.00€                        | 8023361005         |   | Cabina / vendita                    |
| AC.OLIO VITAMINICO MASSAGGIO   | GTS ACCADEMIA  | BEAUTY    | A4500                                | 53                                | 1                  | 52,00€             | 23,30 €             | 22          | ₹        | V               | 2.756,00€            | 2.259.02€                    | 8023361003         |   | C Solo vendita                      |
| AC.TONICO DETERGENTE           | GTS ACCADEMIA  | BEAUTY    | A7500                                | 0                                 | 1                  | 0,00€              | 19,35€              | 22          | •        | С               | 0,00€                | 0,00€                        |                    |   | C Solo cabina                       |
| ACETONE                        | MATERIALE MO   | POLO      | 7510900                              | 1                                 | 1                  | 0.00€              | 0.80€               | 22          | •        | С               | 0.00€                | 0.00€                        |                    |   | Cabina + vend.                      |
| ACIDO PERACETICO ESODROX       | MATERIALE MO   | POLO      | 7201909                              | -2                                | 1                  | 0.00€              | 38,00€              | 22          | •        | С               | 0.00€                | 0.00€                        |                    |   | Solo sottoscorta                    |
| ACQUA DISTILLATA               | MATERIALE MO   | POLO      | 23072.2                              | 16                                | 1                  | 0,00€              | 1,03€               | 22          | 4        | С               | 0,00€                | 0,00€                        | 8004150100         |   | Escl.cat non attive                 |
| ACQUA OSSIGENATA               | MATERIALE MO   | POLO      | 05                                   | 66                                | 1                  | 0.00€              | 0.33€               | 22          | •        | С               | 0.00€                | 0.00€                        | 06336103           |   | Solo inventario(in stam             |
| ADV BIOGEN MASK                | BB. PROFESSIO  | COSME     | 01ADV03                              | -1                                | 1                  | 0,00€              | 26,00€              | 22          | •        | С               | 0,00€                | 0,00€                        |                    |   | Escludi giacenza <=0                |
| ADVENT CALENDAR 2010           | BB. FLUIDS     | COSME     | 02FLU35F00                           | -1                                | 0                  | 99,00€             | 47,00 €             | 22          | 4        | V               | 0,00€                | 0.00€                        | 4015165025         |   | Calcola costo carichi               |
| AFTER BAGNO ABBRONZA, NON S    | GTS SOLARIUM   | BEAUTY    | PF008870                             | 24                                | 1                  | 23.00 €            | 10,80 €             | 22          | •        | v               | 552,00€              | 452,46 €                     | 8023361022         |   | Riordino automatic                  |
| AFTER BOX LENIDERM NUTRITIVE   | GTS SOLARIUM   | BEAUTY    | PF008866                             | 61                                | 10                 | 1,60€              | 0,83€               | 22          | •        | v               | 97,60€               | 80,00€                       |                    |   | are .                               |
| AFTER CREMA DOPO PELLI SENSIB  | GTS SOLARIUM   | BEAUTY    | PF008868                             | 16                                | 1                  | 32,00 €            | 15,40 €             | 22          | ₹        | v               | 512,00 €             | 419,67€                      | 8023361022         |   | Totali                              |
| AFTER CREMA IDRAT.ELASTICIZAN  | GTS SOLARIUM   | BEAUTY    | PF008864                             | 8                                 | 1                  | 34.00 €            | 17.00 €             | 22          | ₹        | v               | 272.00€              | 222.95€                      | 8023361022         |   |                                     |
| AFTER FLUID C.                 | BB. SUN CARE   | COSME     | 01SUN01                              | 43                                | 1                  | 5,50€              | 3,10 €              | 22          | •        | v               | 236,50 €             | 193,85€                      |                    |   | Valore II 81.589,0                  |
| AFTER FLUIDO DERMOL RIPARATOR  | GTS SOLARIUM   | BEAUTY    | PF008869                             | 0                                 | 1                  | 28.00€             | 13,20 €             | 22          | <b>V</b> | v               | 0.00€                | 0.00€                        | 8023361022         |   | Valore 66.876,2                     |
| AFTER LATTE DOPOSOLE           | GTS SOLARIUM   | BEAUTY    | PF008867                             | 6                                 | 1                  | 32.00€             | 15.90 €             | 22          | •        | v               | 192.00€              | 157.38 €                     | 8023361022         |   | Costo IE 46.049,1                   |
| AFTER LENIDERM NUTRITIVE       | GTS SOLARIUM   | BEAUTY    | PF008865                             | 9                                 | 1                  | 32.00€             | 15.90 €             | 22          | 7        | v               | 288.00€              | 236.07€                      | 8023361022         |   |                                     |
| AFTER SUN FLUID V.             | BB. SUN CARE   | COSME     | 02SUN29                              | 0                                 | 1                  | 35.00 €            | 16.00€              | 22          | V        | v               | 0.00€                | 0 00 €                       | 4015165473         |   |                                     |
| AFTER SUN BEPAIR LOTION D      | BB DEMO        | COSME     | 02SUN17                              | 0                                 | 0                  | 31.00€             | 0.00 €              | 22          | V        | v               | 0.00 €               | 0.00 €                       | 4015165473         |   |                                     |
| AFTER SUN SPRAY                | BR SUN CARE    | COSME     | 02SUN15                              | 52                                | 1                  | 31.00.€            | 14 00 €             | 22          | 1        | v               | 1 612 00 €           | 1 321 31 €                   | 4015165473         |   |                                     |
| AGER CREMA ANTLAGE NOTTE       | GTS DIBYEACE   | REALITY   | PE009473                             | 3                                 | 1                  | 85.00 €            | 43.50 £             | 22          | 1        | v               | 255.00 €             | 209.02.€                     | 8023361029         |   |                                     |
| AGEP CREMA ANTI ETA' GIORNO    | GTS DIBYFACE   | REALITY   | PE009472                             | 6                                 | 1                  | 77.00.€            | 39.50.6             | 22          |          | v               | 462.00.0             | 378 69 6                     | 8023361029         |   |                                     |
| AGEP CREMA CON OCCHL& LABRRA   | GTS DIBYFACE   | REALITY   | PE009475                             | 4                                 | 1                  | 3 00 00            | 30.00 €             | 22          | 1        | v               | 240.00 €             | 196 72 €                     | 8023361029         |   |                                     |
| AGEP KIT PROF, ANTI ETA' GLOB  | GTS DIBYFACE   | REALITY   | PE009469                             | 3                                 | 1                  | 0.00.0             | 102.00 €            | 22          |          |                 | 0.00.0               | 0.00.0                       | 8023361029         |   |                                     |
| AGEP KIT PROF OCCHI/LABRRA     | GTS DIBYFACE   | BEAUTY    | PE009470                             | 1                                 | 1                  | 0.00 €             | 58.00 €             | 22          | 1        | c               | 0.00 €               | 0.00 €                       | 8023361029         |   |                                     |
| AGEP MASCHERA ANTI ETA'        | GTS DIBYFACE   | REALITY   | PE009476                             | 16                                | 1                  | 13.50.4            | 6.00.0              | 22          | 1        | v               | 216.00.0             | 177.05.0                     | 8023361029         |   |                                     |
| AGER SIERO ANTI AGE GLOBALE    | GTS DIBYFACE   | REALITY   | PE009474                             | 3                                 | 1                  | 3,00,22            | 34.00.6             | 22          |          | v               | 198.00 E             | 162 30 €                     | 8023361029         |   |                                     |
|                                | MATERIALE MO   | POLO      | 21                                   | 0                                 | 1                  | 0.00.0             | 0.97.6              | 22          | R        |                 | 0.00 €               | 0.00 €                       | 8004150100         |   |                                     |
| ALCHOMED BAIN DRENANT          | DIMANENZE SA   | ENCAN     | PERRV/050                            | 2                                 |                    | 60.00 £            | 27.50.6             | 22          | R.       | v               | 100.00 €             | 147.54.6                     | 2520010500         |   |                                     |
| ALLUMINIO IN ROTOLO            | MATERIALE MO   | POLO      | 7031100                              | 0                                 | 1                  | 0.00 €             | 12 00 0             | 22          |          | Ċ               | 0.00.0               | 0.00.0                       | 0000010000         |   |                                     |
|                                | MATERIALE MO   | POLO      | 7650300                              | -                                 | 1                  | 0.00€              | 12,00 €             | 22          | 17       | C               | 0.00 €               | 0,00 €                       |                    |   |                                     |
| ADC ED CDEMA DININOVANTE VICO  | CTC ARC CRU D  | POLO      | 7030300                              | 12                                | 1                  | 10.00 €            | 4,90 €              | 22          | 12       | v               | 0.00 €               | 0.00 €                       | 0000007005         |   |                                     |
| APG EF CREMA RINNOVANTE VISU   | GTC APG EPILD  | DEAUTY    | PF011/08                             | 13                                | 1                  | 43,00€             | 24,20 €             | 22          |          | Y C             | 03/,00 C             | 022,13 €                     | 0022237023         |   |                                     |
| And on Delignoon TE PRE EPILAZ | GTG APG EPILD  | DEAUTY    | PF011/06                             | 0                                 | 1                  | 0,00€              | 19,00 €             | 22          |          | U V             | 0,00 €               | € 00,0                       | 0000007007         |   |                                     |
| APG EP FLUIDO LENITIVO CORPO   | G IS APG EPILD | BEAUTY    | PEULI/11                             | 12                                | 1                  | 47.00€             | 23,65 €             | 22          | N.       | V               | 564,00 €             | 462,30 €                     | 8022297025         |   |                                     |

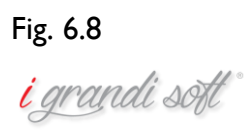

Per inserire una nuova quantità del prodotto clicchiamo sullo stesso dalla nostra lista e sul

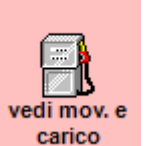

pulsante

Appare una videata come in figura.

|                                                                |                                                                                   |                                                                                                    |                                  | 1 - · · · · · · · · · · · · · · · · · ·    | 1                                                      |                |       | -             |               |          | 1   |     |
|----------------------------------------------------------------|-----------------------------------------------------------------------------------|----------------------------------------------------------------------------------------------------|----------------------------------|--------------------------------------------|--------------------------------------------------------|----------------|-------|---------------|---------------|----------|-----|-----|
| Az.                                                            | dataMov                                                                           | Cliente                                                                                                    | ope                              | Trattamenti / Prodotti                     | g                                                      | n°<br>2        | Prog. | €             | IVA           | Costo_IE | C0  | EXI |
| 1                                                              | 11/02/2011                                                                        | Carico                                                                                                    |                                  | ACLIFT-TONIC CREMAT                        |                                                        | 2              |       | 0,00€         | 0             | 0,00€    | 050 |     |
|                                                                | 07/04/2011                                                                        | Canco                                                                                                    | LUCA                             | ACLIFT-TONIC CREMA                         |                                                        | 3              | 0     | 0,00€         | 0             | 0,00€    | 070 |     |
| 1                                                              | 30/04/2011                                                                        | Consumo                                                                                                    | LUCA                             | ACLIFT-TONIC CREMAT                        | KA CAR                                                 | -1             | 5     | 0,00€         | 0             | 0,00€    |     | 0   |
| 1                                                              | 21/05/2011                                                                        | Consumo                                                                                                    | BARBARA                          | AC.LIFT-TONIC CREMA                        | KA CAR                                                 | -1             | 4     | 0,00€         | 0             | 0,00€    |     |     |
| 1                                                              | 11/11/2011                                                                        | Consumo                                                                                                    | LUCA                             | AC.LIFT-TONIC CREMA                        | KA CAR                                                 | -2             | 2     | 0,00€         | 0             | 0,00€    |     | 0   |
| 1                                                              | 31/12/2011                                                                        | Consumo                                                                                                    | LUCA                             | AC.LIFT-TONIC CREMA                        | KA CAR                                                 | -1             | 1     | 0,00€         | 0             | 0,00€    |     |     |
| _ 1                                                            | 29/12/2012                                                                        | Consumo                                                                                                    | LUCA                             | AC.LIFT-TONIC CREMA                        | RA CAR                                                 | -1             | 0     | 0,00€         | 0             | 0,00€    | 100 |     |
| 1                                                              | 18/01/2013                                                                        | Carico                                                                                                    |                                  | AC.LIFT-TONIC CREMA                        | RA C                                                   | 3              | 3     | 0,00€         | 0             | 0,00€    | 180 |     |
| 1                                                              | 18/01/2013                                                                        | Consumo                                                                                                    | LUCA                             | AC.LIFT-TONIC CREMA                        | RA CAR                                                 | -2             | 1     | 0,00€         | 0             | 0,00€    |     |     |
| 1                                                              | 19/04/2013                                                                        | ROMYYYYY ROBXXXXX                                                                                               | ILARIA                           | AC.LIFT-TONIC CREMA                        | RA A                                                   | -1             | 0     | 65,00€        | 21            | 0,00€    |     |     |
|                                                                |                                                                                   |                                                                                                    |                                  |                                            |                                                        |                |       |               |               |          |     |     |
|                                                                |                                                                                   |                                                                                                    |                                  |                                            |                                                        |                |       |               |               |          | Þ   |     |
| riment                                                         |                                                                                   | monto di carico stadoti                                                                                         |                                  |                                            |                                                        |                | ]     |               |               |          | Þ   |     |
| rimento<br>C.LIF<br>e<br>BA<br>ELI<br>EM<br>ILA<br>LUI<br>MIC  | TO NUOVO MOVI<br>T-TONIC (<br>IRBARA<br>ENA<br>MANUELA<br>ARIA<br>ICA<br>CHELA    | mento di carico prodotti<br>CREMA RASSOD.<br>in data: 09/04<br>Tariffa: 0<br>Costo IVA escl.: 53,<br>n°pezzi: 5 | PF0062<br>4/2018<br>Punti:<br>7  | 10<br>Giace<br>0 Sotto:<br>descr<br>fatt.d | nza attuale<br>scorta:<br>izione: (nº<br>ata fatt.ecc  | : 0<br>1       |       |               |               |          | ×   |     |
| rimento<br>C.LIF<br>e<br>BAL<br>EM<br>ILA<br>LU/<br>MIC<br>RIT | to nuovo movi<br>T-TONIC (<br>IRBARA<br>ENA<br>ARIA<br>ARIA<br>ICA<br>CHELA<br>TA | mento di carico prodotti                                                                                        | PF0062'<br>4/2018<br>Punti:<br>7 | 10<br>Giace<br>Sotto:<br>descr<br>fatt.,d  | nza attuale<br>scorta:<br>izione: (nº<br>ata fatt.,ecc | : 0<br>1<br>:) | Ins   | erisci ultima | a descrizione |          | ×   |     |

# Fig. 6.81

Nel riquadro "n°pezzi" inseriamo il quantitativo di prodotti ricevuti dal fornitore, indichiamo l'operatore e clicchiamo sul dischetto per il salvataggio.

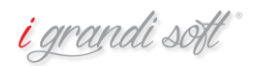

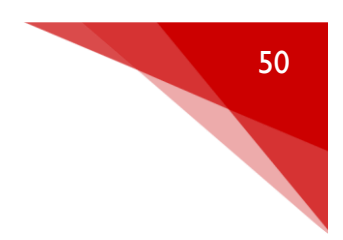

# CAPITOLO\_7 STATISTICHE-RISERVATO

# Le statistiche, promozioni e valutazioni vengono dettagliate durante i corsi presso nostra sede.

#### RIEPILOGO DI CASSA

In questo menu è possibile visualizzare l'incasso del centro con la possibilità di filtrare i risultati per operatore, reparto, trattamenti o prodotti.

Dal menù principale di NICE cliccare col tasto sinistro del mouse sull'icona

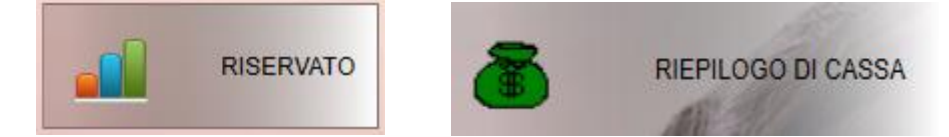

## Appare una videata come in figura

| DEMO Riepilogo di cassa                  |                                                | - 🗆 ×                                |
|------------------------------------------|------------------------------------------------|--------------------------------------|
| Selezione                                |                                                |                                      |
| dal: 13/04/2018 • O Tutti                | 🔽 vedi trat./prod. da abb.                     |                                      |
| al: 13/04/2018  C Parrucchiere C Solo Gr | ir Friservato vedi tr./pr.da abb. (escl.cassa) |                                      |
| Operatori C Estetica C No Gr             | Escludi prod. sole dalle 00.00 V               |                                      |
| Azienda Promozion                        | ni alle 23.45 v Client serviti                 | ti Suddividi met Mensile per Mensile |

# Fig. 6.82

| Selezionare il | periodo   | desiderato | e, se | necessario, | gli altri | campi. | Premere | doi sull'icor | ۱a |
|----------------|-----------|------------|-------|-------------|-----------|--------|---------|---------------|----|
| •••••          | P 0 0 = 0 |            | -,    | ,           | 0         |        |         | P 0. 0 0      |    |

#### FILTRI MAILING

Nella sezione "filtri mailing" è possibile selezionare una tipologia di clientela, utilizzando i numerosi filtri presenti. Una volta visualizzata la lista di clienti desiderata è possibile inviare una promozione o messaggio a tutti tramite sms o email.

Dal menù principale di NICE cliccare col tasto sinistro del mouse sull'icona

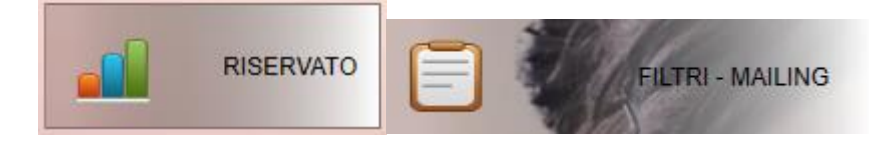

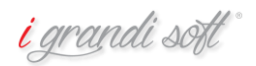

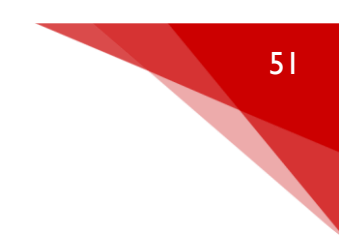

#### Appare una videata come in figura.

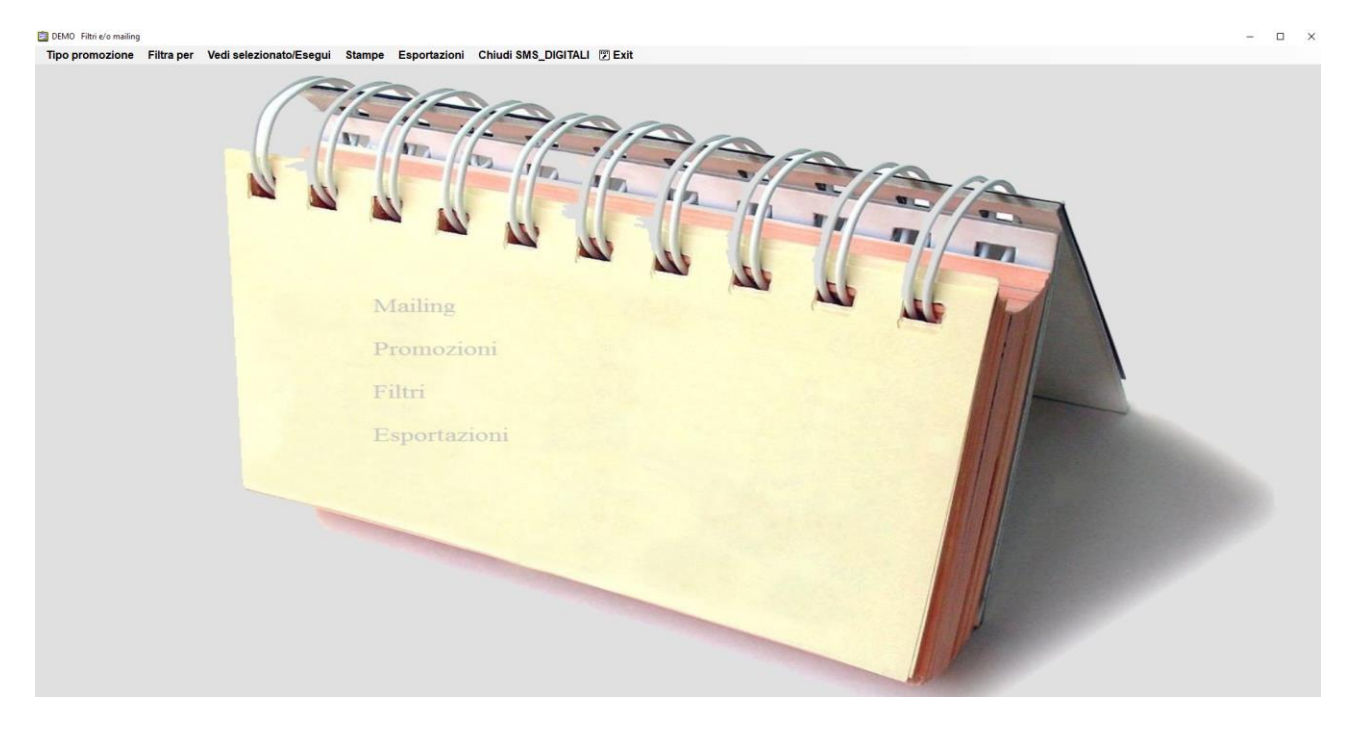

# Fig. 6.83

Significato delle icone del menu:

"Tipo Promozione": permette di filtrare i clienti registrati tramite cognome nome o sms o email

**Cognome Nome** ~ SMS (elenco completo anche senza indirizzo) E-mail Indirizzi (per stampa etichette)

"Filtra per": si possono selezionare molteplici filtri per visualizzare la lista clienti desiderata

|   | Azienda                                        |
|---|------------------------------------------------|
|   | Periodo / fatturato / n°servizi                |
|   | Tipologia lavoro                               |
| ~ | Solo clienti attivi                            |
|   | Trattamenti                                    |
|   | Categoria trattamenti                          |
|   | Prodotti                                       |
|   | Sesso                                          |
|   | Età                                            |
|   | Compleanni                                     |
|   | Tipologie clienti                              |
|   | Contatto                                       |
|   | Province                                       |
|   | Comuni                                         |
|   | Reparto                                        |
|   | Operatori                                      |
|   | Rafforza o non includere promozione precedente |
|   | Fidelity card                                  |
|   | Abbonamenti e C/C                              |
|   | Proposte last minute                           |
|   | Dal carattere al carattere (nel cognome)       |
|   | Commento                                       |
|   |                                                |

<mark>i</mark> grandi soft

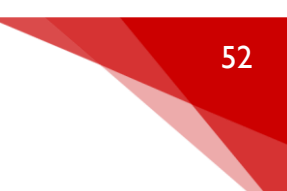

"Vedi selezionato/esegui": avvia la ricerca dei clienti con i filtri precedentemente impostati

"Stampe": permette la stampa della clientela con i criteri prestabiliti

"Esportazioni": permette di esportare in formato CSV (Excel) la lista contatti con numeri e indirizzi email, utile per poter essere importato in un'altra piattaforma di comunicazione.

#### STATISTICHE GENERALI

Dal menù principale di NICE cliccare col tasto sinistro del mouse sull'icona

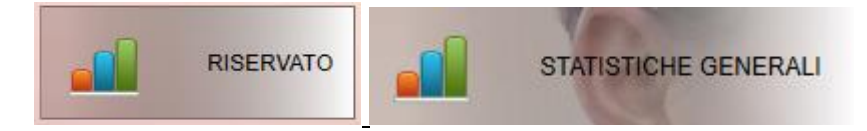

Da questo menu è possibile visualizzare la maggior parte delle statistiche del centro suddivise per trattamenti o prodotti, operatori, abbonamenti o c/c, etc..

Appare una videata come in figura.

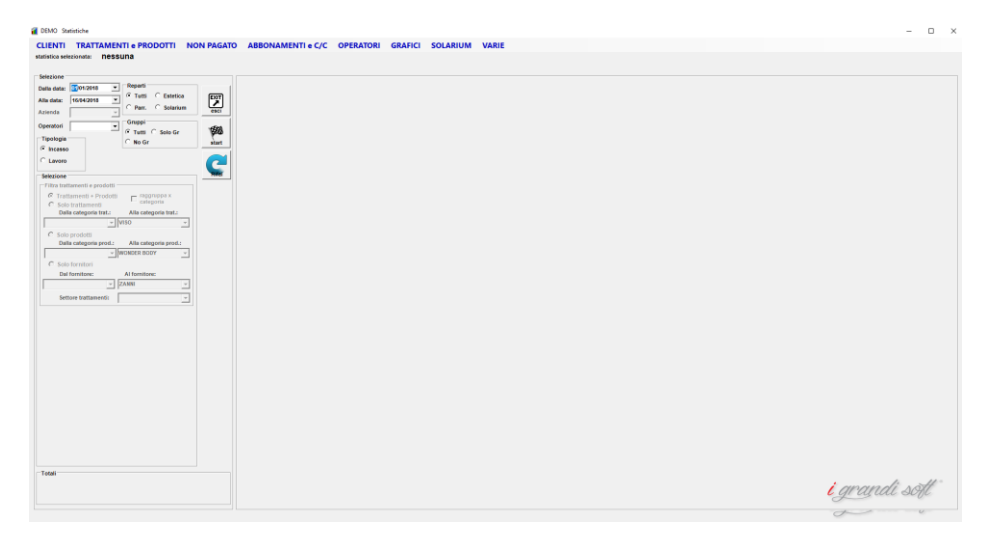

Fig. 6.84

Per esempio selezioniamo dal menu superiore "trattamenti e prodotti", andiamo ad indicare il periodo interessato e premiamo start, appare una videata come in figura 6.85.

| Benarti                                     |       | Trattamenti / prodotti dal: 01/04/2018 al: | 16/04/2018  |    |         |         |           |         |        |   |            |
|---------------------------------------------|-------|--------------------------------------------|-------------|----|---------|---------|-----------|---------|--------|---|------------|
| ta: 01/04/2018 • Februiti C Estetica        | ETT   | Trattamenti                                | Categoria   | n° | Media   | Incasso | Listino ? | € Attin | o Min. |   |            |
| : 16/04/2018 • C Parr. C Solarium           |       | BF. CALMING SEN.SENS                       | BABOR FACE  | 1  | 66,00 € | 66,00 € | 66,00 €   | 9,50    | 70     | 9 |            |
|                                             | esci  | BF. COMPLEX C                              | BABOR FACE  | 1  | 66,00 € | 66,00 E | 66,00 €   | 9,50    | 70     | 0 |            |
| 1 Gruppi                                    | 4504  | BF. DB.R.POST PREPAR                       | BABOR FACE  | 1  | 91,00 € | 91,00 € | 91,00 €   | 13,09   | 70     | 9 |            |
| pia C No Cr                                 | 600   | BF. DERMA REFINER RC                       | BABOR FACE  | 1  | 71,00 € | 71,00 € | 71,00 €   | 10,22   | 70     | 0 |            |
| ISO                                         | start | BF. HSR DEEP LIFT                          | BABOR FACE  | 1  | 96,00 € | 96,00 € | 96,00 €   | 13,81   | 90     | 0 |            |
| ro                                          |       | BF. HSR SPEED LIFTIN                       | BABOR FACE  | 1  | 66,00 € | 66,00 € | 66,00 €   | 9,50    | 60     | 0 |            |
|                                             | THE   | C. ASCELLE                                 | DEPILAZIONE | 1  | 8,00 €  | 8,00 €  | 8,00 €    | 1,15    | 10     | 0 |            |
| ne<br>rattementi e prodotti                 |       | C. BRACCIA UOMO STR                        | DEPILAZIONE | 1  | 25,00 € | 25,00 € | 25,00 €   | 3,60    | 40     | 0 |            |
| attamenti + Prodotti — rappruppa x          |       | C. GAMBE TOT, UOMO                         | DEPILAZIONE | 1  | 40,00 € | 40,00 € | 40,00 €   | 5,76    | 50     |   |            |
| olo trattamenti categoria                   |       | C. INGUINE                                 | DEPILAZIONE | 1  | 11,00 € | 11,00 € | 11,00 €   | 1,58    | 20     |   |            |
| alla categoria trat.: Alla categoria trat.: |       | C. SOPRACIGLIA RE-ST                       | DEPILAZIONE | 1  | 15,00 € | 15,00 € | 15,00 €   | 2,16    | 20     |   |            |
| v VISO v                                    |       | CAV. BRACCIA                               | CAVITAZIONE | 1  | 70,00 € | 70,00 € | 70,00 €   | 10,07   | 40     |   |            |
| iolo prodotti                               |       | CAV. COSCE ANTER                           | CAVITAZIONE | 1  | 70,00 € | 70,00 € | 70,00 €   | 10,07   | 40     |   |            |
| Jettore trattamenti:                        |       | Prodotti                                   | Categoria   | n° | Media   | Incasso | Listino 1 | C Attiv | 0      |   |            |
|                                             |       |                                            |             |    |         |         |           |         |        |   |            |
|                                             |       |                                            |             |    |         |         |           |         |        |   |            |
|                                             |       |                                            |             |    |         |         |           |         |        |   |            |
|                                             |       |                                            |             |    |         |         |           |         |        |   |            |
|                                             |       |                                            |             |    |         |         |           |         |        |   |            |
|                                             |       |                                            |             |    |         |         |           |         |        |   |            |
|                                             |       |                                            |             |    |         |         |           |         |        |   |            |
|                                             |       |                                            |             |    |         |         |           |         |        |   |            |
|                                             |       |                                            |             |    |         |         |           |         |        |   |            |
|                                             |       |                                            |             |    |         |         |           |         |        |   |            |
|                                             |       |                                            |             |    |         |         |           |         |        | Q |            |
|                                             |       |                                            |             |    |         |         |           |         |        | Q |            |
|                                             |       |                                            |             |    |         |         |           |         |        | Q |            |
|                                             |       |                                            |             |    |         |         |           |         |        | Q |            |
|                                             |       |                                            |             |    |         |         |           |         |        | Q |            |
|                                             |       |                                            |             |    |         |         |           |         |        | Q |            |
| Totale 855,00<br>864 00 Totario 0 00        |       |                                            |             |    |         |         |           |         |        | Q | i avandi . |

#### Fig. 6.85

Appaiono tutti i trattamenti effettuati e i prodotti utilizzati o venduti nel periodo scelto nella schermata principale e viene indicato il totale in basso a sinistra.

Cliccando su un singolo trattamento è possibile visualizzare tutti i clienti che hanno effettuato quel trattamento premendo l'icona

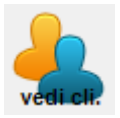

#### ULTIMI MOVIMENTI

Da questo menu è possibile visualizzare velocemente gli ultimi movimenti effettuati all'interno del centro, dal menù principale di NICE cliccare col tasto sinistro del mouse sull'icona

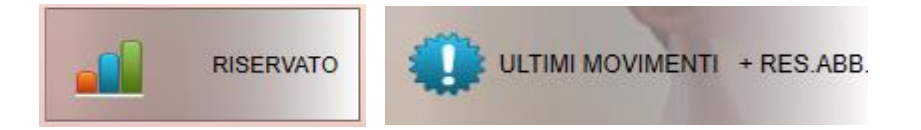

Selezioniamo il periodo e i trattamenti interessati, appare una videata come in figura.

|                             | vimenti                                      |          |                                      |         |                  |                       |         |            |            |         |              |             | - 0 × |
|-----------------------------|----------------------------------------------|----------|--------------------------------------|---------|------------------|-----------------------|---------|------------|------------|---------|--------------|-------------|-------|
| 01/0                        | 54/2018 I IIIIIIIIIIIIIIIIIIIIIIIIIIIIIIIIII |          | imi movimenti dal: 01/04/2018 al: 16 | 04/2018 | Ope in Data Merr | Descriptions          | Importo | Tot.Visite | Tot.Visite | Importo | Telefono     | Callulara   |       |
| -                           | stampa                                       |          | Cilence                              | mov. a  | inagraf.         | Descrusione           | tratt.  | periodo    | periodo    | periodo | 1010100      | Centuare    |       |
| _                           | visite  0 visite                             | 999      | ABByyyyy MARxxxxxx                   | MICHELA | 05/04/2018       | CAV. BRACCIA          | 70,00   | 1          | 1          | 206,00  | 0376 1811964 | 348 3954875 |       |
| <u> </u>                    | <u> </u>                                     |          |                                      | MICHELA | 05/04/2018       | C INGUINE             | 11.00   |            |            |         | 0376 1811964 |             |       |
|                             |                                              |          |                                      | MICHELA | 05/04/2018       | C. SOPRACIGUA RE-ST   | 15.00   |            |            |         | 0375 1811954 |             |       |
|                             | ordinamento                                  |          |                                      | MICHELA | 05/04/2018       | C. GAMBE TOT. UOMO    | 40,00   |            |            |         | 0376 1811964 |             |       |
|                             | 🕫 x data 🛛 C x ope, assegnato in anaj        | rafica   | ΑΑΑγγγγγ ΑΑΑκκκκκκ                   | BARBARA | 14/04/2018       | BF. CALMING SEN. SENS | 66,00   | 10         | 2          | 327,00  | 0376 1811964 | 348 3954875 |       |
|                             | C x cliente                                  |          |                                      | BARBARA | 14/04/2018       | BF. DERMA REFINER RC  | 71,00   |            |            |         | 0376 1811964 |             |       |
| re                          | Selezione                                    |          | SAByyyyy SONxxxxxxx                  | RITA    | 15/04/2018       | BF. HSR DEEP LIFT     | 96,00   | 6          | 1          | 162,00  | 0376 1811964 | 348 3954875 |       |
|                             | Data Ultimo Movimento                        |          |                                      | RITA    | 15/04/2018       | BF. COMPLEX C         | 66,00   |            |            |         | 0376 1811964 |             |       |
|                             | - residuo abb anerti (mov neriodo            |          | ΑΑΑγγγγγ ΑΑΑχχαχχ                    | MICHELA | 16/04/2018       | BF. HSR SPEED LIFTIN  | 66,00   | 10         | 2          | 327,00  | 0376 1811964 | 348 3954875 |       |
|                             | selezionato)                                 |          | -                                    | MICHELA | 16/04/2018       | C. BRACCIA UOMO STR   | 25,00   |            |            |         | 0376 1811964 |             |       |
|                             |                                              |          |                                      | MICHELA | 16/04/2018       | C. ASCELLE            | 8,00    |            |            |         | 0376 1811964 |             |       |
| amenti<br>abbona<br>ti ATTI | categoria trattamenti<br>menti               |          |                                      |         |                  |                       |         |            |            |         |              |             |       |
|                             |                                              | esporta  |                                      |         |                  |                       |         |            |            |         |              |             |       |
|                             | 24                                           | Invia    |                                      |         |                  |                       |         |            |            |         |              |             |       |
|                             |                                              | mailing  |                                      |         |                  |                       |         |            |            |         |              |             |       |
|                             |                                              | rendi    |                                      |         |                  |                       |         |            |            |         |              |             |       |
|                             |                                              | attivi i |                                      |         |                  |                       |         |            |            |         |              |             |       |
|                             |                                              | selez.   |                                      |         |                  |                       |         |            |            |         |              |             |       |
|                             |                                              |          |                                      |         |                  |                       |         |            |            |         |              |             |       |
|                             |                                              |          |                                      |         |                  |                       |         |            |            |         |              |             |       |
|                             |                                              |          |                                      |         |                  |                       |         |            |            |         |              |             |       |
|                             |                                              |          |                                      |         |                  |                       |         |            |            |         |              |             |       |
|                             |                                              |          |                                      |         |                  |                       |         |            |            |         |              |             |       |
|                             |                                              |          |                                      |         |                  |                       |         |            |            |         |              |             |       |
|                             |                                              |          |                                      |         |                  |                       |         |            |            |         |              |             |       |

Fig. 6.86

#### STATISTICHE DEDICATE

Dal menù principale di NICE cliccare col tasto sinistro del mouse sull'icona

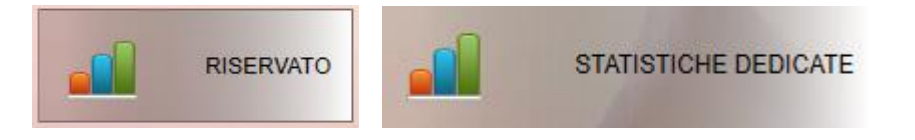

Si ha la possibilità di visualizzare delle statistiche più specifiche, come in figura.

| 🛃 DEMO 🤮                                                              | Statistiche dedic | ate                                                   |                                                      |         |  |
|-----------------------------------------------------------------------|-------------------|-------------------------------------------------------|------------------------------------------------------|---------|--|
| Dalla data:<br>Alla data:<br>Operatori<br>Azienda                     | 01/01/2018        | •                                                     | <b>1988</b>                                          |         |  |
| Selezione<br>C Riassu<br>C 3D) Al<br>C 3E) Ek<br>C B1) Ri<br>C FR) fr | ,                 | casso x pr<br>za-clienti (<br>nenti da ri<br>mento pa | ovenienza<br>(riservato)<br>petere)<br>rticolare (ii | ncasso) |  |

<mark>i</mark> grandi soft°

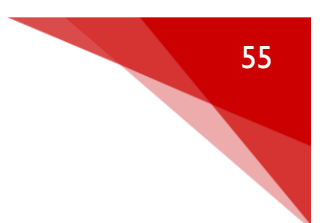

#### ELENCO CLIENTI RUBRICA

Dal menù principale di NICE cliccare col tasto sinistro del mouse sull'icona

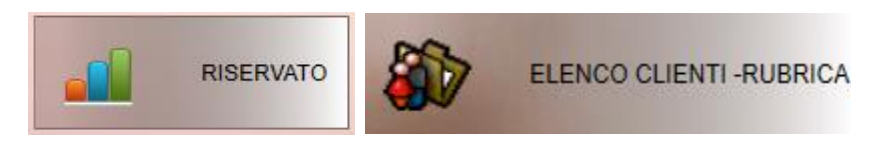

Appare una videata come in figura dove si ha la possibilità di visualizzare tutta la rubrica clienti del centro.

| 🖳 DEN    | 🧟 CEMD Rubrica – 🗆 |           |                                                      |        |                      |                      |                         |           |           |            |    |     |           | x c       |            |     |       |        |                   |               |      |           |     |                 |     |        |
|----------|--------------------|-----------|------------------------------------------------------|--------|----------------------|----------------------|-------------------------|-----------|-----------|------------|----|-----|-----------|-----------|------------|-----|-------|--------|-------------------|---------------|------|-----------|-----|-----------------|-----|--------|
| Selezio  | Selectione         |           |                                                      |        |                      |                      |                         |           |           |            |    |     |           |           |            |     |       |        |                   |               |      |           |     |                 |     |        |
| Dalla le | ttera              | A Azienda | ⊻ n°                                                 | client | i 8                  | 853                  |                         |           |           |            |    |     |           |           |            |     |       |        |                   |               |      |           | 4   |                 | ء ا | om     |
| Alla let | era                | Z 7       | Solo attivi Vedi solo AVV<br>includi privacy firmata | /ISA V | ∕isualizz<br>✓ inclu | ta da (c<br>di priva | ognome)<br>icy non firm | ata       |           |            |    |     |           |           |            |     |       |        | ordina x contatto | rdina x       |      |           |     | ۳۳   <b>۲</b> ۳ | լե  | 신      |
|          |                    |           |                                                      |        |                      |                      |                         |           |           |            |    |     |           |           |            |     |       |        |                   |               | inpu |           | -   |                 |     |        |
|          | Az.                | Cognome   | Nome                                                 | Cod.   | Att.                 | Priv.                | Telefono                | Telefono2 | Cellulare | Cellulare2 | MF | Gr. | Pagamento | Indirizz  | o Comune   | Pr. | CAP   | x nome | ope               | TipologiaClie | ente | ncarico   | (   | Contatto        | e   | mail 📤 |
|          | 1                  | GRANDI    | MARCO                                                | 44565  | V                    |                      |                         |           | 345678    |            | м  |     | 2         | •         |            |     |       |        |                   | J             | -    |           | -   |                 | •   |        |
|          | 1                  | ΑΑΑγγγγγ  | AAAxxxxxxx                                           | 17984  | V                    | Г                    | 0376 18                 |           | 348 39    |            | F  |     |           | via Solf. | Roverbella | MN  |       | Г      | -                 | 1             | •    |           | •   |                 | • m | arco@i |
|          | 1                  | ΑΑΑγγγγγ  | ELEXXXXXX                                            | 12617  | 1                    | Г                    | 0376 18                 |           | 348 39    |            | F  |     |           | via Solf. | Roverbella | MN  |       |        |                   |               | -    |           | -   |                 | • m | arco@i |
|          | 1                  | ΑΑΑγγγγγ  | MARXXXXXX                                            | 18243  | V                    | Г                    | 0376 18                 |           | 348 39    |            | F  |     |           | via Solf. | Roverbella | MN  |       | Г      | -                 |               | •    |           | •   | Combo1          | • m | arco@  |
|          | 1                  | АААууууу  | PAOxxxxxxx                                           | 13465  | 1                    |                      | 0376 18                 |           | 348 39    |            | F  |     |           | via Solf. | Roverbella | MN  |       |        |                   |               | -    |           | -   |                 | • m | arco@i |
|          | 1                  | ΑΛΑγγγγγ  | SIMxxxxxx                                            | 12618  | V                    | Г                    | 0376 18                 |           | 348 39    |            | F  |     |           | via Solf. | Roverbella | MN  |       | Г      |                   | J             | •    |           | •   | Combo1          | • m | arco@  |
|          | 1                  | ААууууу   | CESXXXXXX                                            | 17782  | V                    |                      | 0376 18                 |           | 348 39    |            | F  |     |           | via Solf. | Roverbella | MN  |       |        | -                 | PARMASP       | -    | ACCAUNT   | -   |                 | • m | arco@i |
|          | 1                  | Αλγγγγγ   | GIUXXXXXXX                                           | 15076  | V                    | Г                    | 0376 18                 |           | 348 39    |            | F  |     |           | via Solf. | Roverbella | MN  |       | Г      |                   | J             | •    |           | •   |                 | • m | arco@  |
|          | 1                  | ΑΑγγγγγ   | ORAXXXXXX                                            | 17477  | V                    | V                    | 0376 18                 |           | 348 39    |            | F  |     |           | via Solf. | Roverbella | MN  |       |        | -                 | J             | -    |           | -   |                 | • m | arco@i |
|          | 1                  | ААууууу   | STExxxxxx                                            | 18145  | V                    | Г                    | 0376 18                 |           | 348 39    |            | F  |     | 1         | via Solf. | Roverbella | MN  |       | Г      |                   |               | •    |           |     |                 | • m | arco@  |
|          | 1                  | ΑΑγγγγγ   | STExxxxxx                                            | 18146  | V                    |                      | 0376 18                 |           | 348 39    |            | F  |     |           | via Solf. | Roverbella | MN  |       |        |                   | tutti         | -    |           | -   |                 | • m | arco@i |
|          | 1                  | ABAyyyyy  | ANNXXXXXXX                                           | 15603  | V                    | V                    | 0376 18                 |           | 348 39    |            | F  |     | 2         | via Solf. | Roverbella | MN  | 43100 | Г      | •                 |               | •    | STUDENTE  |     | GROUPON         | • m | arco@  |
|          | 1                  | ABByyyyy  | ALExxxxxx                                            | 15025  | 1                    | V                    | 0376 18                 |           | 348 39    |            | F  |     | 2         | via Solf. | Roverbella | MN  | 43100 |        |                   |               | -    | IMPIEGATA | •   | WALKING         | • m | arco@i |
|          | 1                  | ABByyyyy  | ANNXXXXXX                                            | 18676  | V                    | Г                    | 0376 18                 |           | 348 39    |            | F  |     | 2         | via Solf. | Roverbella | MN  |       | Г      |                   |               | •    |           | •   |                 | • m | arco@  |
|          | 1                  | ABByyyyy  | DANxxxxxx                                            | 17891  | ~                    |                      | 0376 18                 |           | 348 39    |            | F  |     | 2         | via Solf. | Roverbella | MN  |       |        |                   | tutti         | -    |           | •   |                 | • m | arco@i |
|          | 1                  | ABByyyyy  | FRAxxxxxx                                            | 15307  | V                    | V                    | 0376 18                 |           | 348 39    |            | F  |     |           | via Solf. | Roverbella | MN  | 43100 | Г      | -                 |               | - 1  | ARREDATR  | - 1 | NUOVO CLIE      | • m | arco@  |
|          | 1                  | ABByyyyy  | MARXXXXXX                                            | 19946  | V                    |                      | 0376 18                 |           | 348 39    |            | F  |     |           | via Solf. | Roverbella | MN  |       |        |                   |               | -    |           | •   | WALKING         | • m | arco@i |
|          | 1                  | ABByyyyy  | MARXXXXXX                                            | 15240  | V                    | Г                    | 0376 18                 |           | 348 39    |            | F  |     |           | via Solf. | Roverbella | MN  |       | Г      | -                 |               | •    |           | •   |                 | • m | arco@i |
|          | 1                  | ABByyyyy  | MARXXXXXX                                            | 14081  | V                    | V                    | 0376 18                 |           | 348 39    |            | F  |     | 2         | via Solf. | Roverbella | MN  | 43100 |        |                   |               | -    | DIRIGENTE | -   | RECEPTION       | • m | arco@i |
|          | 1                  | ABByyyyy  | MASxxxxxx                                            | 16164  | 1                    | Г                    | 0376 18                 |           | 348 39    |            | м  |     |           | via Solf. | Roverbella | MN  |       | Г      | -                 |               | -    | COLLABO   | -   | Combo1          | • m | arco@i |
|          | 1                  | ABByyyyy  | ROBXXXXXXX                                           | 18279  | V                    | V                    | 0376 18                 |           | 348 39    |            | м  |     | 2         | via Solf. | Roverbella | MN  | 43100 |        |                   |               | -    |           | -   |                 | • m | arco@i |
|          | 1                  | ABByyyyy  | ROBXXXXXXX                                           | 15033  | V                    | 1                    | 0376 18                 |           | 348 39    |            | F  |     |           | via Solf. | Roverbella | MN  | 43100 | Г      | -                 |               | - 1  | CASALINGA | •   | RECEPTION       | • m | arco@i |
|          | 1                  | ABEyyyyy  | ALEXXXXXX                                            | 16870  | V                    |                      | 0376 18                 |           | 348 39    |            | м  |     |           | via Solf. | Roverbella | MN  |       |        |                   |               | -    |           | •   |                 | • m | arco@i |

Fig. 6.87

#### STATISTICA SUI COSTI

Dal menù principale di NICE cliccare col tasto sinistro del mouse sull'icona

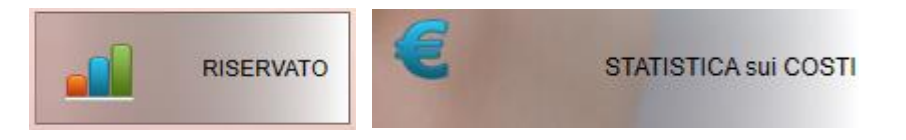

Si ha la possibilità di visualizzare tutti i costi sostenuti dal centro in un periodo di tempo, come bollette, pagamenti vari etc.

<mark>i</mark> grandi soft

💀 Gestione inserimento spese

| Selezione                                |                     |      |  |  |  |  |  |  |  |  |  |
|------------------------------------------|---------------------|------|--|--|--|--|--|--|--|--|--|
| Dalla data: 01/01/20                     | 118 💌 👘             | _ [] |  |  |  |  |  |  |  |  |  |
| Alla data: 16/04/20                      | H8 - 1988 EX        |      |  |  |  |  |  |  |  |  |  |
| Azienda                                  | `                   | -    |  |  |  |  |  |  |  |  |  |
| Elenco spese x descrizione (dettagliato) |                     |      |  |  |  |  |  |  |  |  |  |
| C Elenco spese x conto                   |                     |      |  |  |  |  |  |  |  |  |  |
| C Elenco spese x operatore               |                     |      |  |  |  |  |  |  |  |  |  |
| O Mensile spese                          | Registrese est      | orta |  |  |  |  |  |  |  |  |  |
| C Incasso - spese                        |                     |      |  |  |  |  |  |  |  |  |  |
|                                          |                     |      |  |  |  |  |  |  |  |  |  |
|                                          |                     |      |  |  |  |  |  |  |  |  |  |
| BARBARA                                  | Descrizione         |      |  |  |  |  |  |  |  |  |  |
| ELENA                                    | AN&FFE SRL          | _    |  |  |  |  |  |  |  |  |  |
| ILARIA                                   | AVV. FARACI         |      |  |  |  |  |  |  |  |  |  |
| MICHELA                                  | BAR PELLICO         |      |  |  |  |  |  |  |  |  |  |
| RITA                                     | BEAUTY & BUSINESS   |      |  |  |  |  |  |  |  |  |  |
|                                          | BEVILACQUA ANNA     |      |  |  |  |  |  |  |  |  |  |
|                                          | BIOS ITALIA         |      |  |  |  |  |  |  |  |  |  |
|                                          | BRICOMAN            |      |  |  |  |  |  |  |  |  |  |
|                                          | CARIPARMA           |      |  |  |  |  |  |  |  |  |  |
|                                          | CASSA PADANA        |      |  |  |  |  |  |  |  |  |  |
|                                          | CENTRO UFFICIO      |      |  |  |  |  |  |  |  |  |  |
|                                          | CNA PARMA           |      |  |  |  |  |  |  |  |  |  |
|                                          | CONDOMINIO S.LUCA   | -    |  |  |  |  |  |  |  |  |  |
| Incasso:                                 | Prelievi: in cassa: |      |  |  |  |  |  |  |  |  |  |

#### INCASSO CLIENTE PER ANNO

Dal menù principale di NICE cliccare col tasto sinistro del mouse sull'icona

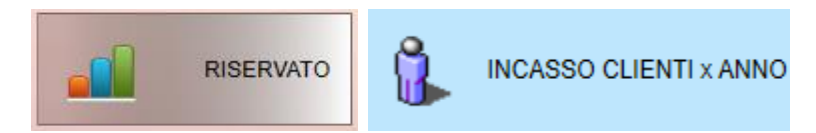

Visualizza l'incasso ottenuto da ogni singolo cliente nel periodo selezionato.

| Dalla data: 01/01/2018 -                             |        | Ultimi movimenti dal: 01 | /01/2018 al: 16/04/20 | 18           |     |            |          |          |    |          |
|------------------------------------------------------|--------|--------------------------|-----------------------|--------------|-----|------------|----------|----------|----|----------|
|                                                      |        | Cognome                  | Nome                  | Importo_2018 | n°. | UI.Mov.    | Contatto | Totale   | n° | Cod.cli. |
| Alla data: 16/04/2018                                | EXIT   | ΑΑΑγγγγγγ                | AAAxxxxxxx            | 327,00€      | 6   | 16/04/2018 |          | 327,00€  | 6  | 17984    |
| Azienda -                                            |        | ABByyyyy                 | MARxxxxxxx            | 206,00€      | 5   | 05/04/2018 | WALKING  | 206,00€  | 5  | 19946    |
| Operatori 🗨                                          | 1 10   | FAByyyyy                 | KATxxxxxx             | 91,00€       | 1   | 30/03/2018 |          | 91,00 €  | 1  | 15313    |
| . ,                                                  | II     | GRANDI                   | MARCO                 | 157,00€      | 2   | 29/03/2018 |          | 157,00€  | 2  | 44565    |
| Intervallo di                                        |        | SAByyyyy                 | SONxxxxxxx            | 162,00 €     | 2   | 15/04/2018 |          | 162,00 € | 2  | 12419    |
| Incasso da: 0 a: 999999                              |        |                          |                       |              |     |            |          |          |    |          |
| Reparti filtro                                       |        |                          |                       |              |     |            |          |          |    |          |
| Tutti     C Solo trattamenti                         | stampa |                          |                       |              |     |            |          |          |    |          |
| C Estetica C Solo prodotti                           |        |                          |                       |              |     |            |          |          |    |          |
| C Parrucchiere G trattamenti+prodotti                |        |                          |                       |              |     |            |          |          |    |          |
| C Solarium                                           |        |                          |                       |              |     |            |          |          |    |          |
| Escludi clienti non<br>attivi<br>invia al<br>mailing | selez. |                          |                       |              |     |            |          |          |    |          |
| Totali                                               |        |                          |                       |              |     |            |          |          |    |          |
| n°clienti: 5                                         |        |                          |                       |              |     |            |          |          |    |          |
| Totale incasso: 943,00                               |        |                          |                       |              |     |            |          |          |    |          |
| Totale servizi: 16                                   |        |                          |                       |              |     |            |          |          |    |          |
|                                                      |        |                          |                       |              |     |            |          |          |    |          |
|                                                      |        |                          |                       |              |     |            |          |          |    |          |

Fig. 6.88

🛃 DEMO Incasso clienti x anno

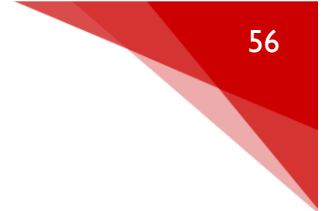

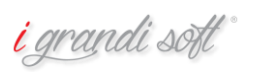

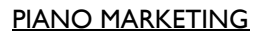

Dal menù principale di NICE cliccare col tasto sinistro del mouse sull'icona

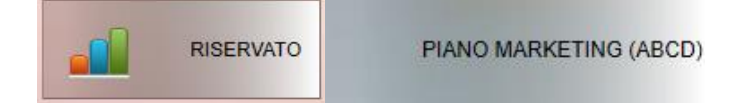

Si può visualizzare una proiezione dei vari clienti , tenendo conto di un determinato periodo con i relativi trattamenti effettuati.

#### Appare una videata come in figura,

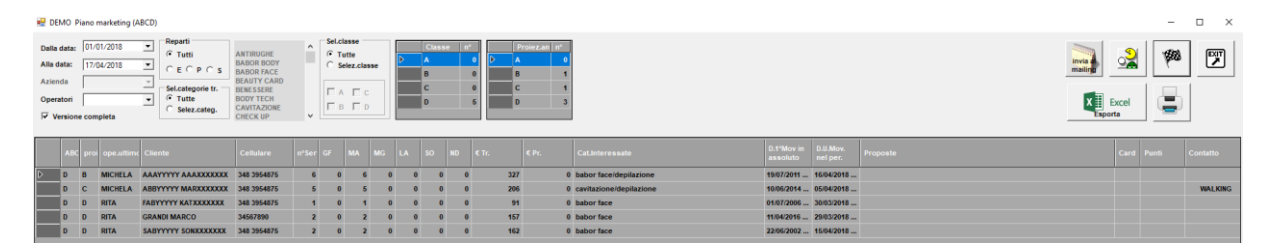

#### Fig. 6.89

# CAPITOLO\_8 GESTIONI DI SERVIZIO

#### COPIA DI SICUREZZA

Dal menù principale di NICE cliccare col tasto sinistro del mouse sull'icona

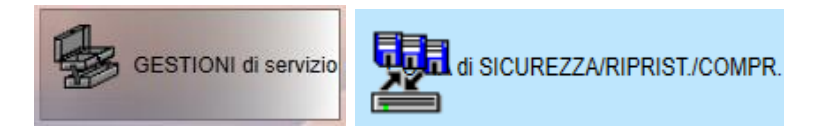

#### Compare una videata come in figura.

Salvataggio dati (backup) e/o ripristino (restore)

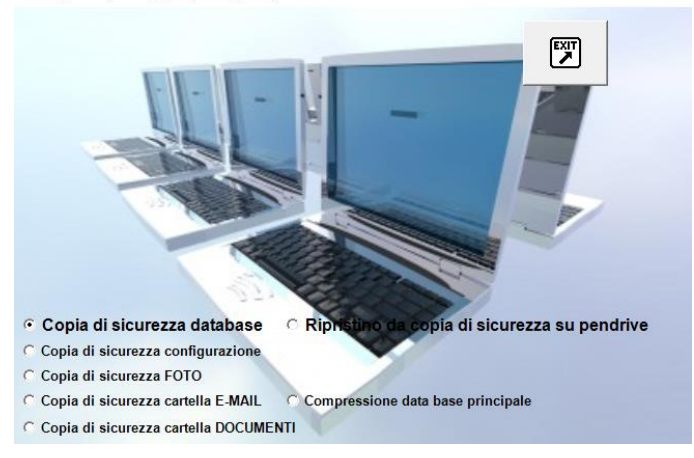

Fig. 6.9 i grandi soft

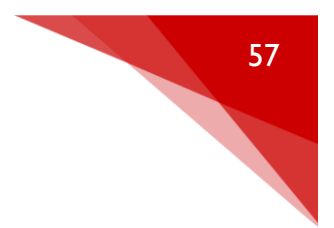

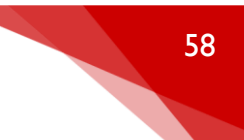

Selezioniamo quindi il percorso dove vogliamo salvare il nostro backup, è sempre preferibile utilizzare una o più chiavette USB esterne per una maggiore sicurezza.

È consigliabile utilizzare questa funzione tutti i giorni in modo da realizzare delle copie di backup sempre aggiornate.

#### CONFIGURAZIONE RICEVUTA/FATTURA

Dal menù principale di NICE cliccare col tasto sinistro del mouse sull'icona

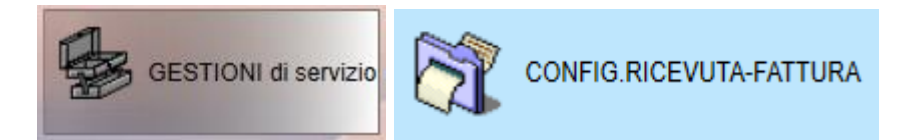

#### Compare una videata del tipo.

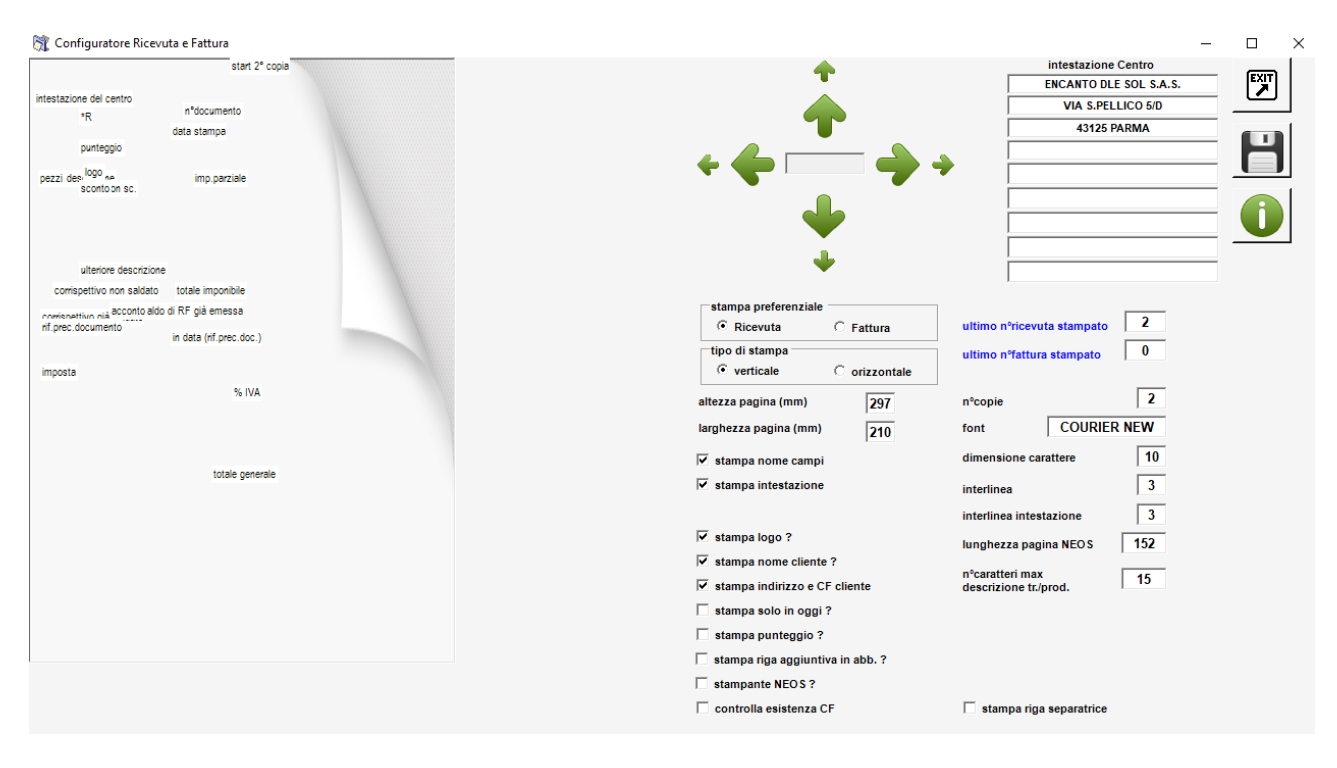

#### Fig. 7.0

Da questa schermata possiamo interagire con tutta la parte grafica della nostra fattura, impostandone i campi e personalizzando le varie posizioni.

<mark>i</mark> grandi soft

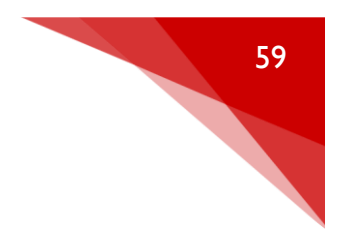

# CAPITOLO\_9 VARIE

#### <u>Memo</u>

Dal menù principale di NICE cliccare col tasto sinistro del mouse sull'icona

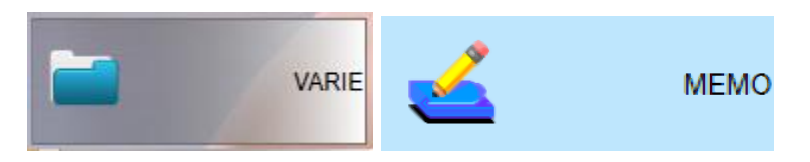

Dalla videata possiamo visualizzare tutti gli SMS o EMAIL che abbiamo inviato ai clienti del centro in un determinato periodo.

| 🚄 Gestione memo                                                                   |                                          | - 🗆 X       |
|-----------------------------------------------------------------------------------|------------------------------------------|-------------|
| movimenti Memo                                                                    |                                          |             |
| Dalla data di mov.: 10/04/2018<br>alla data di mov.: 10/04/2018<br>Totale n°invii | Classe: C TUTTE C email<br>C SMS C ALTRO | Azzera memo |
| Data CI. Cliente                                                                  | Descrizione Memo                         |             |
|                                                                                   |                                          |             |
|                                                                                   |                                          |             |
|                                                                                   |                                          |             |
|                                                                                   |                                          |             |
|                                                                                   |                                          |             |
|                                                                                   |                                          |             |
|                                                                                   |                                          |             |
|                                                                                   |                                          |             |
|                                                                                   |                                          |             |
|                                                                                   |                                          |             |
|                                                                                   |                                          |             |

Fig. 7.1

Selezionare il periodo e premere su

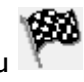

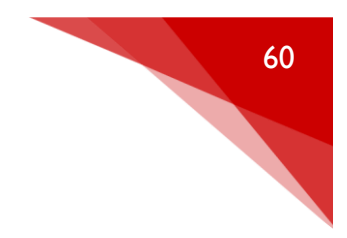

#### <u>COMPLEANNI</u>

Dal menù principale di NICE cliccare col tasto sinistro del mouse sull'icona

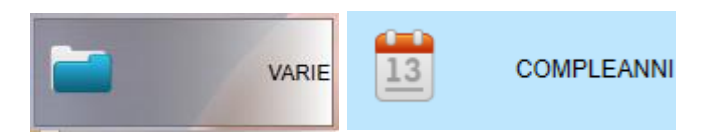

Si possono visualizzare tutti i clienti che compiono gli anni in un determinato periodo.

Appare una videata come in figura.

|                 | Data           | Cliente               | Attivo |
|-----------------|----------------|-----------------------|--------|
| 11/04           | VIT) > 11/04/8 | 2 BAZyyyyy STExxxxxx  |        |
| /mm 11/05 🚍 🖓 🚧 | 11/04/9        | 4 CARyyyyy GIUxxxxxx  | Y      |
| stampa          | 11/04/7        | 4 CONyyyyy LARxxxxxx  | Y      |
| olo attivi      | 11/04/6        | 2 FELyyyyy FRAxxxxxx  | Y      |
|                 | 11/04/7        | GIAyyyyy GIAxxxxxx    | Y      |
|                 | 11/04/6        | 4 GROyyyyy CLAxxxxxx  | Y      |
|                 | 11/04/6        | 5 LARyyyyy ANGxxxxxx  | Y      |
|                 | 11/04/6        | NETyyyyy MARxxxxxx    | Y      |
| enti 23         | 11/04/6        | 6 OTTyyyyy DANxxxxxx  | Y      |
|                 | 11/04/6        | 5 PIZyyyyy MARxxxxxx  | Y      |
|                 | 11/04/9        | RANyyyyy SERxxxxxx    | Y      |
|                 | 11/04/7        | 7 SOFyyyyy LEOxxxxxxx | Y      |
|                 | 11/04/5        | 1 TANyyyyy LORxxxxxx  | Y      |
|                 | 11/04/6        | VIAyyyyy LUCxxxxxxx   | Y      |
|                 | 11/05/7        | BAGyyyyy SILxxxxxx    | Y      |
|                 | 11/05/8        | 2 BERyyyyy CATxxxxxx  | Y      |
|                 | 11/05/6        | B FELyyyyy SABxxxxxx  | Y      |
|                 | 11/05/6        | GRAyyyyy SABxxxxxx    | Y      |
|                 | 11/05/7        | B LOMyyyyy ANTxxxxxx  | Y      |
|                 | 11/05/6        | 2 MINyyyyy MARxxxxxx  | Y      |
|                 | 11/05/9        | 5 NETyyyyy VALxxxxxx  | Y      |
|                 | 11/05/7        | 2 REGyyyyy GIUxxxxxx  | Y      |
|                 | 11/05/4        | 9 VECVVVV MIRXXXXXX   | Y      |

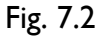

#### COME MODIFICARE DIMENSIONI AGENDA

Dal menù principale di NICE cliccare col tasto sinistro del mouse sull'icona

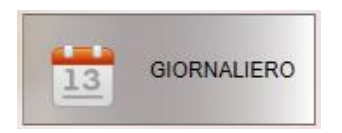

Dalla videata del giornaliero cliccare sull'icona 🥒 , appare una videata come in figura.

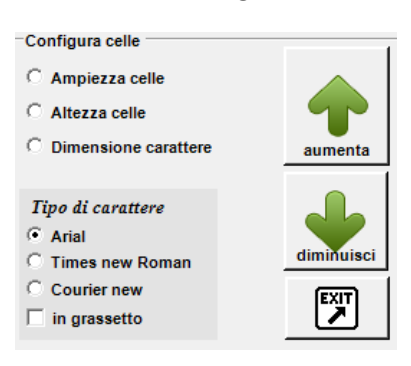

i grandi soft

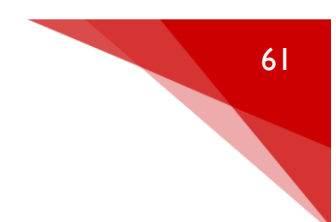

## Fig. 7.3

Ampiezza celle: con il tasto aumenta o diminuisci si può aumentare la lunghezza della cella

Altezza celle: con il tasto aumenta o diminuisci si può aumentare l'altezza della cella

Dimensione carattere: con il tasto aumenta o diminuisci si può aumentare la dimensione dei caratteri

#### <u>SCADENZIARIO</u>

Dal menù principale di NICE cliccare col tasto sinistro del mouse sull'icona

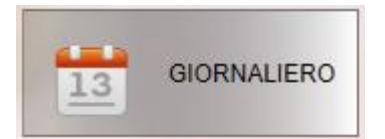

Dalla videata del giornaliero cliccare sull'icona 🚾 , appare una videata come in figura.

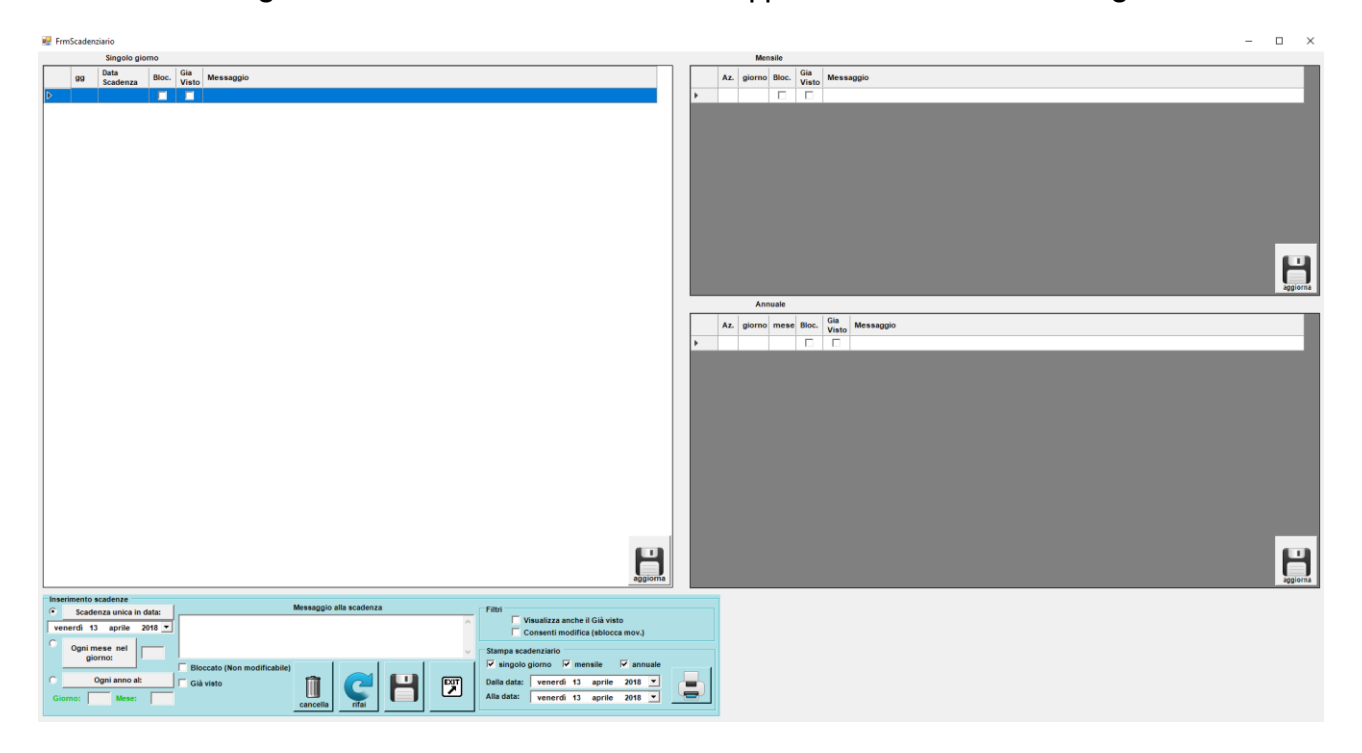

## 7.4

Da questo menu è possibile inserire delle scadenze così da poter essere avvisati automaticamente dal programma

<mark>i</mark> grandi soft

| MANUALE NICE8        |                                                                                        |                                                                                                    | 62 |
|----------------------|----------------------------------------------------------------------------------------|----------------------------------------------------------------------------------------------------|----|
| Inserimento scadenze | Messaggio alla scade<br>gare bolletta luce<br>Bloccato (Non modificabile)<br>Già visto | Filtri<br>Visualizza anche il Già visto<br>Consenti modifica (sblocca mov.)<br>Stampa scadenziario<br>✓ singolo giorno ✓ mensile ✓ annuale<br>Dalla data: venerdi 13 aprile 2018 ✓<br>Alla data: venerdi 13 aprile 2018 ✓ |    |

Si ha la possibilità di selezionare una data precisa oppure una ricorrenza, per esempio un giorno fisso ogni mese o ogni anno. Una volta inserita la nostra scadenza clicchiamo su

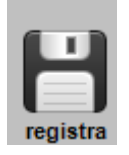

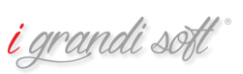